### Tricks and Treats

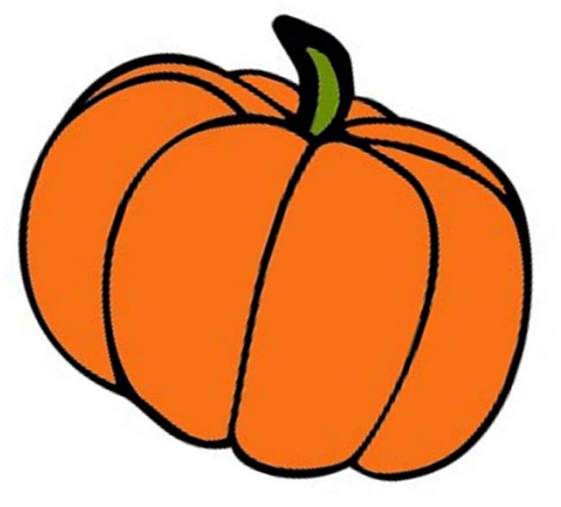

Not-So-Scary

### **Roadsoft Tips**

Jeanette Huang and Carla Schubert

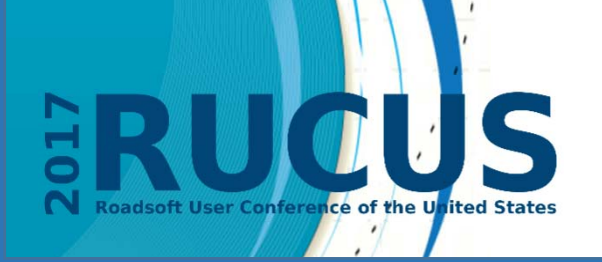

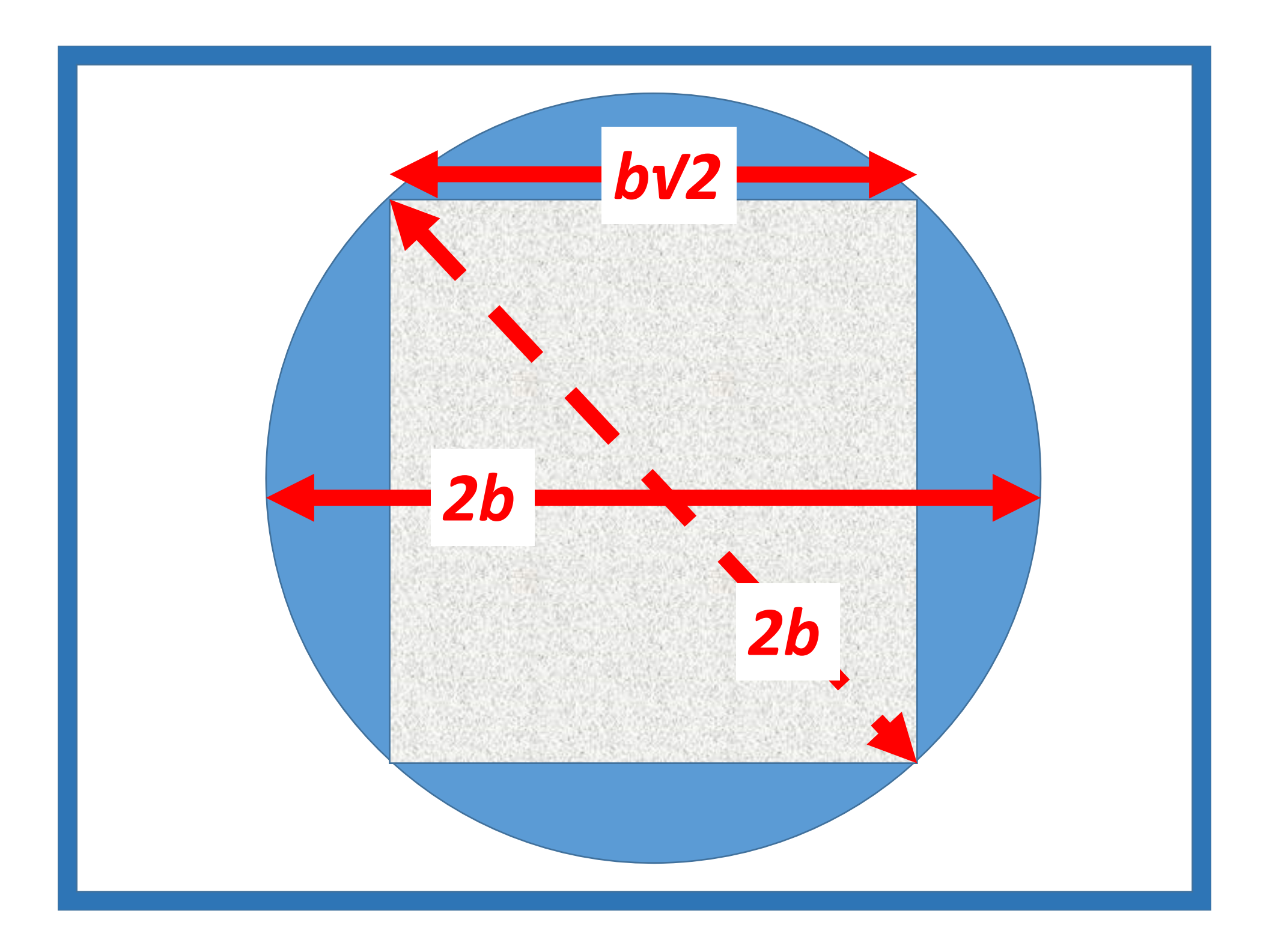

# Treasure Maps Using External Map Layers

#### Stormy C's

Repurposing the Culvert Module

#### **Mysterious Masks**

Using Memo Data Field Masks

#### Haunting Hyperlinks

Adding Hyperlinked Word Docs

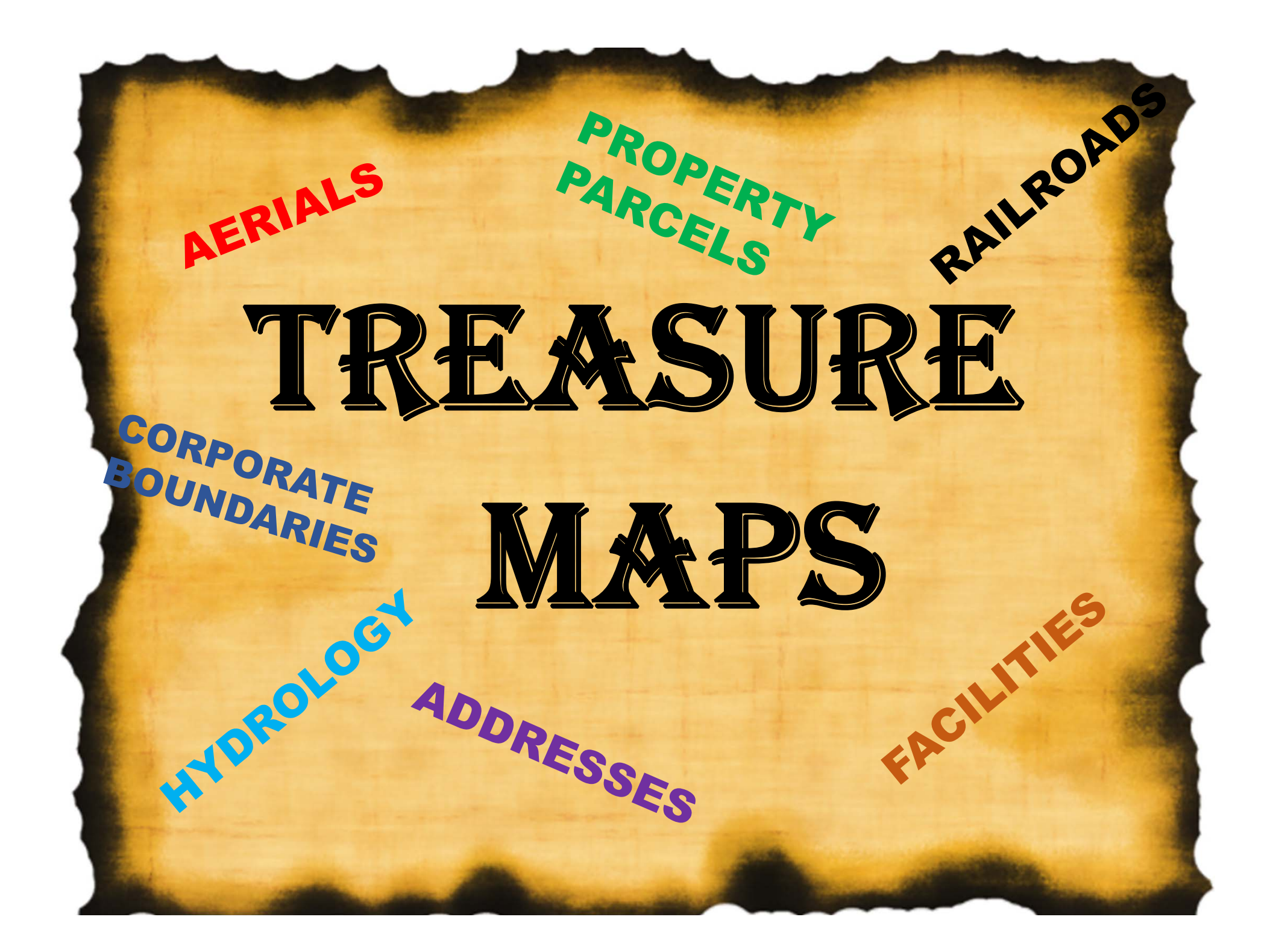

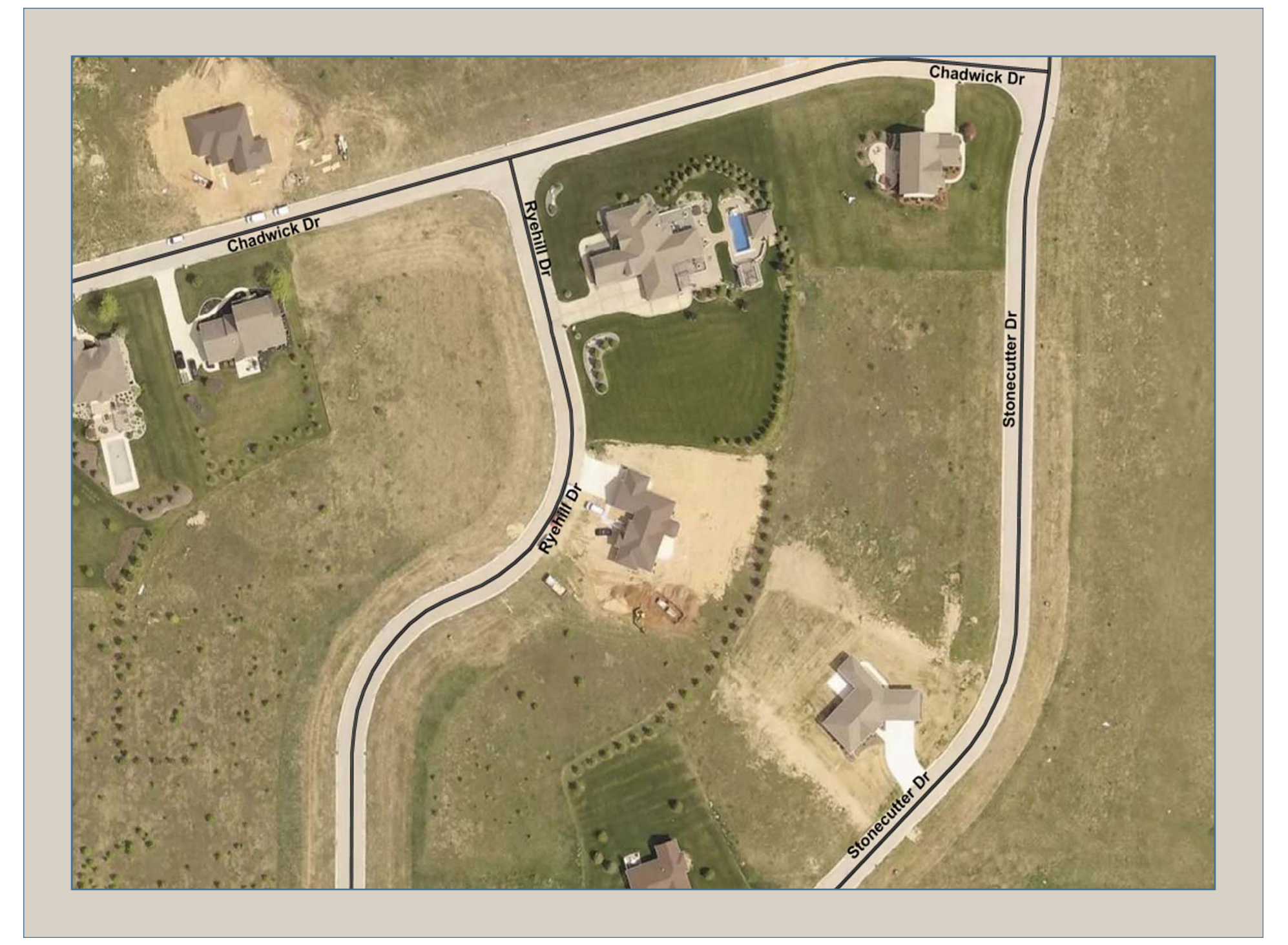

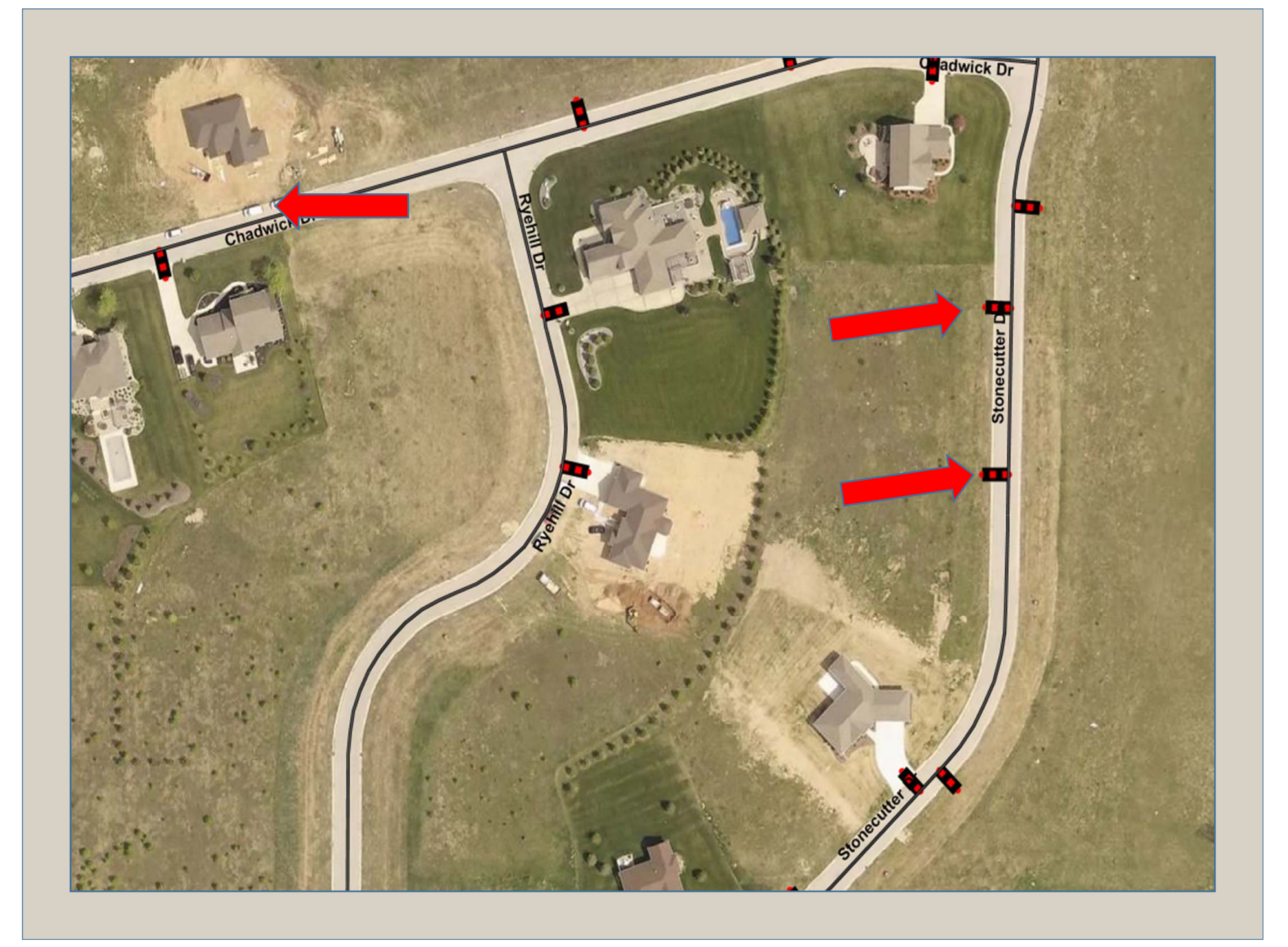

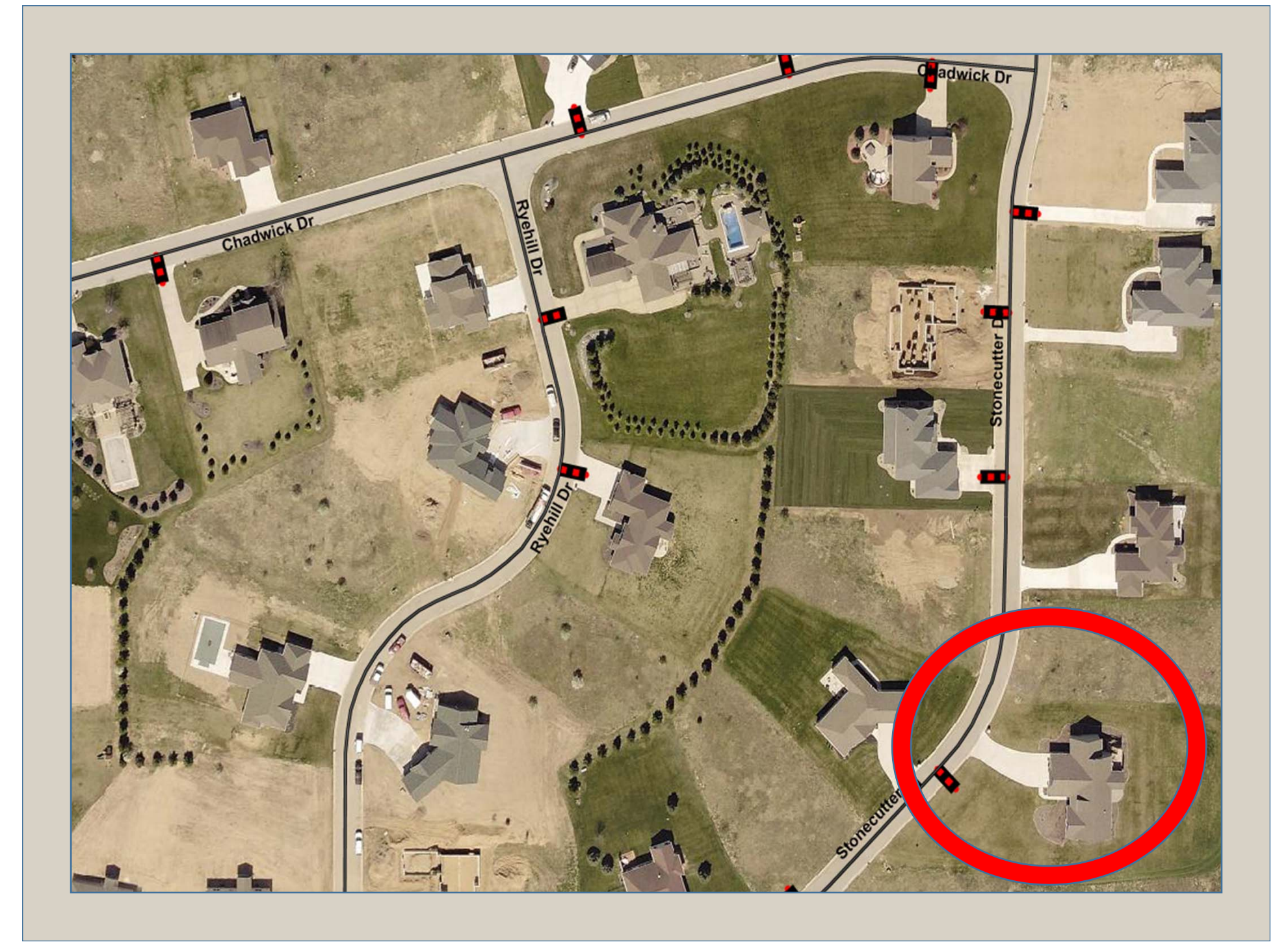

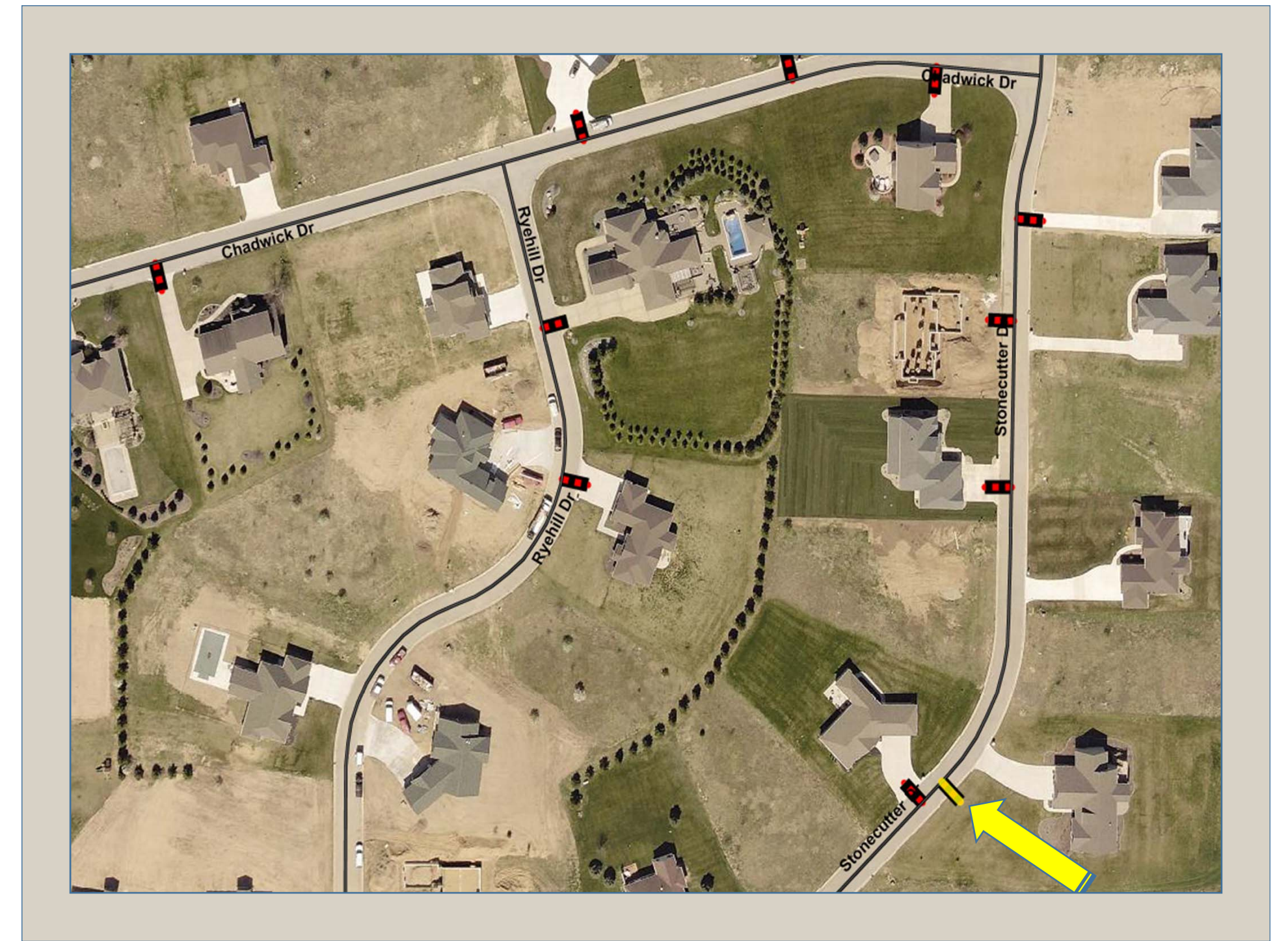

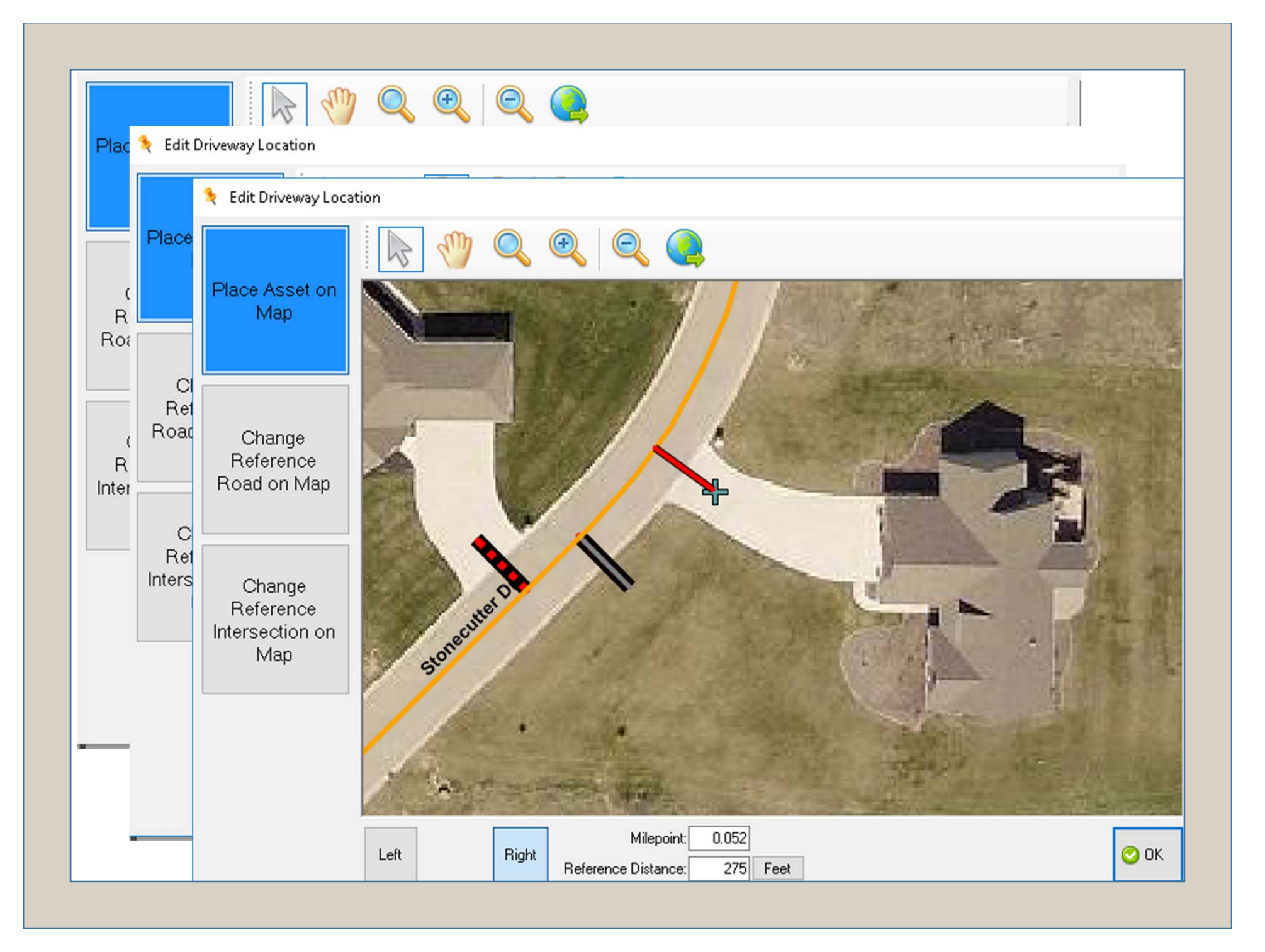

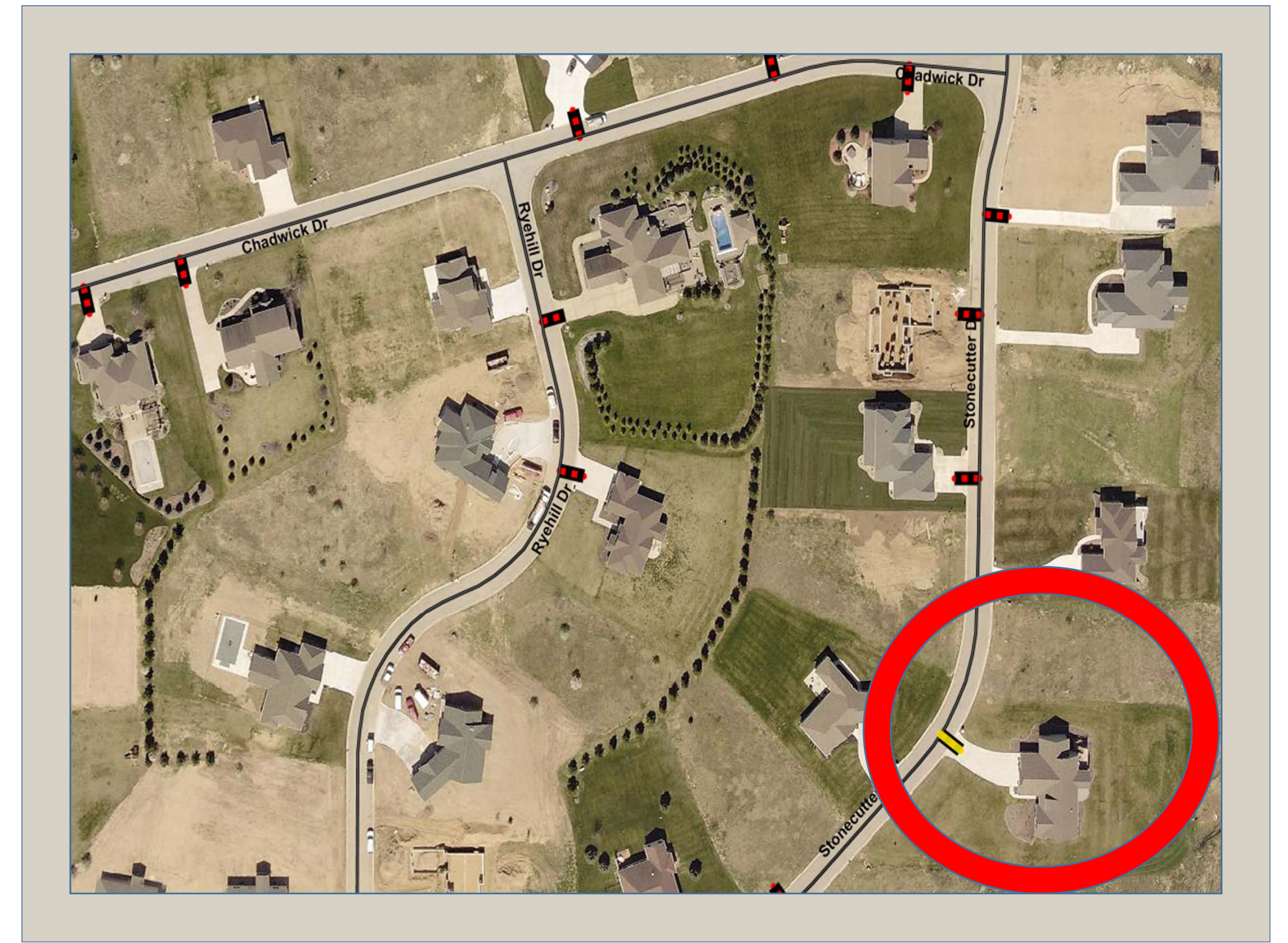

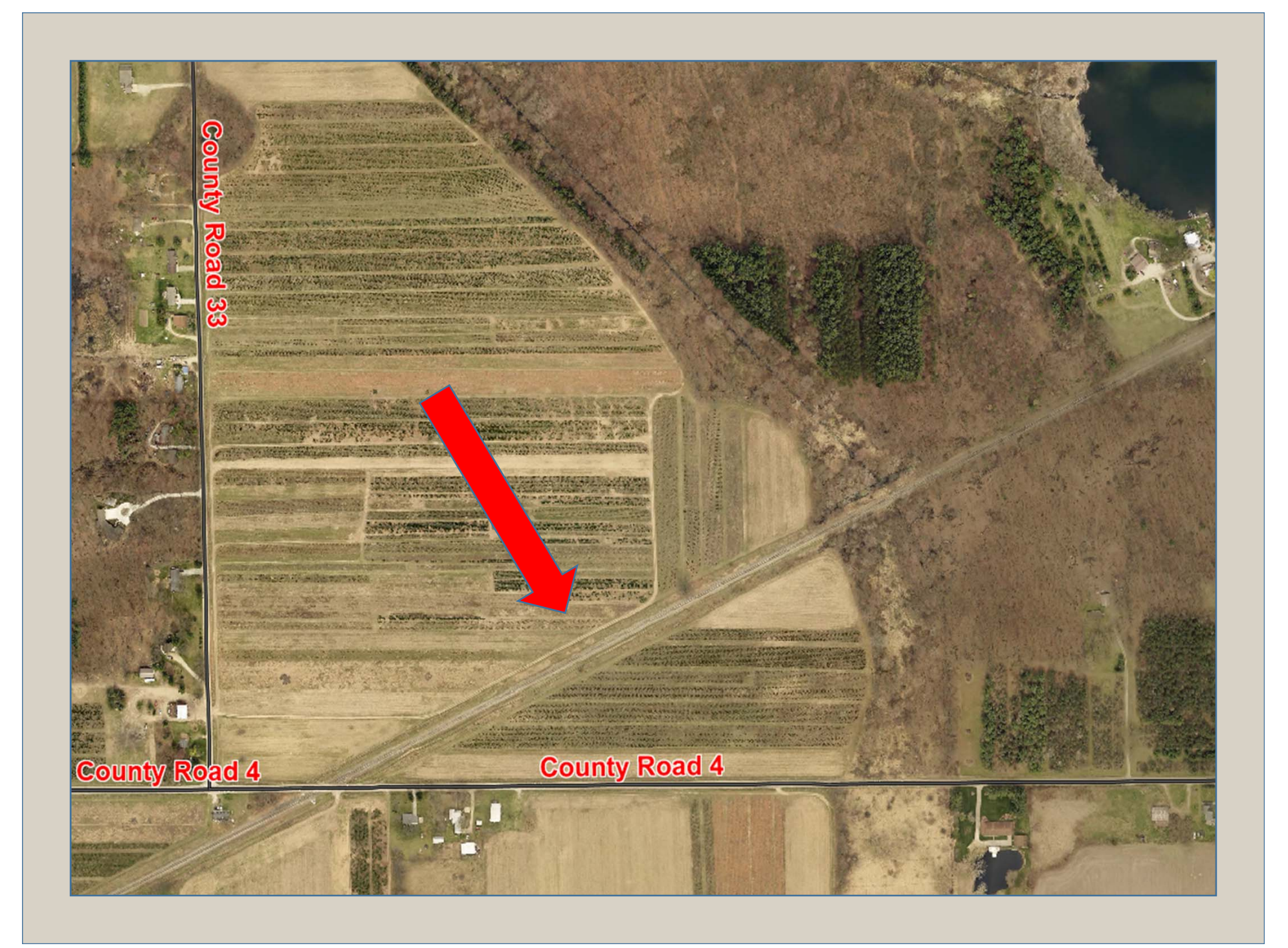

| _                                             |                                     |                                                       |        |         |
|-----------------------------------------------|-------------------------------------|-------------------------------------------------------|--------|---------|
|                                               | Feature<br>Color                    |                                                       | ^      | L L     |
|                                               | Pattern                             | Solid                                                 | -      | L L     |
| Style         Solid           Width         2 |                                     | Solid                                                 |        |         |
|                                               |                                     | 2                                                     | — I.N. |         |
| - (                                           | Outline                             |                                                       |        |         |
| C                                             | Outline Color                       |                                                       |        |         |
| C                                             | Outline Pattem                      | Vertical                                              |        |         |
| C                                             | OutlineStyle                        | Solid                                                 | ~      |         |
| Fea                                           | ature                               |                                                       |        | ]       |
| aver                                          | er Display Name:                    |                                                       |        | ]       |
| Railro                                        | oads                                |                                                       |        | ]       |
| oca                                           | ation:                              |                                                       |        | 1       |
| S:\Er                                         | ngineering\ROADSOFT\EXTERNAL MAP LA | YERS\Railroad Centerline\ActiveRailroadCenterline.shr | )      | ]       |
|                                               |                                     |                                                       |        | 1       |
|                                               |                                     |                                                       |        | Acely   |
|                                               |                                     |                                                       |        | O Apply |

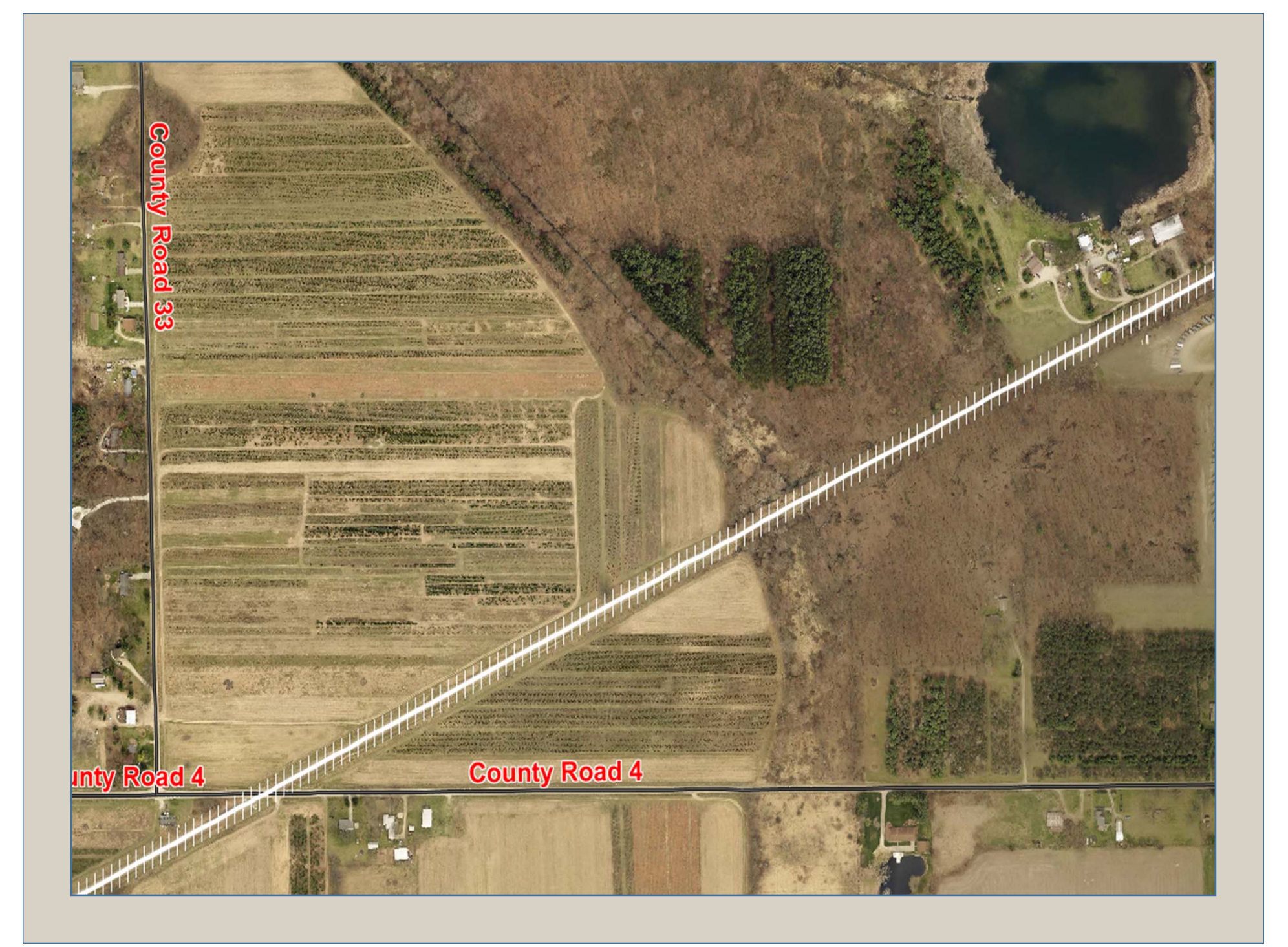

#### Point Pavement Markings

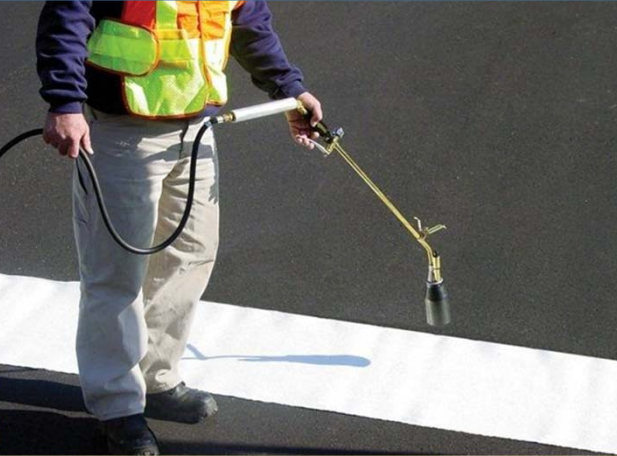

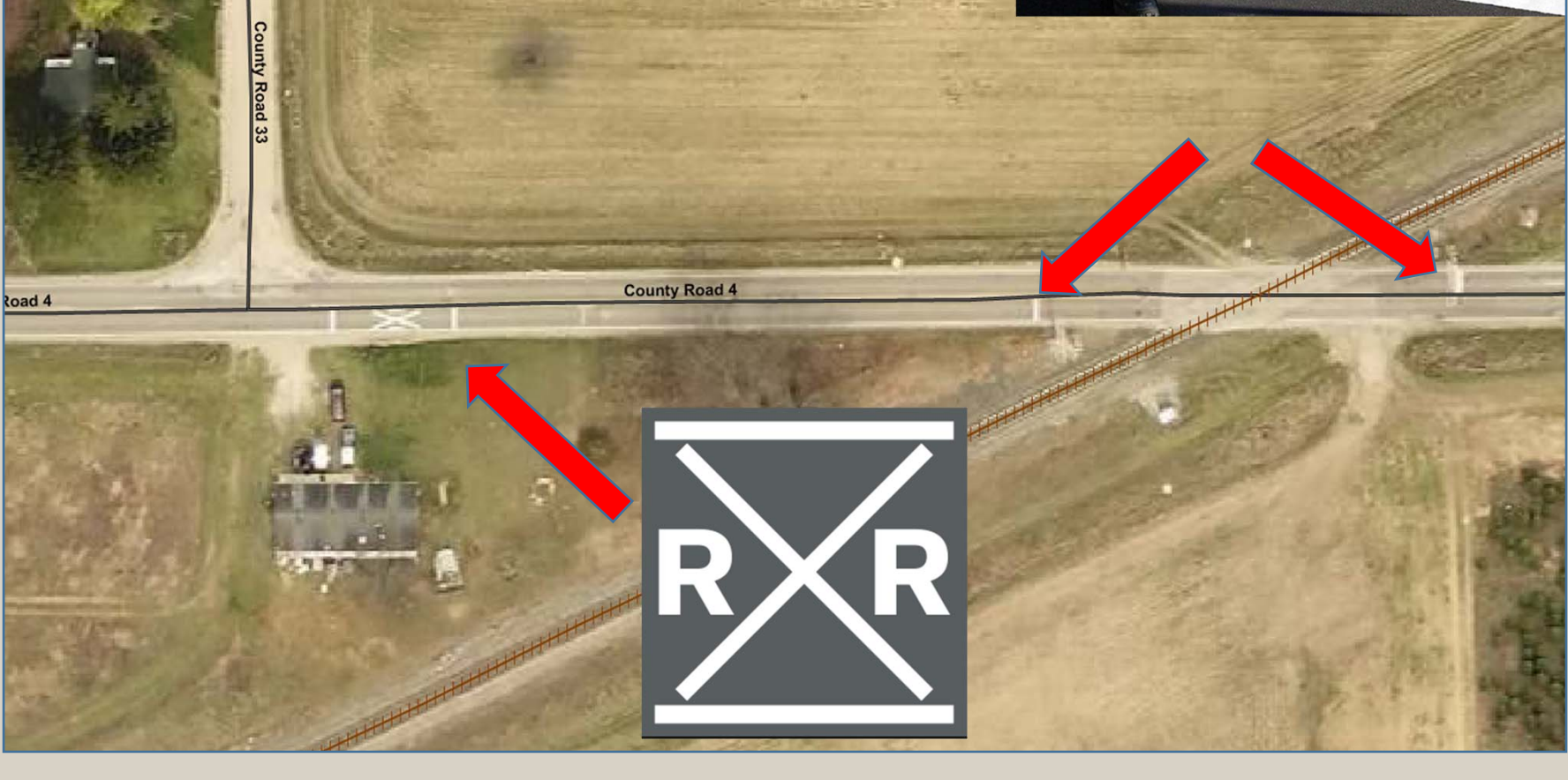

#### Identifying FACILITIES and COMMUNITY IMPACTS on Roads

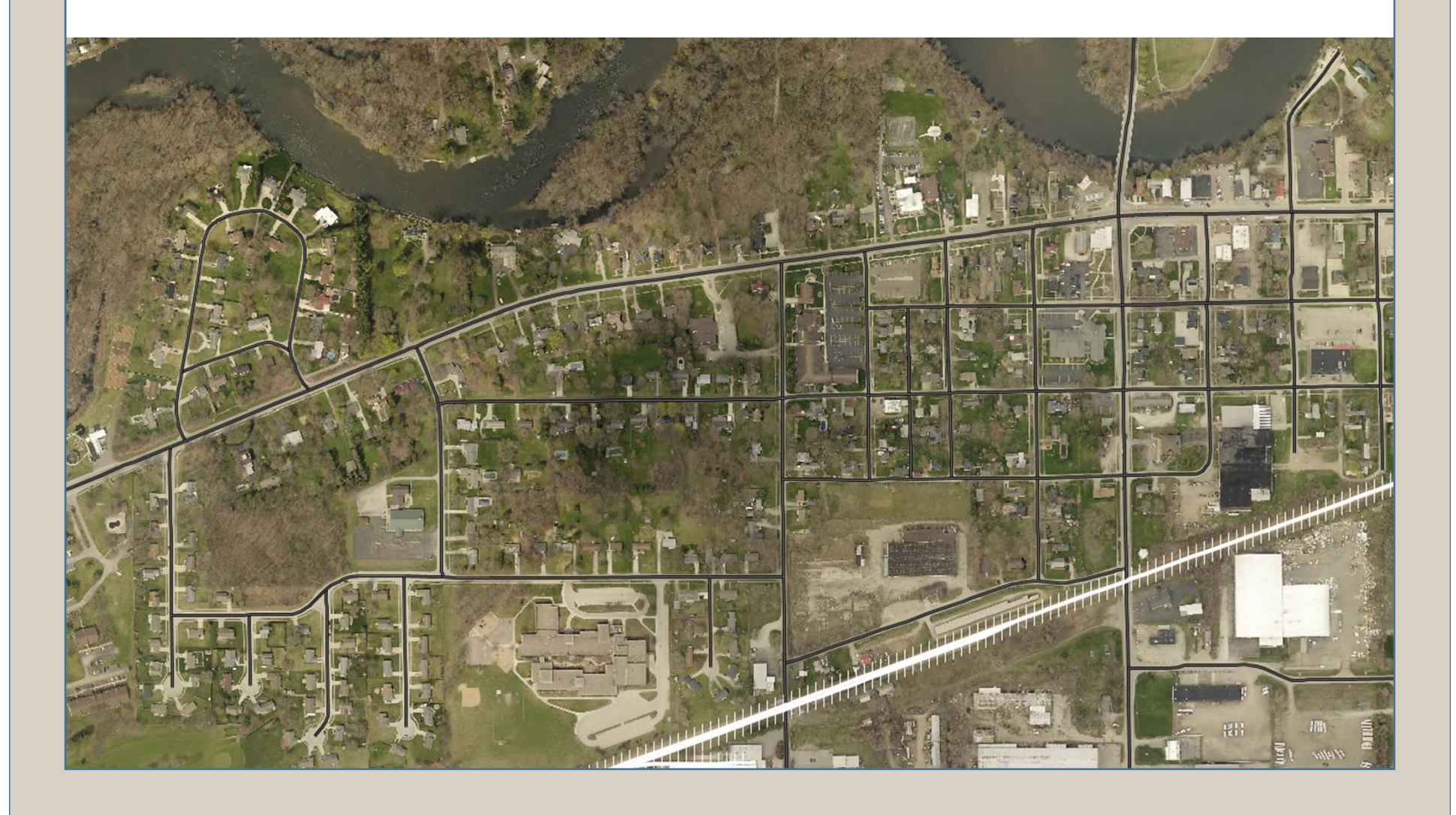

|                                                                                                    | ~                                                                                     |
|----------------------------------------------------------------------------------------------------|---------------------------------------------------------------------------------------|
| Unique Values:                                                                                                    | O Range Values:                                                                       |
| limited to 1st 25 vals<br>Airport Runway / Airfield<br>Boat Ramp / Dock<br>Campground<br>Cemetery<br>College / University<br>Commercial or Retail Facility<br>County Government Facility<br>County Government Facility<br>Court House | <ul> <li>▲ Auto Add Ranges</li> <li>Minimum Value:</li> <li>Maximum Value:</li> </ul> |
| C Add Selected                                                                                                    | I Unique Value(s)                                                                     |
| Query                                                                                                    | E Feature                                                                             |
| FCUDE = House of Worship                                                                                                    | Pattern Solid                                                                         |
| FCODE = Faik                                                                                                    | Outline     Outline                                                                   |
| FCODE = Museum                                                                                                    | Outline Pattern Solid                                                                 |
| FCODE = Library<br>FCODE = Fire Station / EMS Station                                                                                                    | OutlineStyle Solid<br>OutlineWidth 1                                                  |
| FCODE = Law Enforcement                                                                                                    |                                                                                       |
| -                                                                                                    |                                                                                       |

| Field: NAME   Field: NAME   Font: Image: Arial B                                                                |   |
|----------------------------------------------------------------------------------------------------|---|
| Text Color: Fill C<br>Rendering Labels Legend<br>Label Position Outline<br>Alignment: Left Justify (multi-line) |   |
| Label       Position       Outline         Alignment:       Left Justify (multi-line)       ✓                   |   |
| Alignment: Left Justify (multi-line)                                                                            | _ |
| Position: FacilitySite Layer Properties                                                                         |   |
| [ Rendering Labels Legend                                                                                       |   |
| Style/Color: Solid VIII/                                                                                        |   |
| Fill Pattern/Color: Solid                                                                                       |   |
|                                                                                                    |   |
|                                                                                                    |   |

#### FROM THIS...

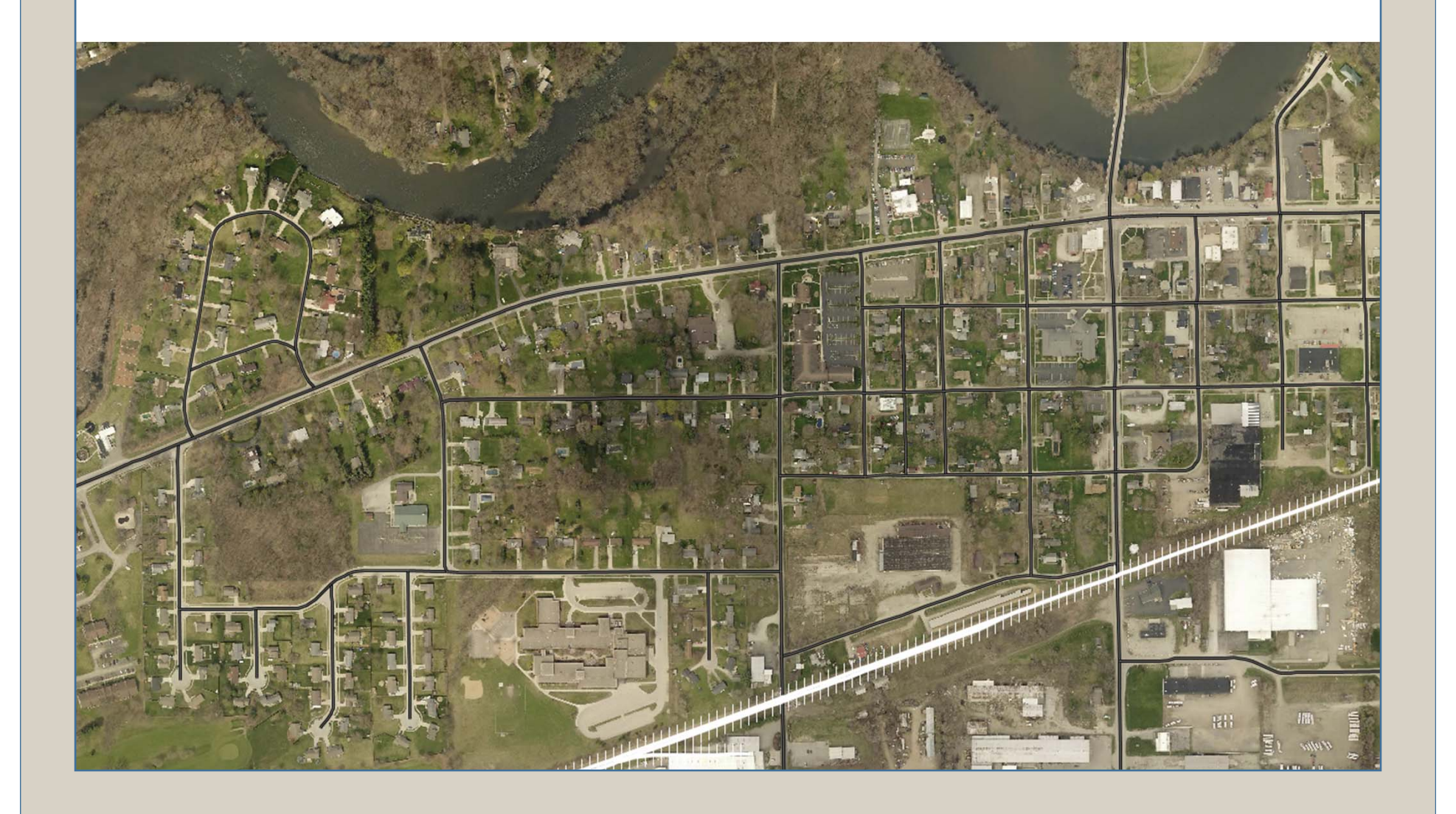

#### TO THIS!!!

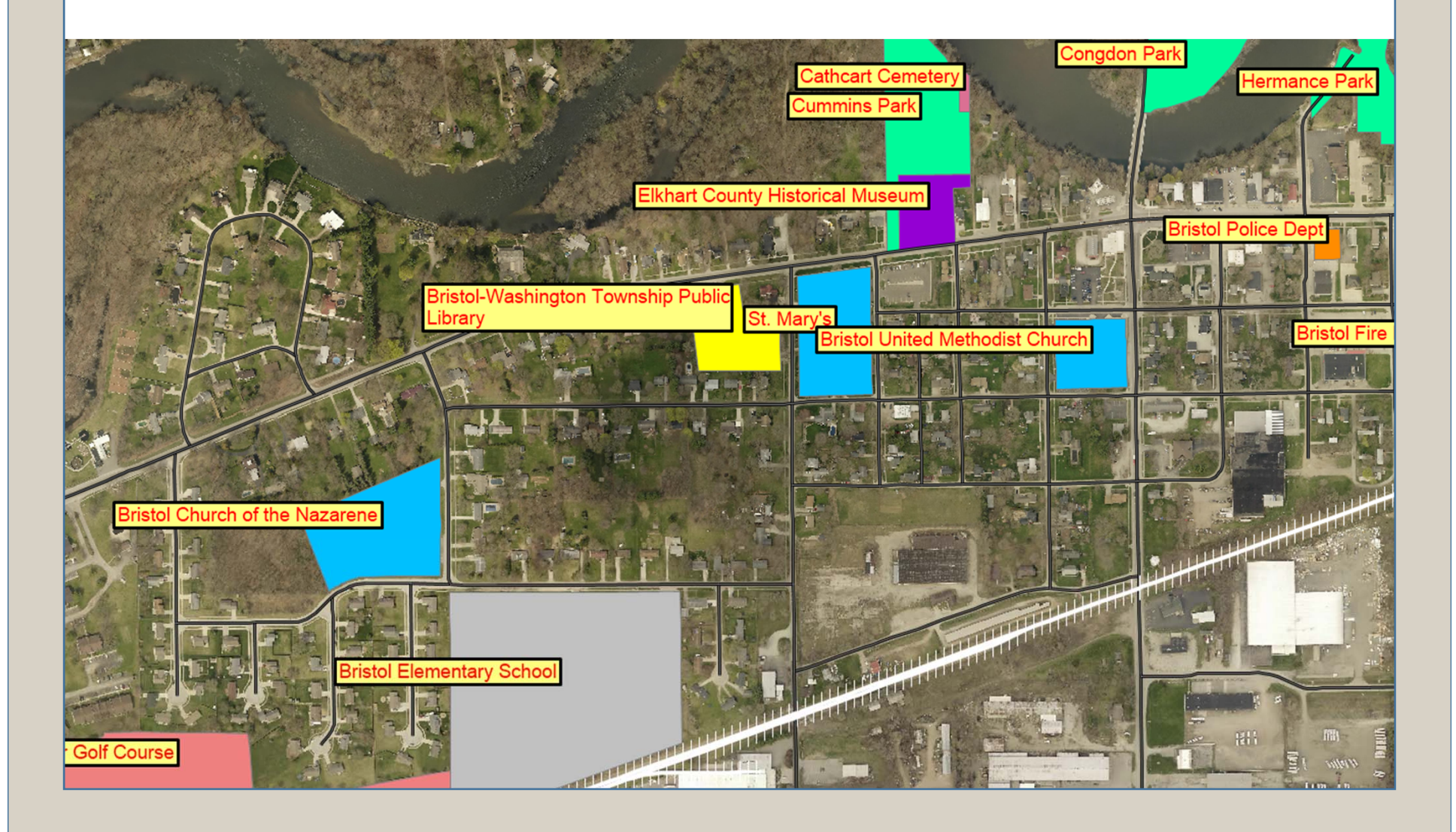

| <ul> <li>Roadsoft: v2017.8 : Elkhart (County)</li> <li>File Asset Management Safety Analysis Reporting LI</li> <li>Map Layers</li> <li>Map Eayers</li> <li>Point Layers</li> <li>Intersection</li> <li>Sign</li> </ul> |       | <b>ADDING I</b>                 | MAP LAY         | ERS       |    |
|----------------------------------------------------------------------------------------------------|-------|---------------------------------|-----------------|-----------|----|
| File Asset Management Safety Analysis Reporting LI   Map Layers \$ \$ \$ \$ \$ \$   O Intersection \$ \$ \$ \$   Sign \$ \$ \$ \$ \$                                                                                   | 【 Roa | adsoft: v2017.8 : Elkha         | rt (County)     |           |    |
| Map Layers ↓ ×   Image: Sign                                                                                                    | File  | Asset Management                | Safety Analysis | Reporting | LD |
| <ul> <li>O O Ø Ø Ø Ø Ø Ø Ø Ø Ø Ø Ø Ø Ø Ø Ø Ø Ø Ø</li></ul>                                                                                                    | Map L | ayers                           |                 | ą         | ×  |
| Point Layers       ▲         Intersection       ▲         Sign       ■                                                                                                    | · 🕄   | 😑 <table-row> 🕌 🎫 -</table-row> |                 |           |    |
| <ul> <li>Intersection</li> <li>✓ Sign</li> </ul>                                                                                                    | Poin  | t Layers                        |                 |           | ^  |
| Sign                                                                                                    | 🗆 Ir  | ntersection                     |                 |           |    |
|                                                                                                    | 🗹 s   | ign                             |                 |           |    |
| L Addresses                                                                                                    | 🗆 A   | ddresses                        |                 |           |    |
|                                                                                                    |       |                                 |                 |           |    |
|                                                                                                    |       |                                 |                 |           |    |
|                                                                                                    |       |                                 |                 |           |    |

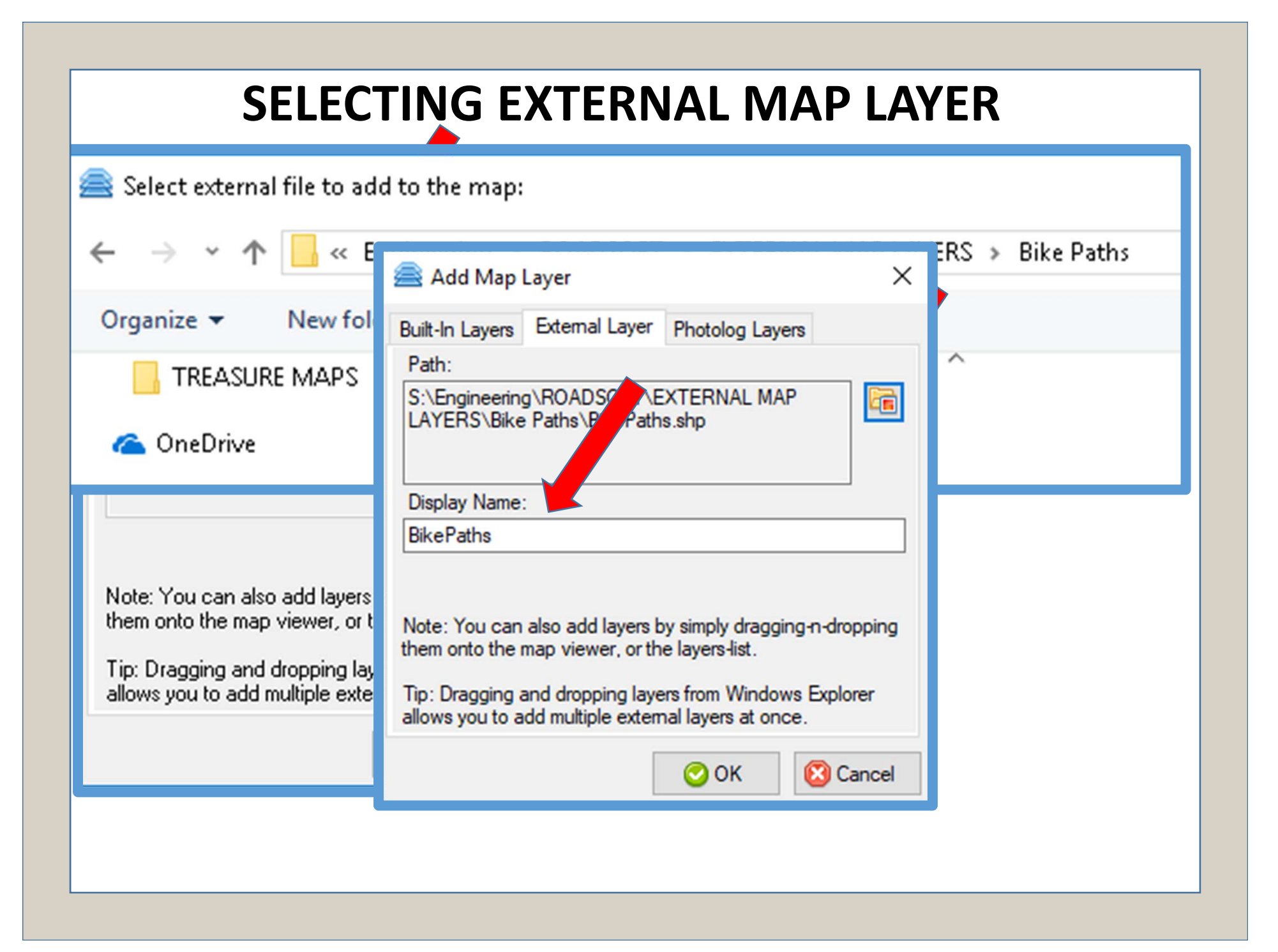

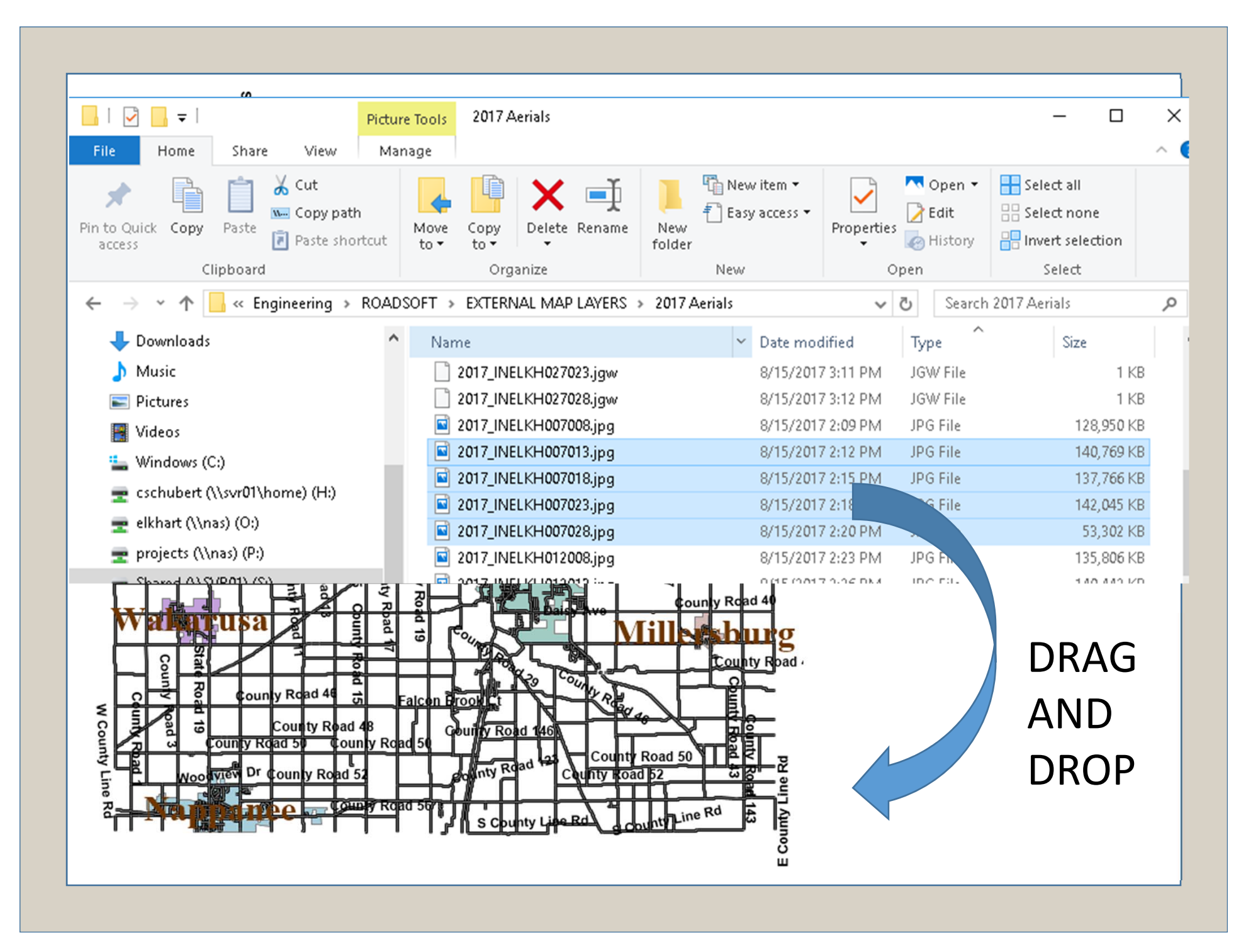

| Guardrail Guardrail Guardrail C Road Driveway Linear Pavement Marking |
|-----------------------------------------------------------------------|
|-----------------------------------------------------------------------|

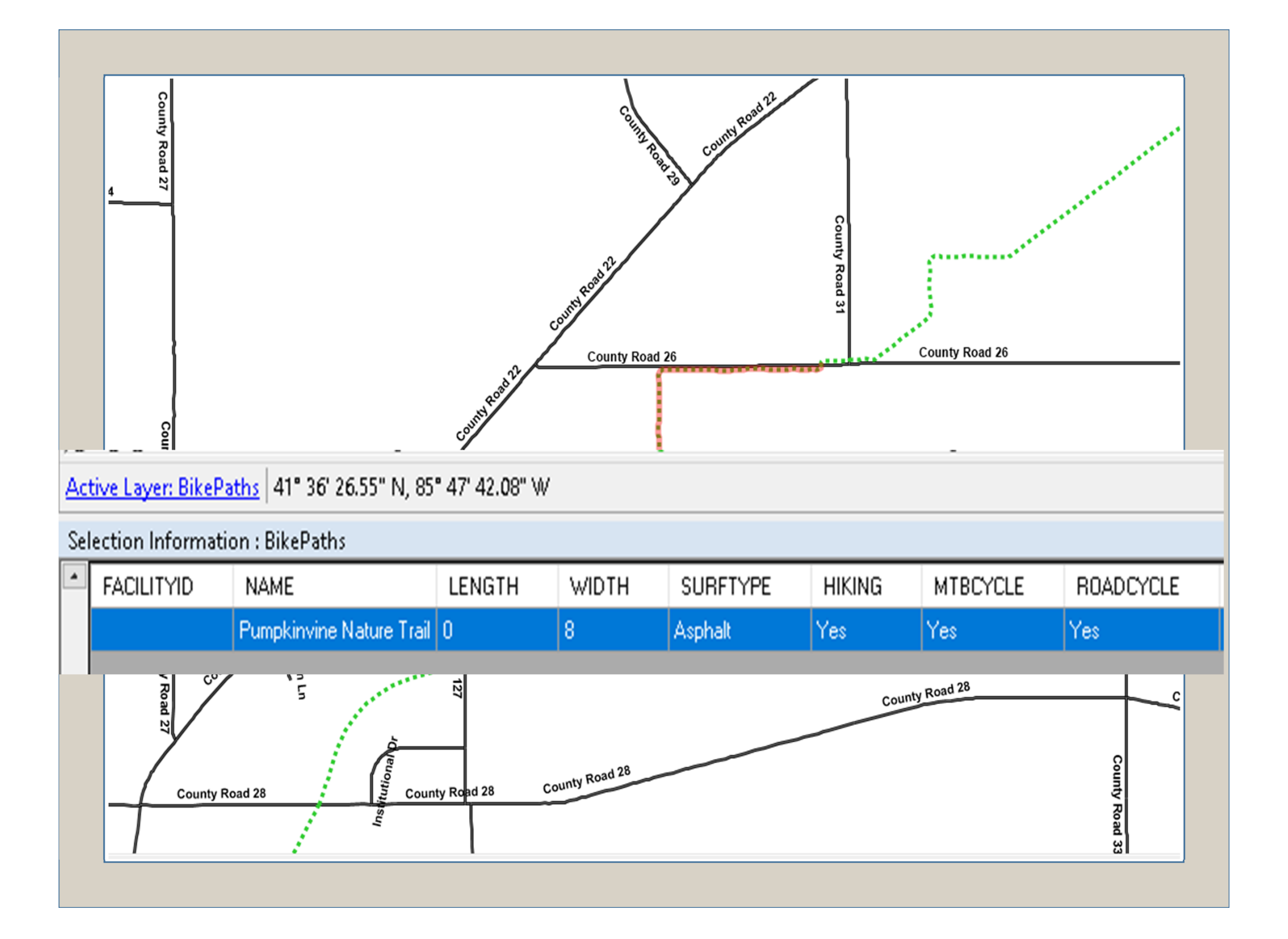

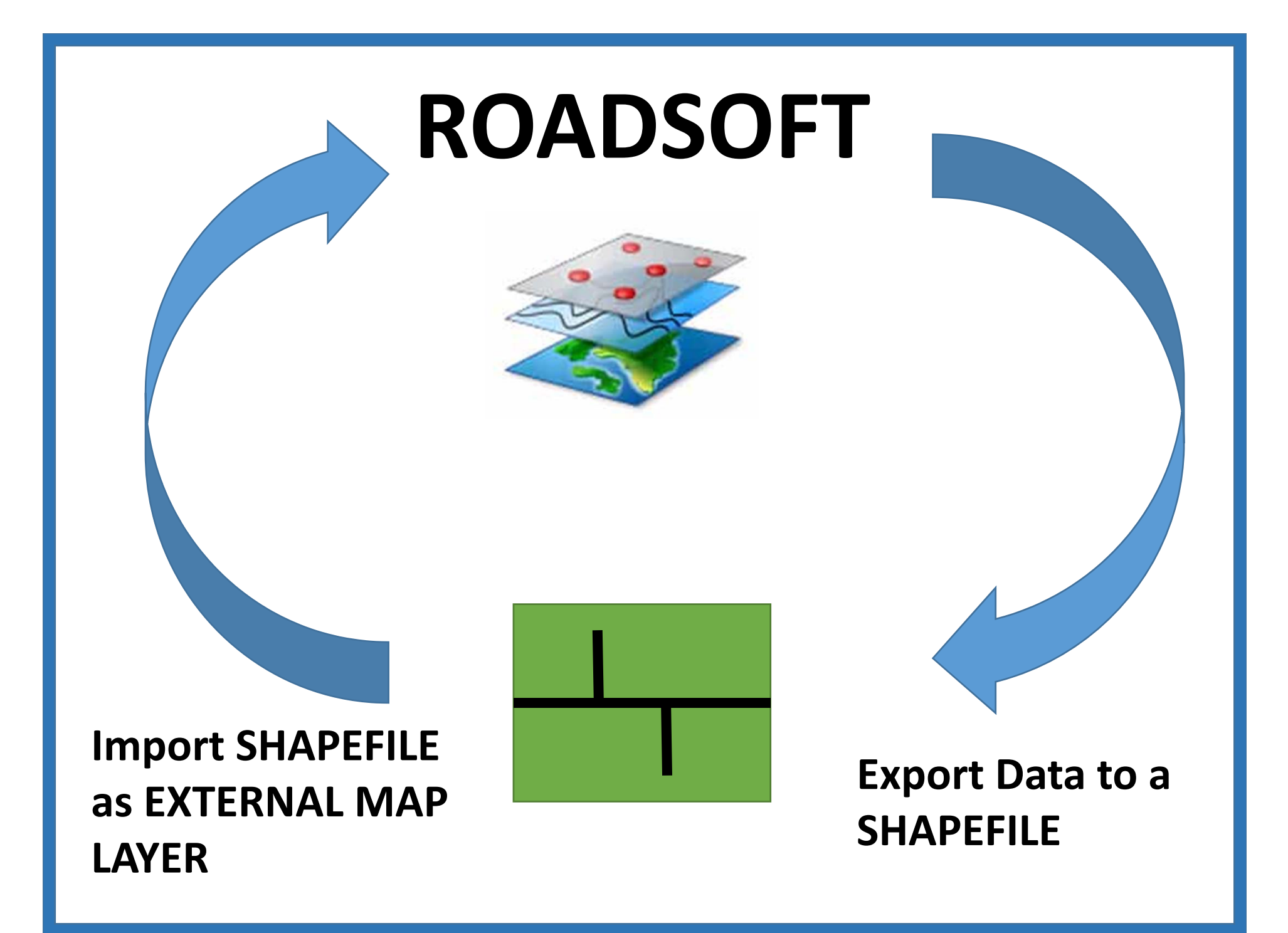

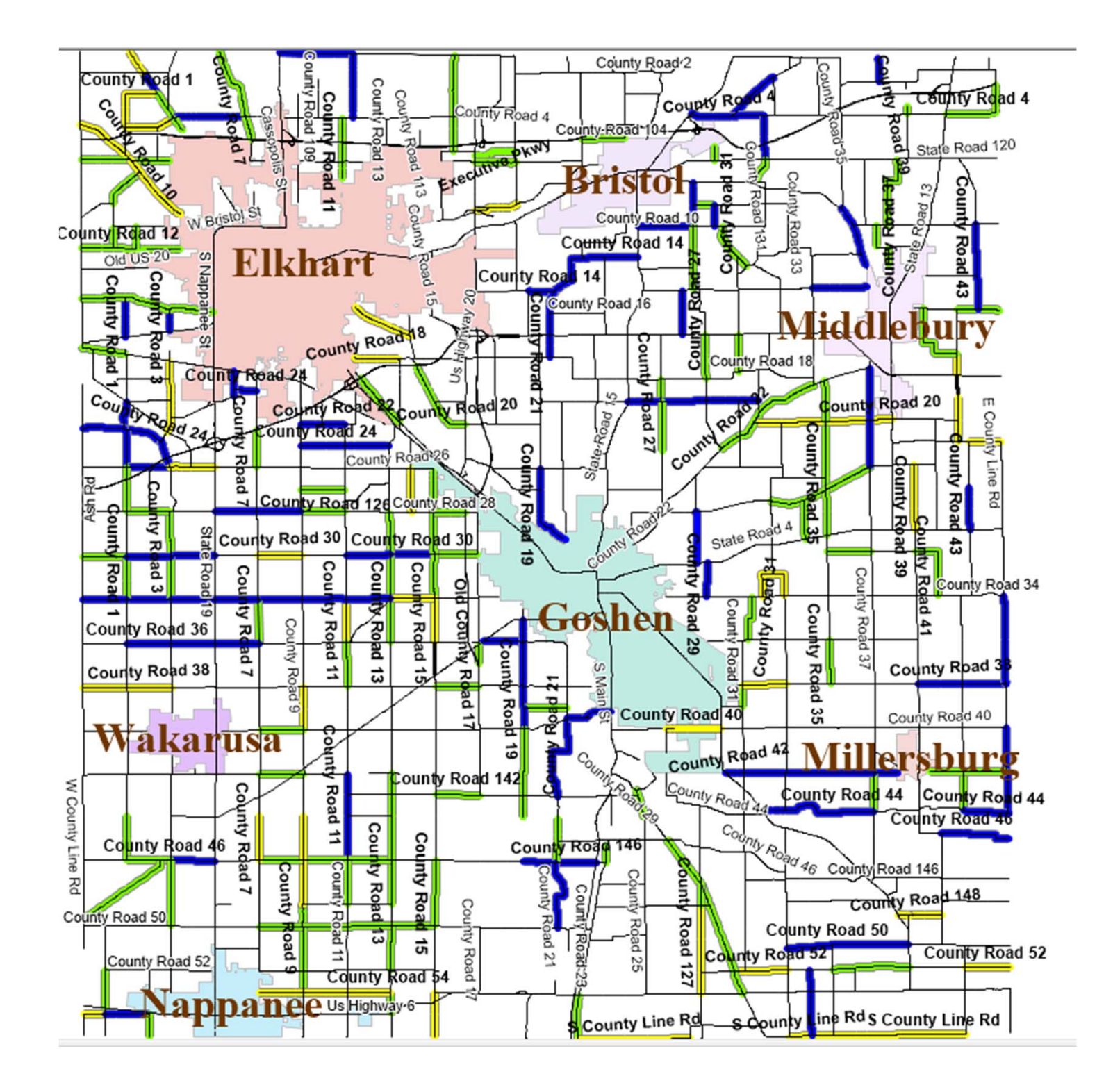

| Point Layers    |                                                                                     |                                     |         |
|-----------------|-------------------------------------------------------------------------------------|-------------------------------------|---------|
| Intersection    |                                                                                     |                                     |         |
| ] Sign          | Road Layer Properties                                                               |                                     |         |
| Addresses       | Rendering Labels Legend                                                             |                                     |         |
| Culvert         | Pattern                                                                             | Solid                               | ^       |
| ] Point Pavemen | Width                                                                               | 1                                   |         |
| ] Traffic Count | Outline Color<br>Outline Pattern                                                    | Solid                               |         |
| ] Crash         | OutlineStyle<br>OutlineWidth                                                        | Solid<br>1                          |         |
| Line Layers     | <ul> <li>Selection</li> <li>Selection Color</li> <li>Selection Operative</li> </ul> | 90                                  |         |
| 2014 Chip and   | Selection Width                                                                     | 00                                  |         |
| 2015 Chip and   | Sets the width of the outline or overlap<br>Layer Display Name:                     | for the selection (between 0 and 5) |         |
| 2017 Chip and   | Road                                                                                |                                     |         |
| ] Railroads     |                                                                                     |                                     | 😋 Apply |
| 2016 Chin and 9 | Real                                                                                |                                     |         |

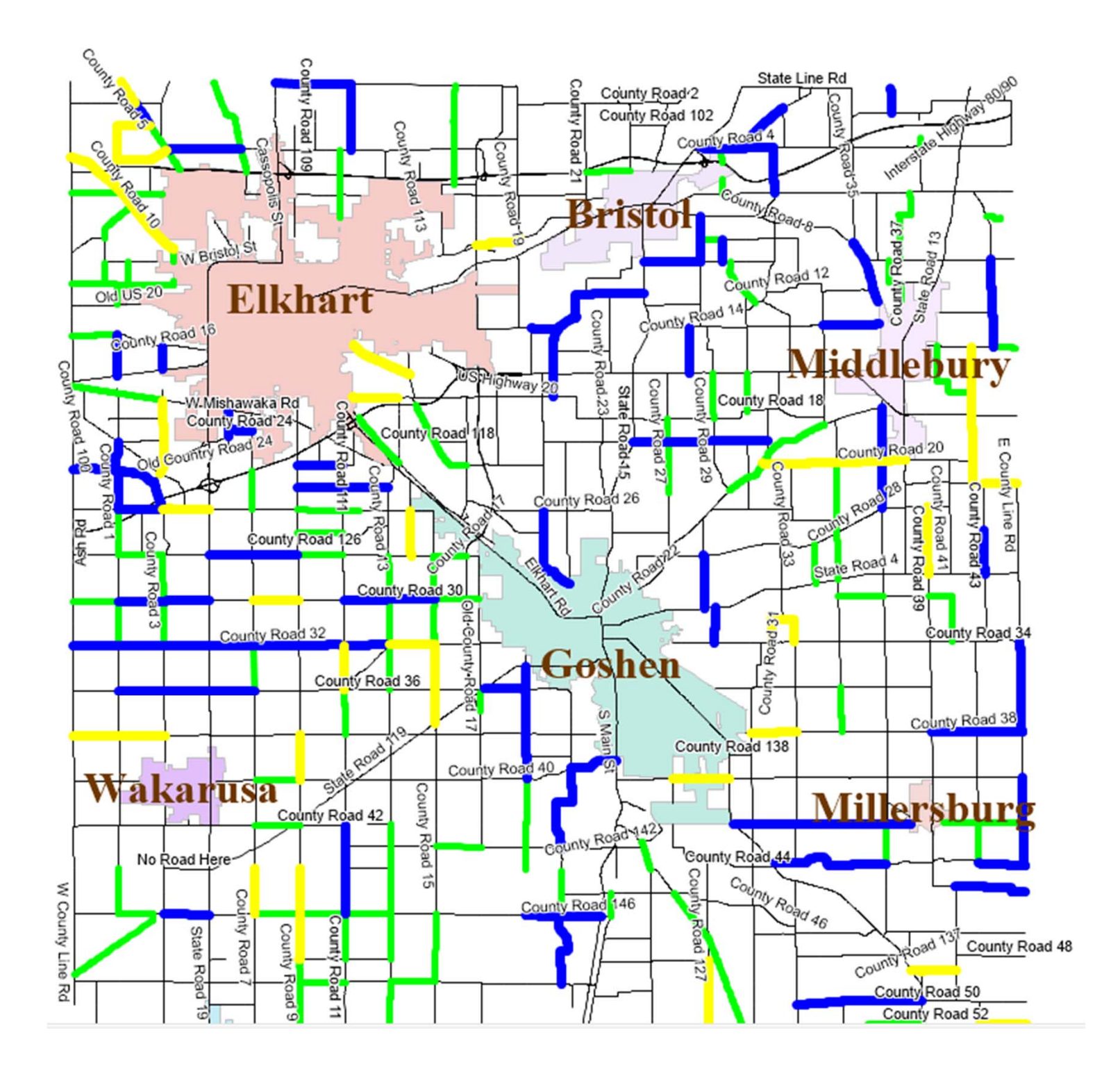

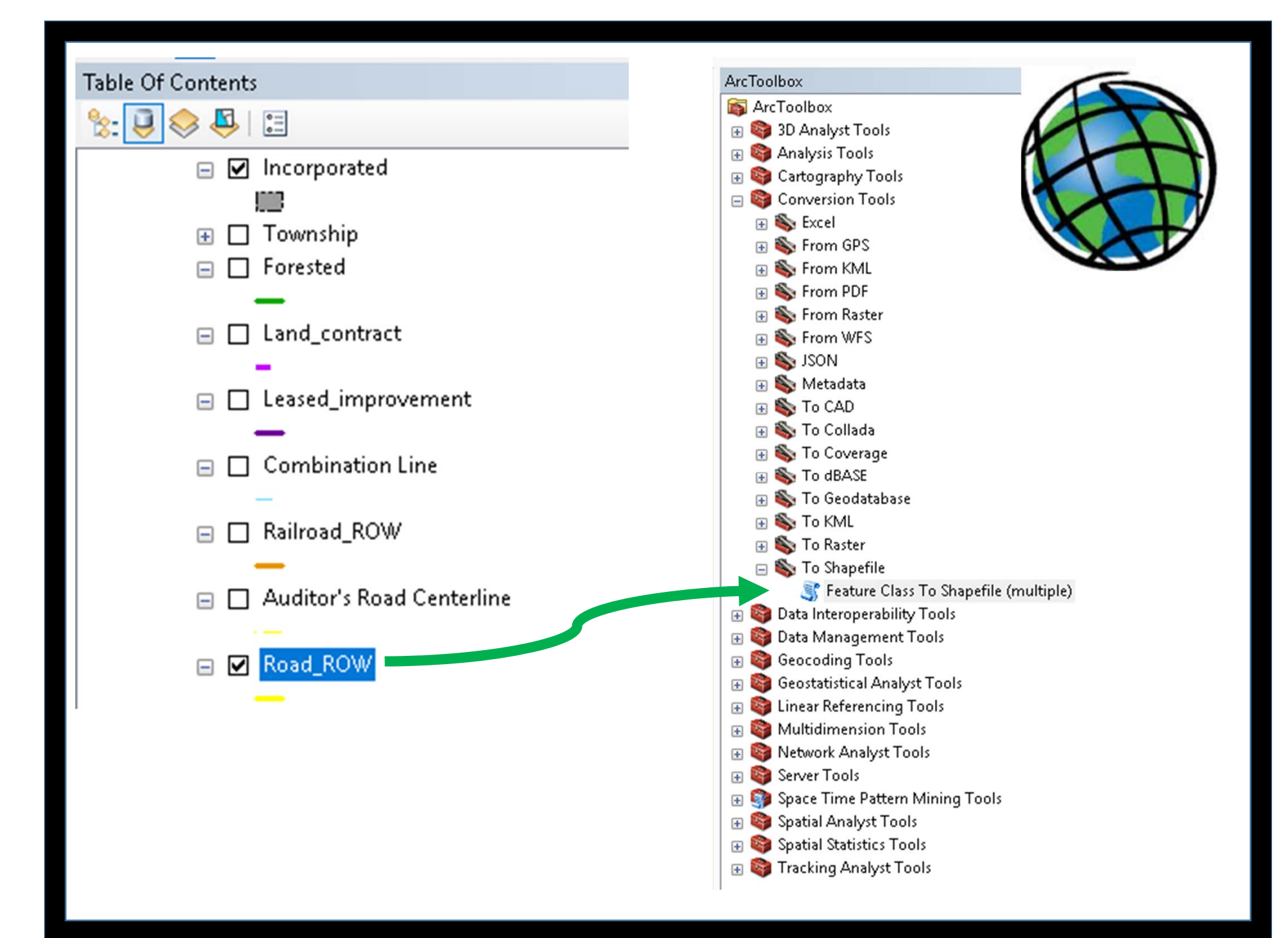

# Static *vs*. Dynamic

## Roadsoft + Map Layers

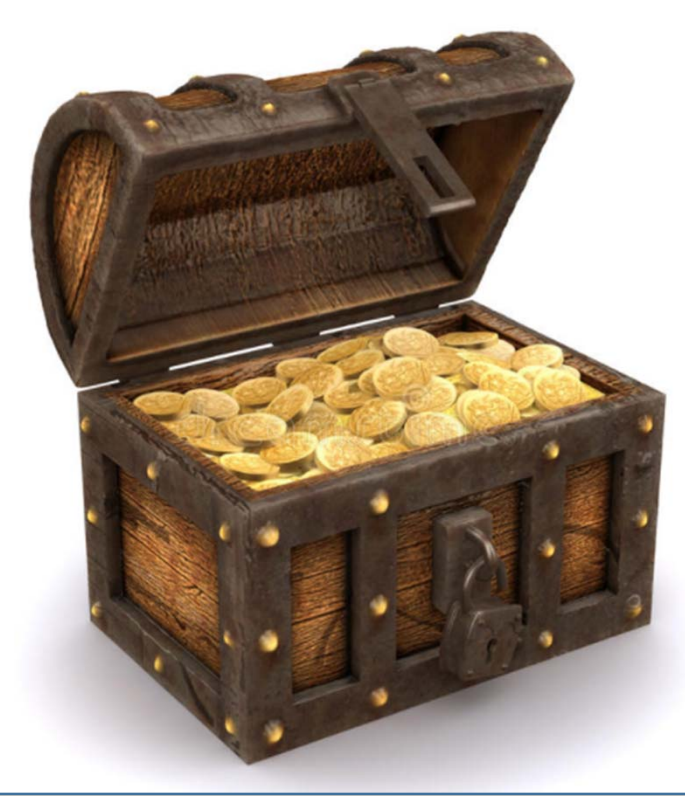

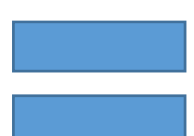

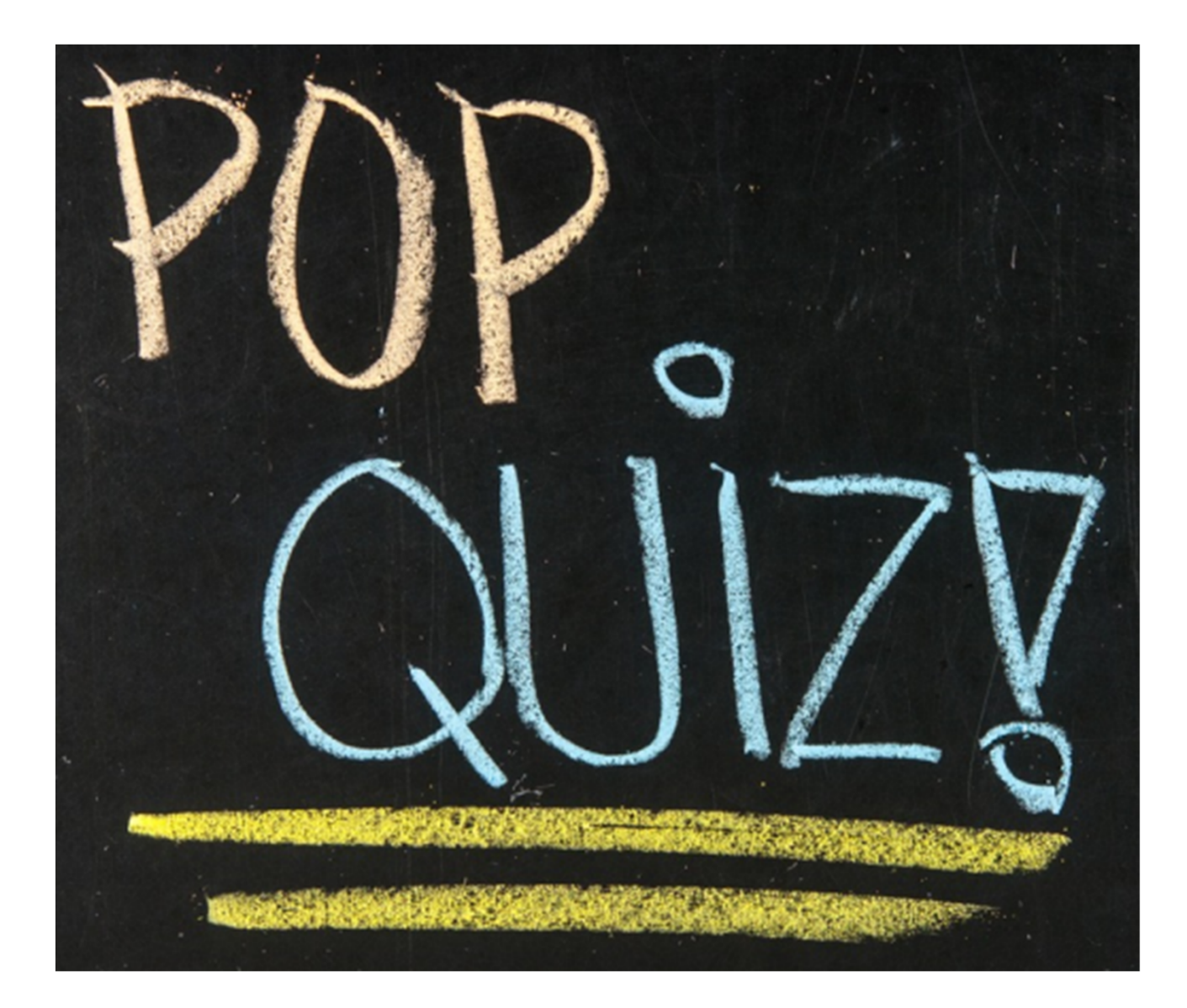

#### This is to *CHECK* to see if you were paying attention: In Roadsoft, how do you make a map layer visible?

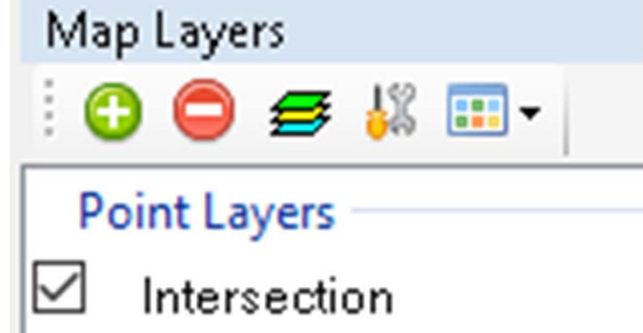

In the Map Layers window pane, put a check in the box immediately in front of that map layer. I've SELECTED this next question just for you! How do you make a map layer (NAMELY, the one that you CLICKED to make visible,) the active map layer?

| Map Layers      |
|-----------------|
| i 😼   😋 🖨 🖊 🎫 - |
| Point Layers    |
| Intersection    |

# Select that map layer by clicking on its name in the Map Layers window pane.

# STORMY C'S

#### Using the CULVERT MODULE

to collect
STORM DRAIN DATA

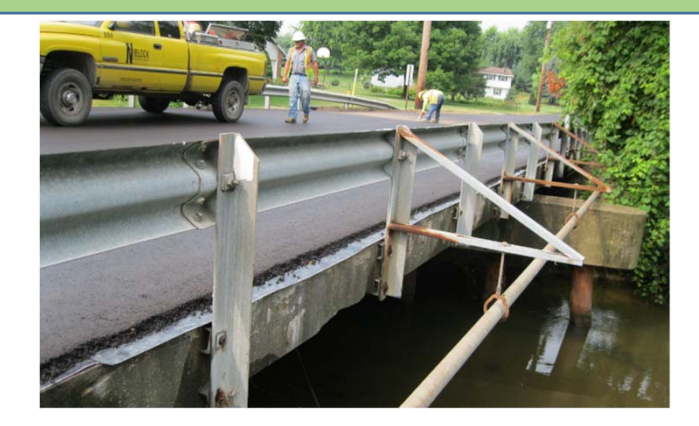

#### Bridge Inventory ID = B-123

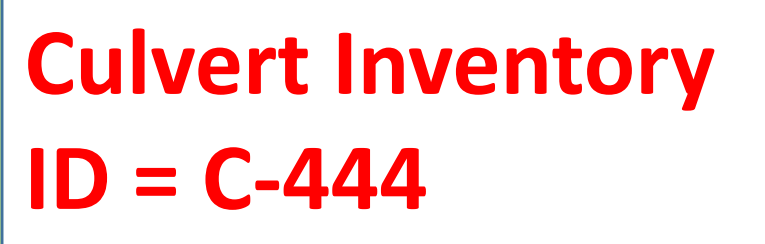

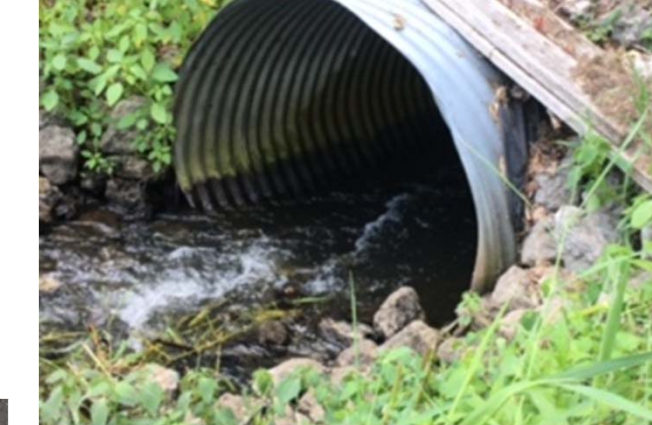

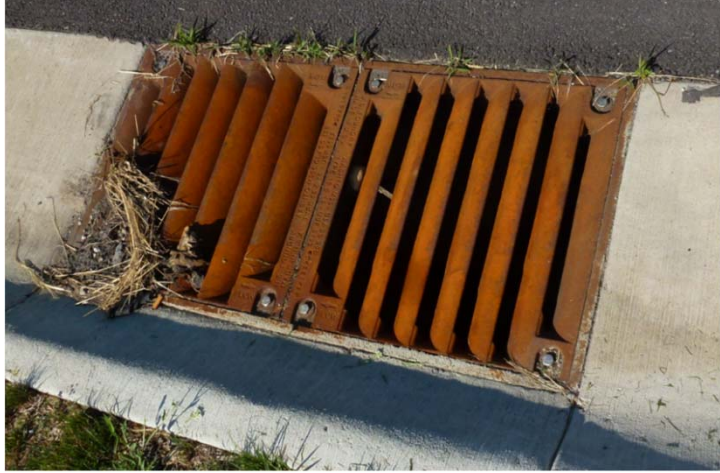

#### Storm Drain Inventory ID = SD-567
## **STORMY C'S STRATEGY**

## ✓ WHICH DATA FIELDS SHOULD BE USED?

## ✓ HOW SHOULD THOSE DATA FIELDS BE USED?

WHAT NEW FIELD
VALUES ARE NEEDED
FOR THE DATA FIELDS?

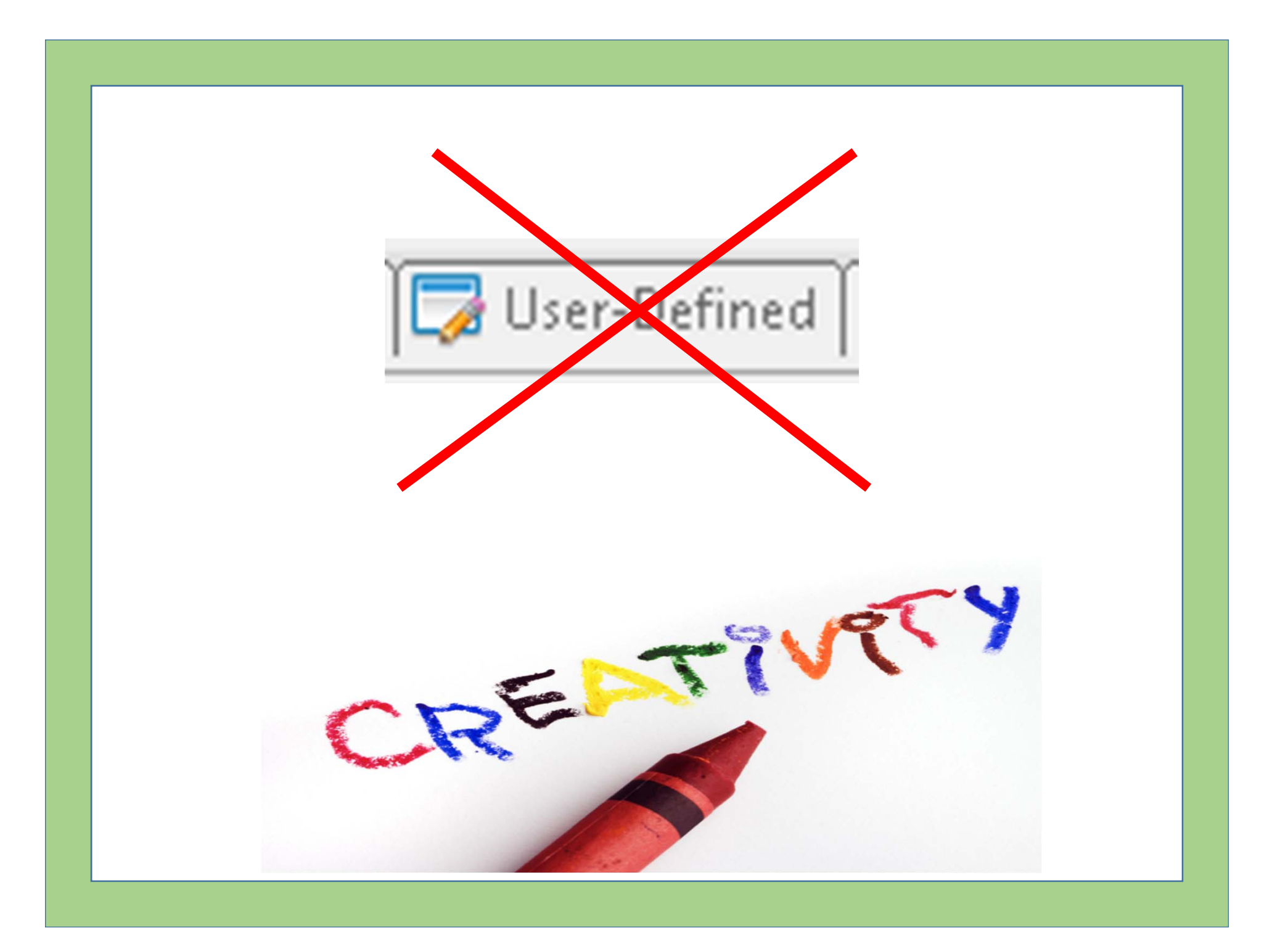

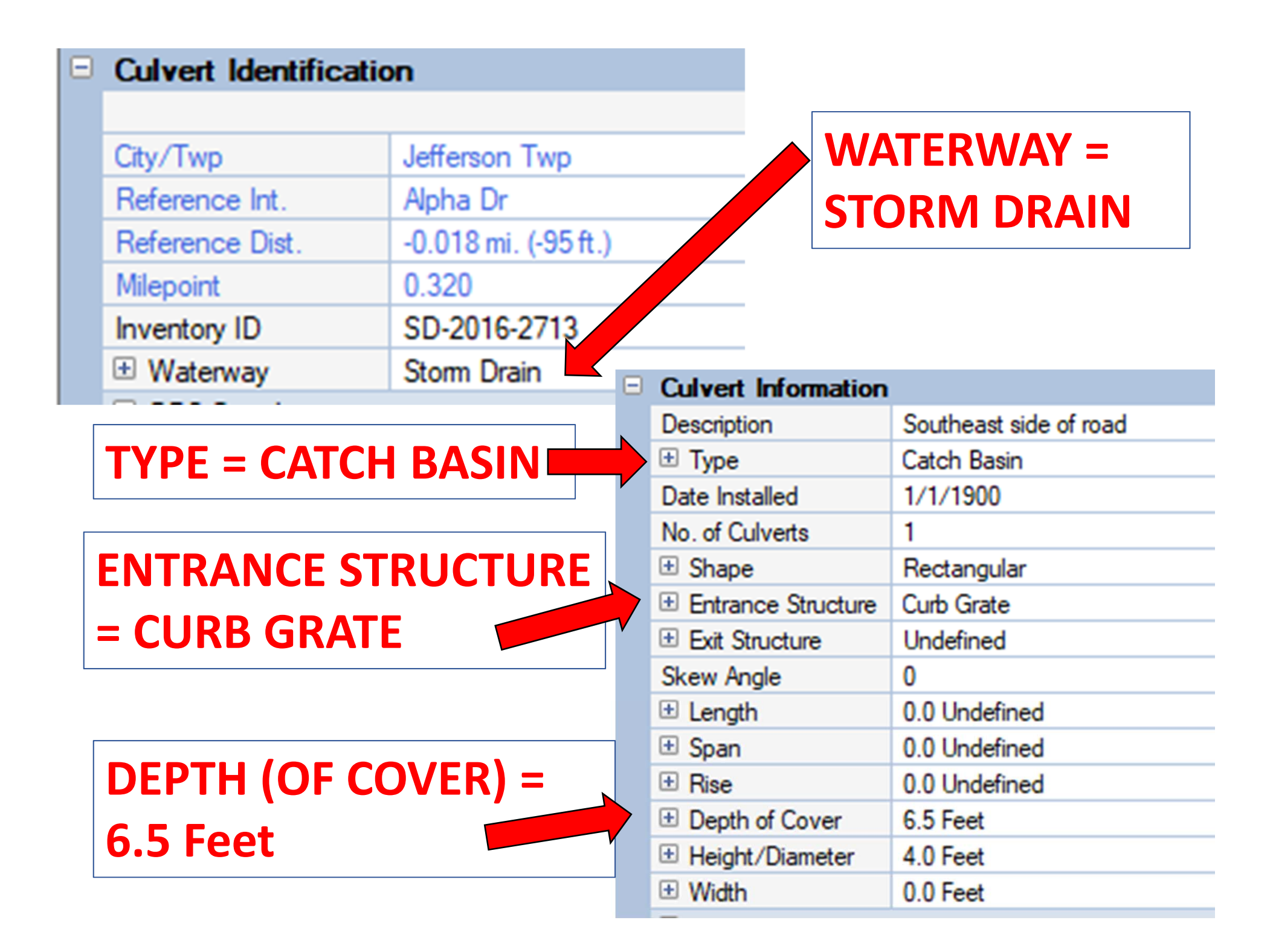

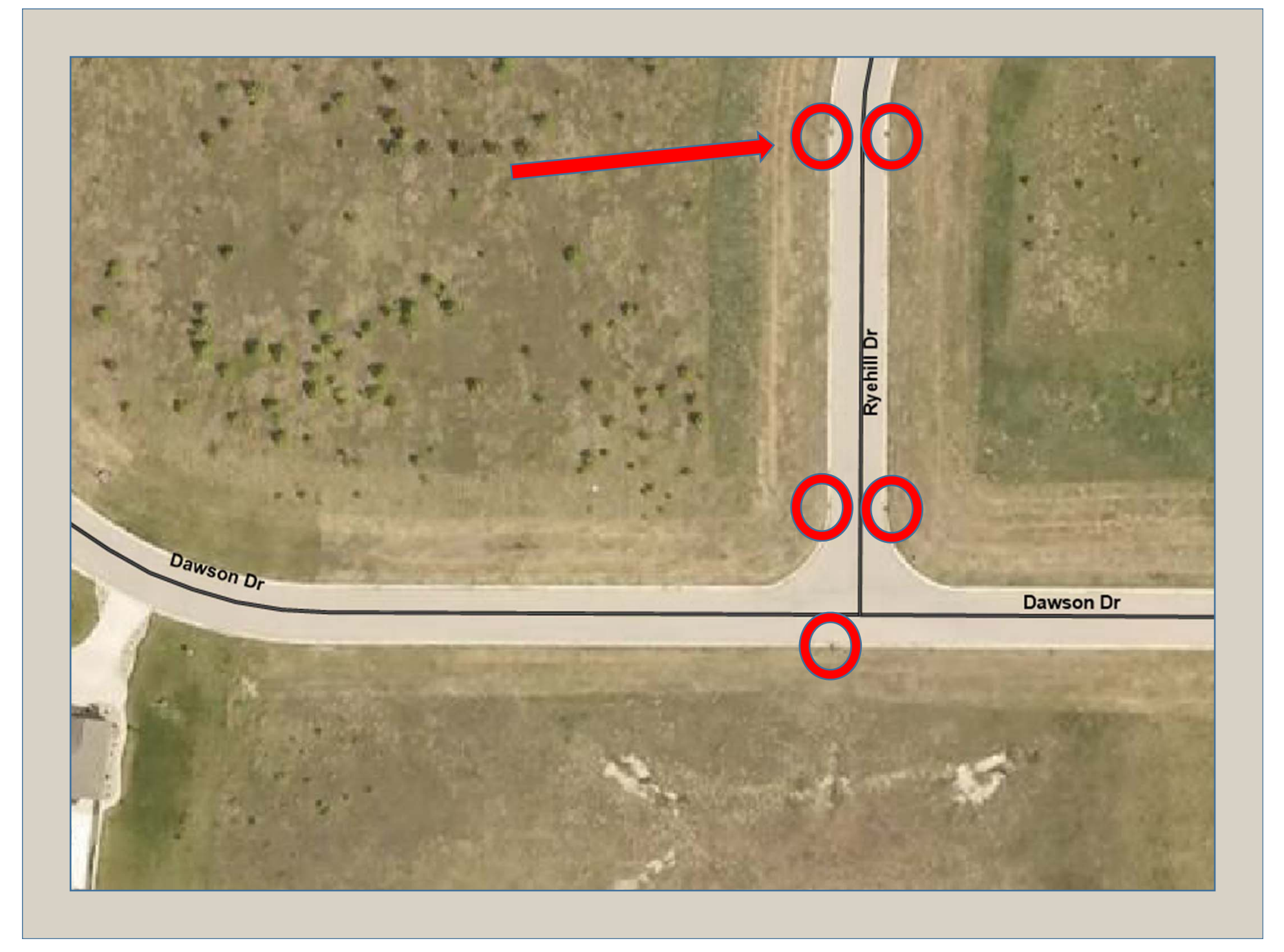

#### **STAGGER THE LOCATIONS OF OPPOSING STORM DRAINS**

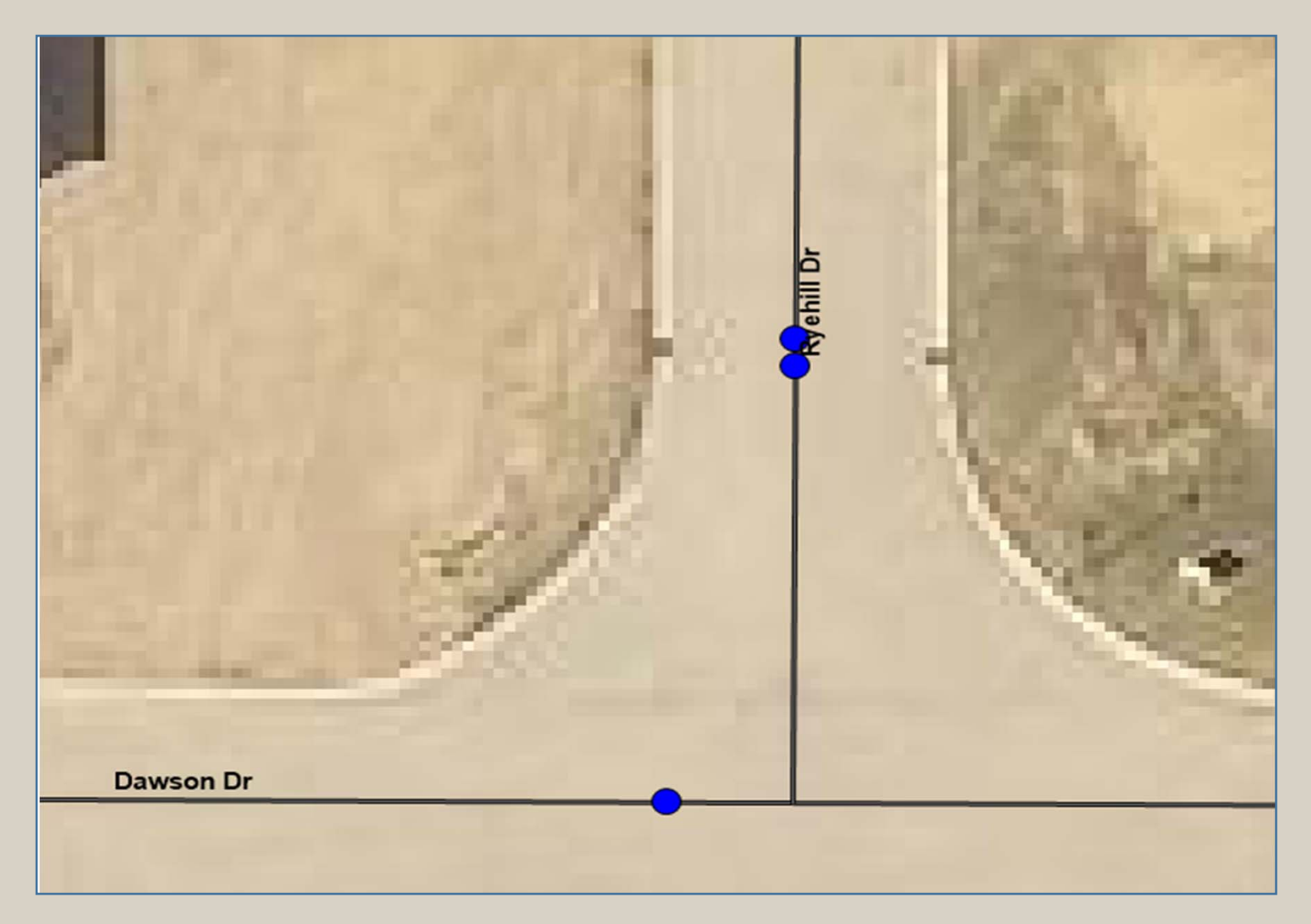

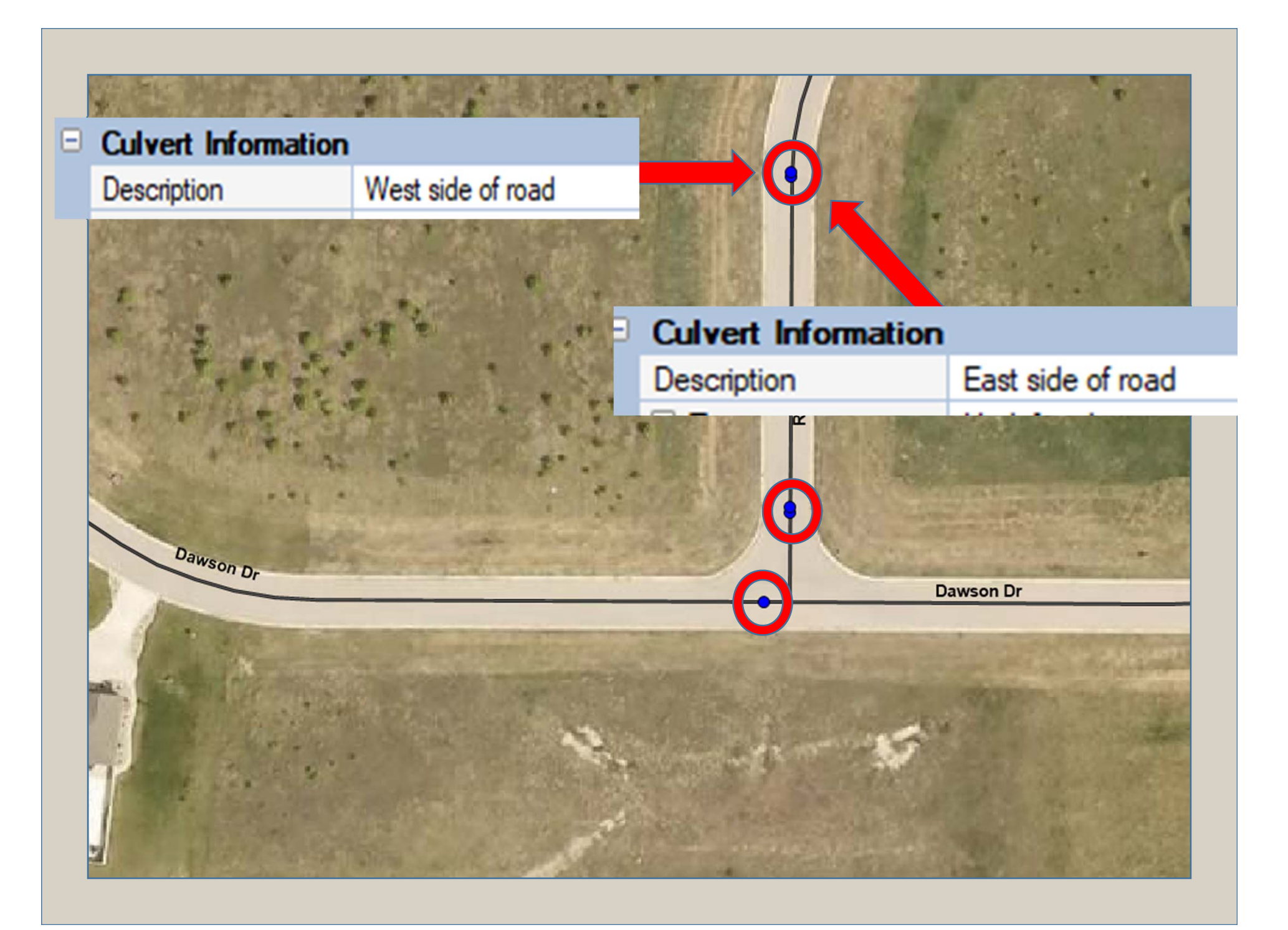

# MAPS WORKSHEETS

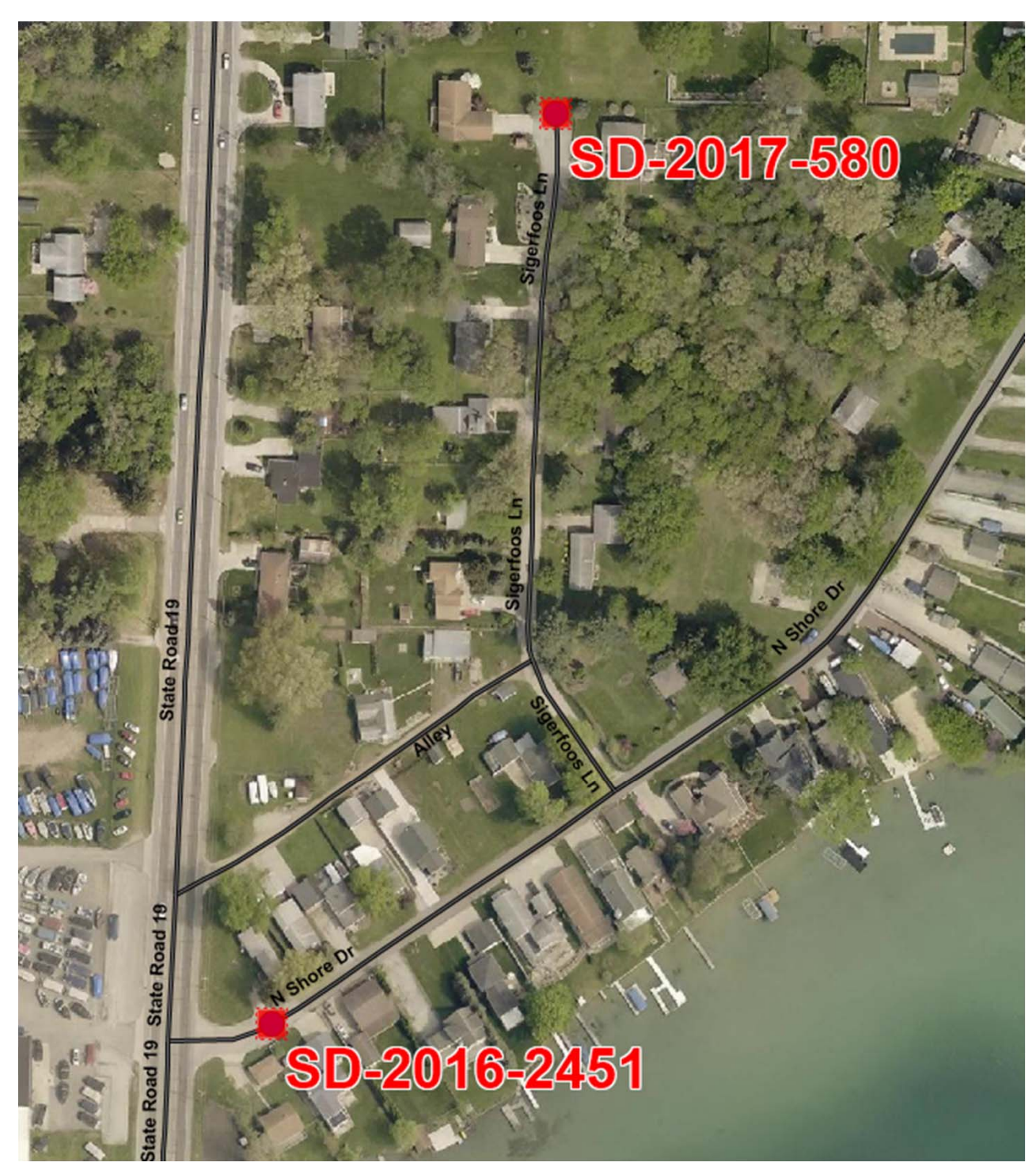

AERIAL MAP OF STORM DRAINS FOR CONTRACTOR

| 🛼 Export Culv  | vert To CSV                                         |         |               |                                                | ×     |
|----------------|-----------------------------------------------------|---------|---------------|------------------------------------------------|-------|
| Q Find field   | ×                                                   | (       | V Saved Filte | rs 🗹 Use Current Filter 📄 Export Only Selected | Items |
|                | Available Fields to Export                          |         |               | Fields to Export                               |       |
| Field Name     | Field Description                                   |         | Field Name    | Field Description                              | Sort  |
| DateBuilt      | Date Built                                          |         | RdCityTwp     | R0AD: City/Township ownership                  |       |
| DnsInvElev     | Downstream Culvert Invert Elevation                 |         | Memo          | Memo                                           |       |
| DnsRSfElev     | Downstream Road Surface Elevation                   |         | UserCvrtNo    | User Culvert Number                            | 1     |
| InLkesAct      | Inland Lakes Act                                    |         | PRName        | PR Name                                        |       |
| ChnnlRatng     | Latest Channel Rating                               |         | Descript      | Description                                    |       |
| Rating         | Latest Culvert Rating                               |         | Туре          | Туре                                           |       |
| WatrwayRtg     | Latest Waterway Rating                              | Add     | EntrStruct    | Entrance Structure                             |       |
| Milepoint      | Milepoint                                           |         | Latitude      | Latitude                                       |       |
| RefMiles       | Reference Miles                                     |         | DepCovr       | Depth of Cover                                 |       |
| Rise           | Rise                                                |         | IntName       | Intersection Name                              |       |
| NumCulvs       | Number of Culverts                                  | Remove  | Longitude     | Longitude                                      |       |
| SkewAngle      | Skew Angle                                          |         | ExitStruct    | Exit Structure                                 |       |
| Span           | Span                                                |         | Length        | Length                                         |       |
| ApprchLenL     | Strm Cross-Approach Length Left                     |         | Width         | Width                                          |       |
| AprSlopeL      | Strm Cross-Approach Slope Left                      |         | HeightDiam    | Height or Diameter                             |       |
| ApprchLenR     | Strm Cross-Approach Length Right                    |         | PRNo          | PR Number                                      |       |
| AprSlopeR      | Strm Cross-Approach Slope Right                     |         | Shape         | Shape                                          |       |
| AdjLandown     | Strm Cross-Adjacent Landowner                       |         |               |                                                |       |
| BackWtr        | Strm Cross-Backwatered                              |         |               |                                                |       |
| BackWtrCmt     | Strm Cross-Backwatered Comment                      |         |               |                                                |       |
| CalcPass       | Strm Cross-Calculated Passabilitu                   |         |               |                                                | I.    |
| Export Type:   | CSV - Comma-Separated Values file $\sim$            |         |               |                                                |       |
| Export Path:   | S:\Engineering\ROADSOFT\CULVERT MODULE\SPECIAL REPO | RTS\201 | 7             |                                                | ~ 🞽   |
| File Name:     | Culvert                                             |         |               |                                                |       |
| Current Filter | Concord #6 - Pine Crest                             |         |               | 🔀 Export 🔞 C                                   | ancel |

### In EXCEL, sort the CSV file by: 1.ROAD NAME 2.INVENTORY ID NUMBER

| Sort                     |                      |            |           |        |        | ?               | ×               |
|--------------------------|----------------------|------------|-----------|--------|--------|-----------------|-----------------|
| * <u>A</u> ↓ <u>A</u> dd | Level X Delete Level | Copy Level | ▲ ▼ Optio | ns     | 🗹 Myda | ta has <u>k</u> | <u>n</u> eaders |
| Column                   |                      | Sort On    |           | Order  |        |                 |                 |
| Sort by                  | ROAD NAME            | Values     | ~         | A to Z |        |                 | $\sim$          |
| Then by                  | INVENTORY ID NUMB    | Values     | ~         | A to Z |        |                 | $\sim$          |
|                          |                      |            |           |        |        |                 |                 |
|                          |                      |            |           |        |        |                 |                 |
|                          |                      |            |           |        |        |                 |                 |
|                          |                      |            |           |        |        |                 |                 |
|                          |                      |            |           |        | ОК     | Car             | ncel            |
|                          |                      |            |           |        | U.     |                 | icci .          |
|                          |                      |            |           |        |        |                 |                 |

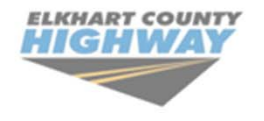

STORM DRAIN MAINTENANCE DATA COLLECTION Township:

Concord

Subdivision:

Subdivision #66: Concord Grandview

#### Storm Drain Details

| Inventory ID<br>Number | Road Name               | Location Description | Entrance Structure | Type (Catch Basin, Dry Well,<br>Inlet, Manhole, Other - Specify) | Gallons of Water<br>Removed | Debris<br>Removed | Maintenance<br>Date | Comments |
|------------------------|-------------------------|----------------------|--------------------|------------------------------------------------------------------|-----------------------------|-------------------|---------------------|----------|
| SD-2016-1728           | Grandview Ct            | West side of road    | Curb Grate         | Please Specify:                                                  |                             |                   |                     |          |
| SD-2016-1729           | Grandview Ct            | East side of road    | Curb Grate         | Please Specify:                                                  |                             |                   |                     |          |
| SD-2016-1730           | Grandview Ct            | West side of road    | Curb Grate         | Inlet                                                            |                             |                   |                     |          |
| SD-2016-1731           | Grandview Ct            | East side of road    | Curb Grate         | Please Specify:                                                  |                             |                   |                     |          |
| SD-2016-1732           | Grandview Ct            | West side of road    | Curb Grate         | Please Specify:                                                  |                             |                   |                     |          |
| SD-2016-1733           | Grandview Ct            | East side of road    | Curb Grate         | Inlet                                                            |                             |                   |                     |          |
| SD-2016-1734           | Grandview Ct            | West side of road    | Curb Grate         | Please Specify:                                                  |                             |                   |                     |          |
| SD-2016-1735           | Grandview Ct            | East side of road    | Curb Grate         | Please Specify:                                                  |                             |                   |                     |          |
| SD-2016-1721           | Walton Dr               | East side of road    | Curb Grate         | Please Specify:                                                  |                             |                   |                     |          |
| SD-2016-1722           | Walton Dr               | West side of road    | Curb Grate         | Please Specify:                                                  |                             |                   |                     |          |
| SD-2016-1723           | Walton Dr               | East side of road    | Curb Grate         | Inlet                                                            |                             |                   |                     |          |
| SD-2016-1724           | Walton Dr               | West side of road    | Curb Grate         | Please Specify:                                                  |                             |                   |                     |          |
| SD-2016-1725           | Walton Dr               | East side of road    | Curb Grate         | Inlet                                                            |                             |                   |                     |          |
| SD-2016-1736           | Walton Dr               | West side of road    | Curb Grate         | Inlet                                                            |                             |                   |                     |          |
| SD-2016-1726           | Walton Dr S             | North side of road   | Curb Grate         | Please Specify:                                                  |                             |                   |                     |          |
| SD-2016-1727           | Walton Dr S             | South side of road   | Curb Grate         | Please Specify:                                                  |                             |                   |                     |          |
|                        |                         |                      |                    |                                                                  |                             |                   |                     |          |
|                        |                         |                      |                    |                                                                  |                             |                   |                     |          |
|                        |                         |                      |                    |                                                                  |                             |                   |                     |          |
|                        |                         |                      |                    |                                                                  |                             |                   |                     |          |
|                        |                         |                      |                    |                                                                  |                             |                   |                     |          |
|                        |                         |                      |                    |                                                                  |                             |                   |                     |          |
|                        |                         |                      |                    |                                                                  |                             |                   |                     |          |
|                        |                         |                      |                    |                                                                  |                             |                   |                     |          |
| Maintenanc             | e Details (please speci | ify):                | Cleaning Services  | Inspe                                                            | ction                       | Data C            | ollection           |          |
| Signatur               | re(s)                   | <i>,,</i> ·          |                    |                                                                  |                             |                   | Date                |          |
|                        |                         |                      |                    |                                                                  |                             |                   |                     |          |

| Gallons of Water<br>Removed | Debris Removed | Maintenance<br>Date | Comments          |
|-----------------------------|----------------|---------------------|-------------------|
| 100ga)                      | lice yrd       | 8/3                 | 4'6" gleep 3'wice |
| 100ga                       | 1/6 yra        | 8/3                 | 4'6 deep 3' wide  |
| 100gal                      | 1/16 yid       | 8/3                 | 41'le deep 3'wide |
| 100001                      | 116 yrd        | 8/3                 | 414 deep 3 wide   |
| - in gai                    | 3.0            | ( <b>&gt;</b>       |                   |

Gallons of water removed Debris removed Maintenance Date Depth of Storm Drain Diameter of Storm Drain

#### **MAINTENANCE and RATING RECORDS**

| 7/20/2017     |                                                                                               |
|---------------|-----------------------------------------------------------------------------------------------|
| Activity      | Vactor/Jet Cleaned                                                                            |
| Activity Type | Maintenance                                                                                   |
| Authorization | Engineering Department                                                                        |
| Memo          | National Industrial Maintenance, Inc.<br>Debris removed: 1 yard<br>Water removed: 200 gallons |

| 8/7/2017        |                    |
|-----------------|--------------------|
|                 |                    |
| Culvert Rating  | 8 - Generally Good |
| Channel Rating  | 10 - Excellent     |
| Waterway Rating | 9 - Good           |
| Memo            |                    |

|               | WAY                               | STORI<br>MAINTEN<br>COLL | M DRAIN<br>ANCE DATA<br>ECTION | Township:          | Washington                   | ubdivision:             | Subdivision #31: Br | ridlewood  |          |
|---------------|-----------------------------------|--------------------------|--------------------------------|--------------------|------------------------------|-------------------------|---------------------|------------|----------|
| form Drain    | Ostalla                           |                          |                                |                    |                              |                         |                     |            |          |
| Investory ID  | Details                           |                          |                                |                    |                              |                         |                     |            |          |
| Number        | Latitude                          | Road Name                | Location Description           | Entrance Structure | Type (Catch Basin, Dry Well, | Gallons of Wat          | er Debris           | Come       |          |
| 50-2015-1521  | (41.70280208)<br>(-85.80772031)   | Colonial Ridge Dr        | West side of road              | Curb Grate         | Please Specify:              | Removed<br>4f+Dia       | Removed             | 4-17-17    | 800 AM   |
| SD-2015-1522  | (41.70279603)<br>(-85.80771022)   | Colonial Ridge Dr        | East side of road              | Curb Grate         | Inlet Bash                   | Lesstron IPt<br>2ft Dia | Lesthen             | 1          | -        |
| SD-2015-1523  | 3 (41.70253137) (-85.80728913)    | Colonial Ridge Dr        | Southwest side of road         | Curb Grate         | Inlet                        | 2ft Dic                 | Ift dirt            | 1          | -        |
| SD-2015-1524  | 4 (41.70253360)<br>(-85.80729611) | Colonial Ridge Dr        | Northeast side of road         | Curb Grate         | Inlet                        | 2tt Dia                 | It lessten          | -          |          |
| SD-2015-1525  | 5 (41.69965129)                   | Colonial Ridge Dr        | East side of road              | Curb Grate         | Inlet                        | 24Din                   | Leisthen            |            |          |
| SD-2015-1526  | 6 (41.69963338)                   | Colonial Ridge Dr        | West side of road              | Curb Grate         | Catch Basin                  | 2A Din                  | Lestlen +           | Carlo Tre  |          |
| SD-2015-1530  | 2 (41.69614802)                   | Colonial Ridge Dr        | West side of road              | Curb Grate         | Inlet                        | 2A Dic                  | Lesthen             |            | 1712.003 |
| SD-2015-1531  | \$ (41.69615454)                  | Colonial Ridge Dr        | East side of road              | Curb Grate         | Inlet                        | 2ft Oin                 | Lesthan             | 1 1 1 1 1  |          |
| SD-2017-613   | 9 (41.70292333)                   | Colonial Ridge Dr        | West side of road              | Lid                | Manhole                      | 40+016                  | Lessthan            | -          |          |
| SD-2017-614 / | 0 (41.69580000)                   | Colonial Ridge Dr        | East side of road              | Lid                | Manhole                      | 4PTDie                  | Lessthent           |            |          |
| SD-2015-1527  | ( (41.69862798)                   | Valentine Ct             | North side of road             | Curb Grate         | Inlet                        | 2ftDia                  | Lessthen            |            |          |
| SD-2015-1528  | 2(41.69862451)                    | Valentine Ct             | South side of road             | Curb Grate         | Catch Basin                  | off Dia                 | Lessthan            |            |          |
| D-2015-1529   | (41.69855570)<br>(-85.80228490)   | Valentine Ct             | East side of road              | Curb Grate         | Iniet                        |                         | ar ar               | Car Ported | 1:00     |
|               |                                   |                          |                                |                    |                              |                         |                     |            |          |
| inference i   | Dotaile (plaz                     | se specify):             | Cleaning Serv                  | ices               | Inspection                   | Data                    | Collection          |            |          |
| Signature(    | (s)                               | se speenij).             |                                |                    |                              |                         | Date                |            |          |

#### **CULVERT RATING:** SURROUNDING PAVEMENT AREA

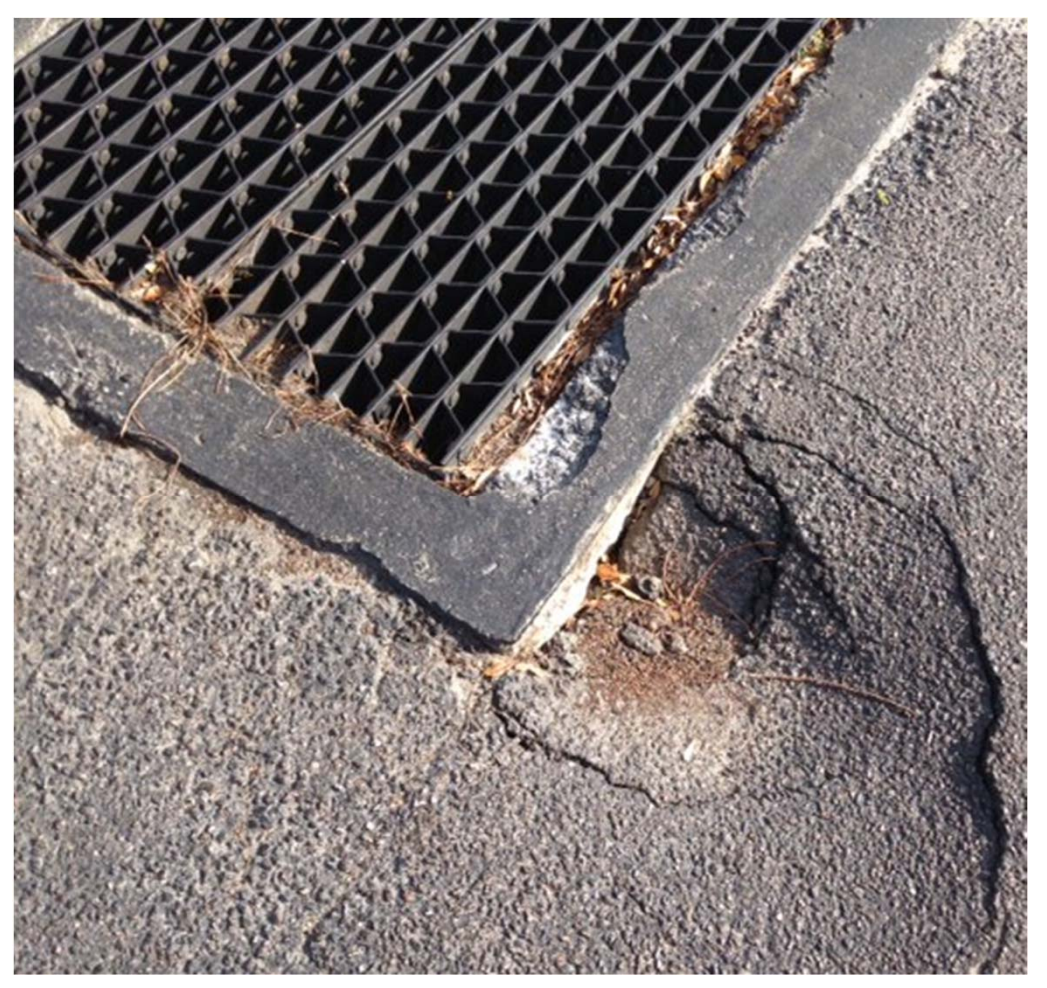

#### CHANNEL RATING: CONDITION OF THE INTERNAL CHANNEL

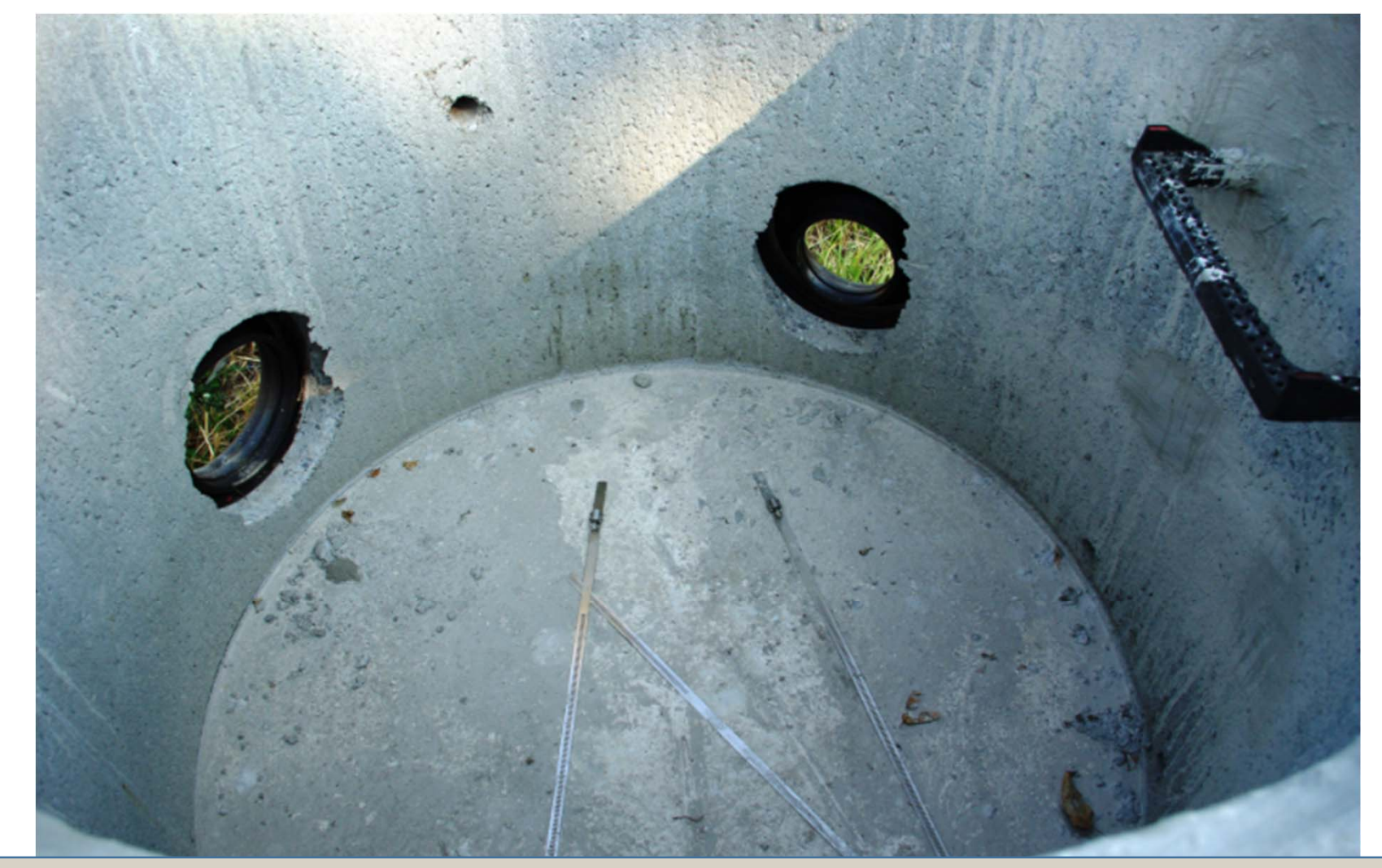

#### WATERWAY RATING: CONDITION OF THE GRATE STRUCTURE

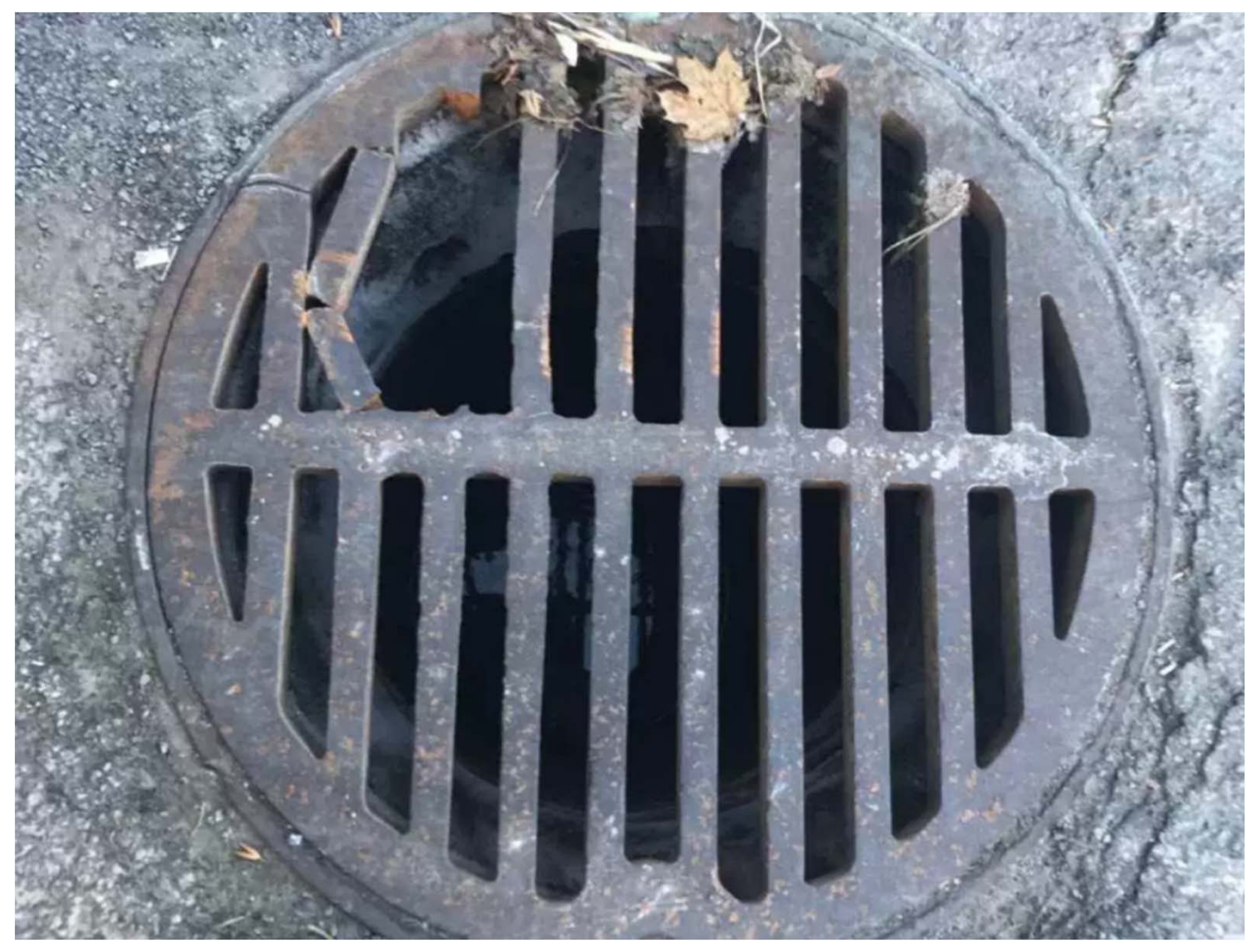

#### **CURB TURNOUT INVENTORY ID = CT-**

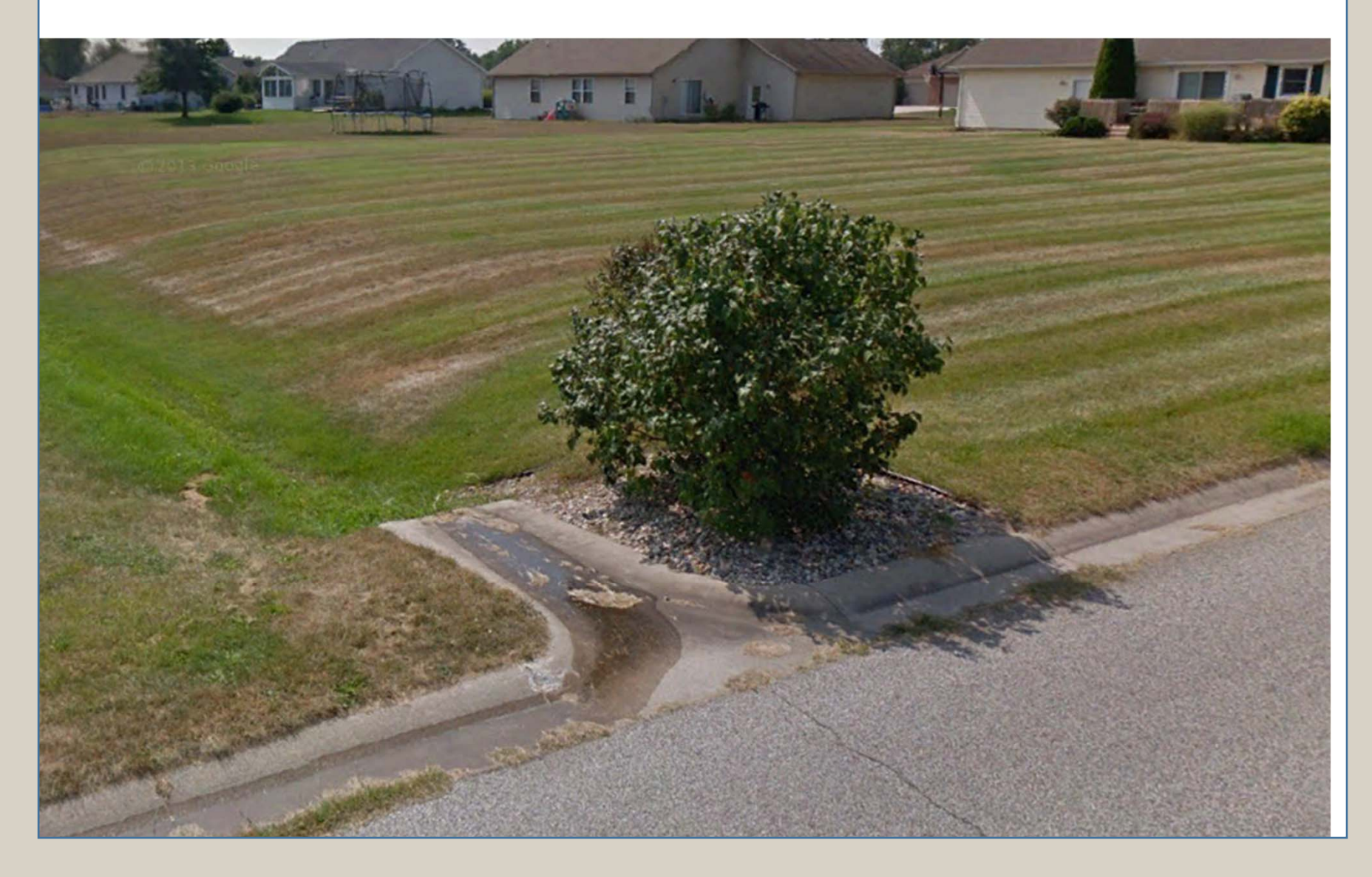

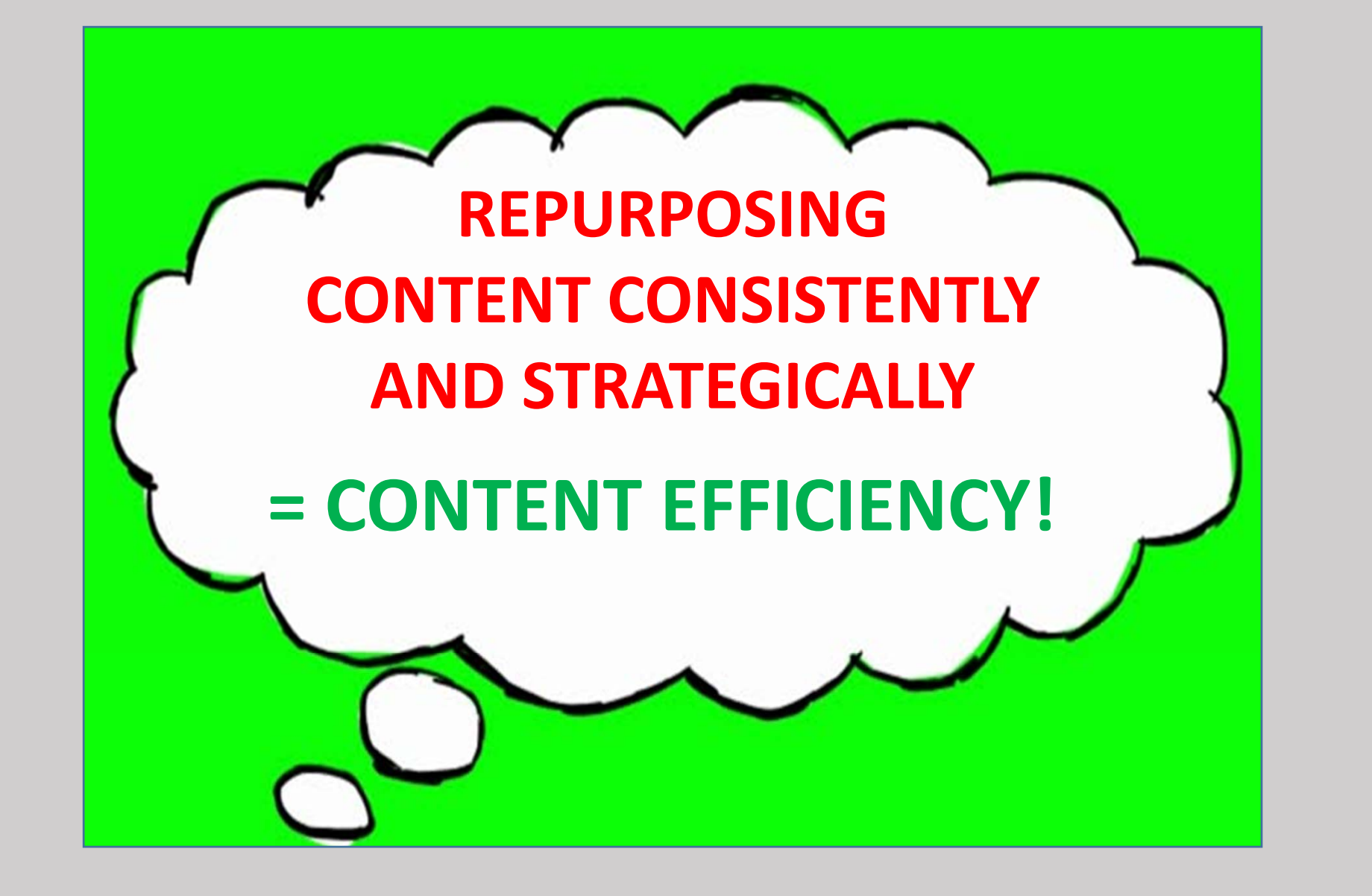

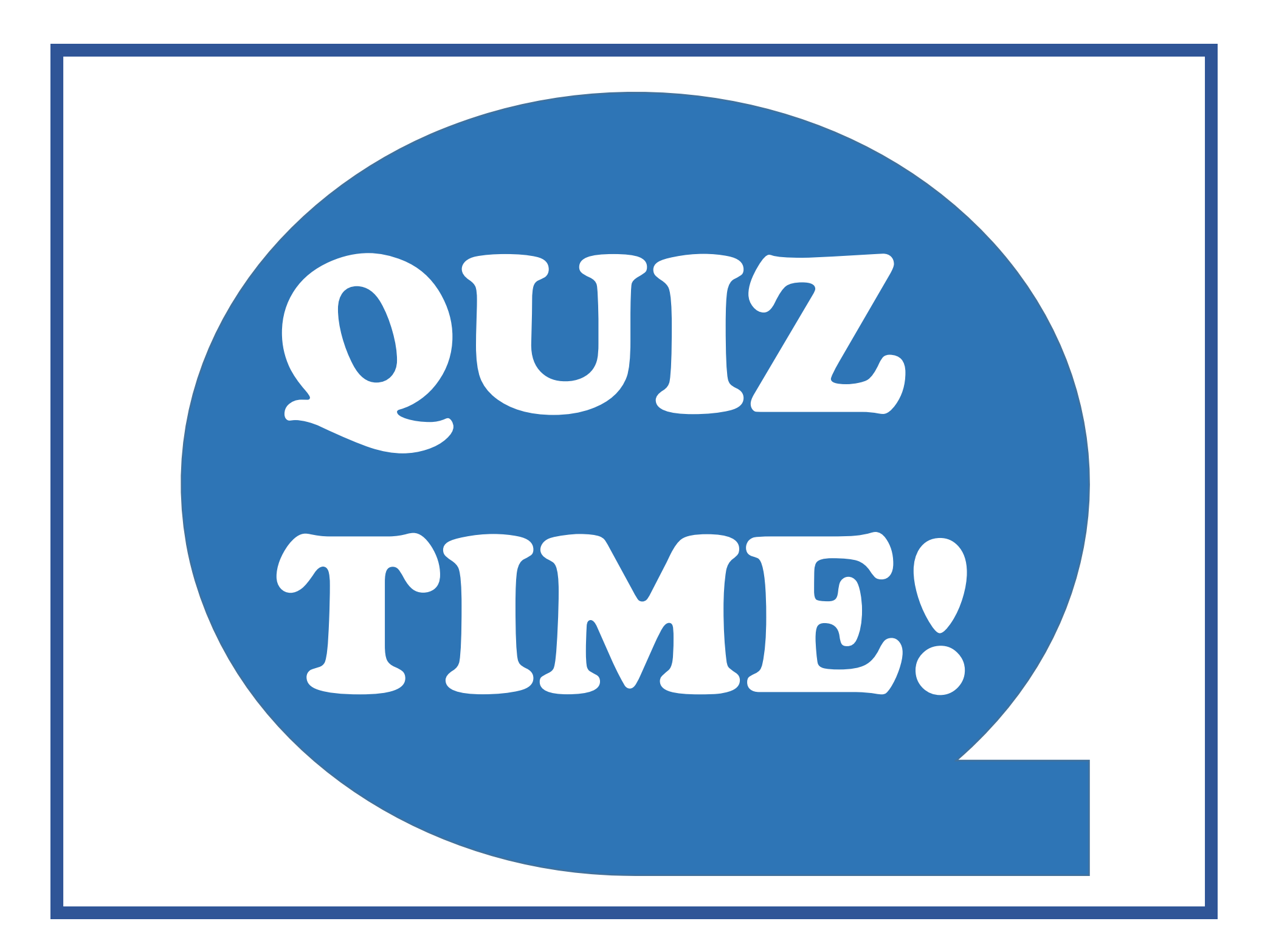

#### If a specific field is not available in Roadsoft, other than the MEMO field, what field(s) might be available in some modules for a *USER* to use and *DEFINE* for his/her needs?

| User Defined        |           |  |  |  |  |  |
|---------------------|-----------|--|--|--|--|--|
| User Defined Fields |           |  |  |  |  |  |
| Support             | Support   |  |  |  |  |  |
| 🙂 User Defined 1    | Undefined |  |  |  |  |  |
| 🗄 User Defined 2    | Undefined |  |  |  |  |  |
| 🙂 User Defined 3    | Undefined |  |  |  |  |  |
| 🗄 User Defined 4    | Undefined |  |  |  |  |  |
| 🗆 Sign              |           |  |  |  |  |  |
| 🗄 Ordinance Number  | 80-132    |  |  |  |  |  |
| 🗄 User Defined 2    | Undefined |  |  |  |  |  |
| 🗄 User Defined 3    | Undefined |  |  |  |  |  |
| 🗉 User Defined 4    | Undefined |  |  |  |  |  |

#### USER DEFINED FIELDS!

Name a type of *FILE* format in which Roadsoft data (no matter what *SHAPE* the data may be in) can be exported.

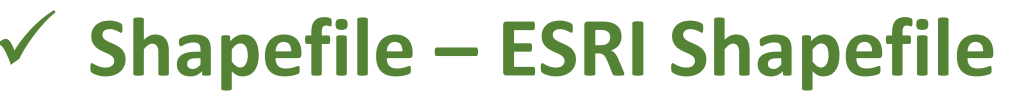

- KML Google Earth Keyhole Markup Language File
- CSV Comma-Separated Values File
- TXT Tab-Delimited Text File
- DBF Database File

**XML – Extensible Markup Language File** 

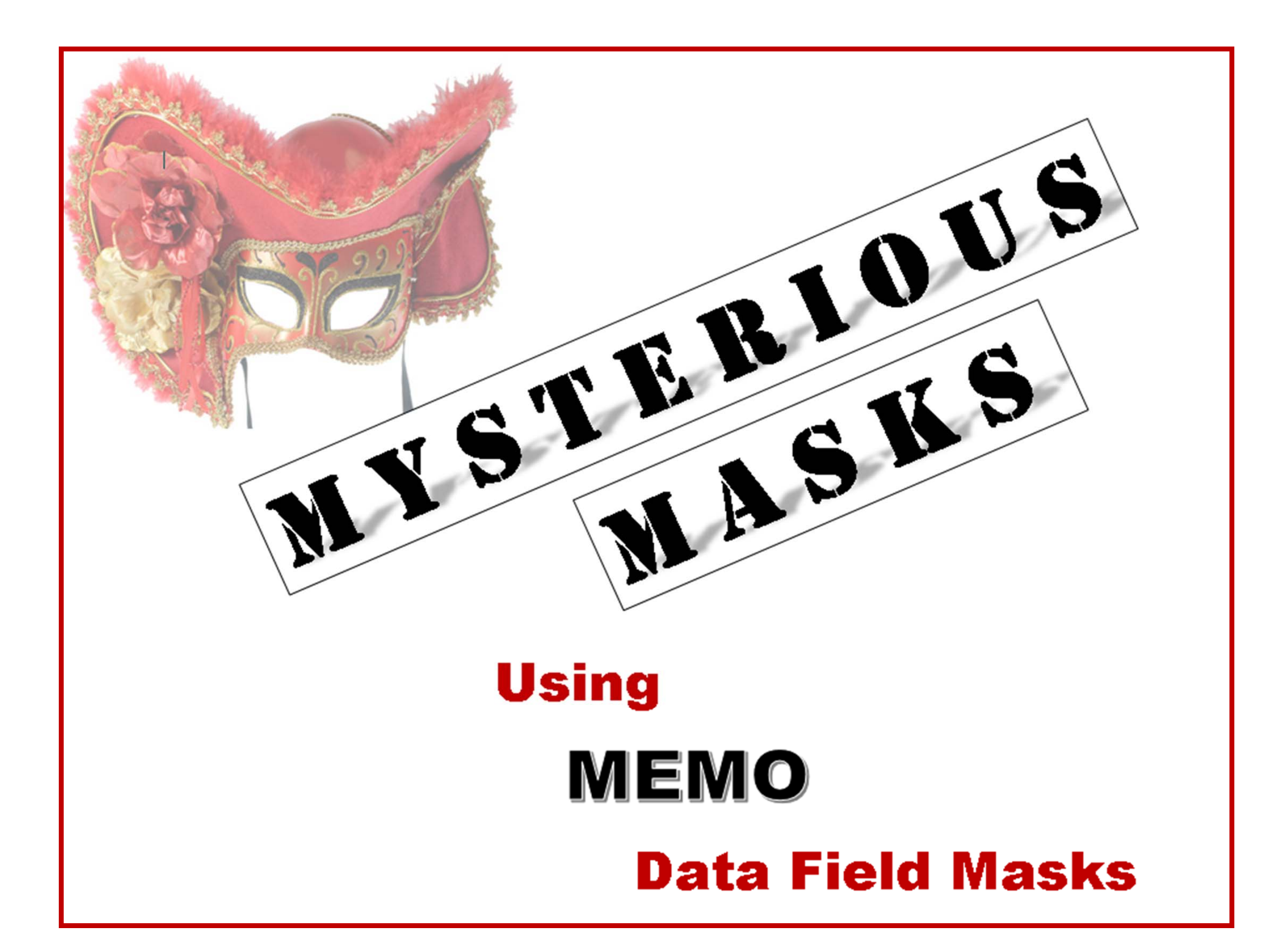

| Phone Number   |      |
|----------------|------|
| 111-111-1111   |      |
| Cell Number    |      |
| (222) 222-2222 | FORM |
| Birth Date     |      |
| 33/33/3333     |      |

Phone Number: 111-111-1111

Cell Number: (222) 222-2222

Birth Date: 33/33/333

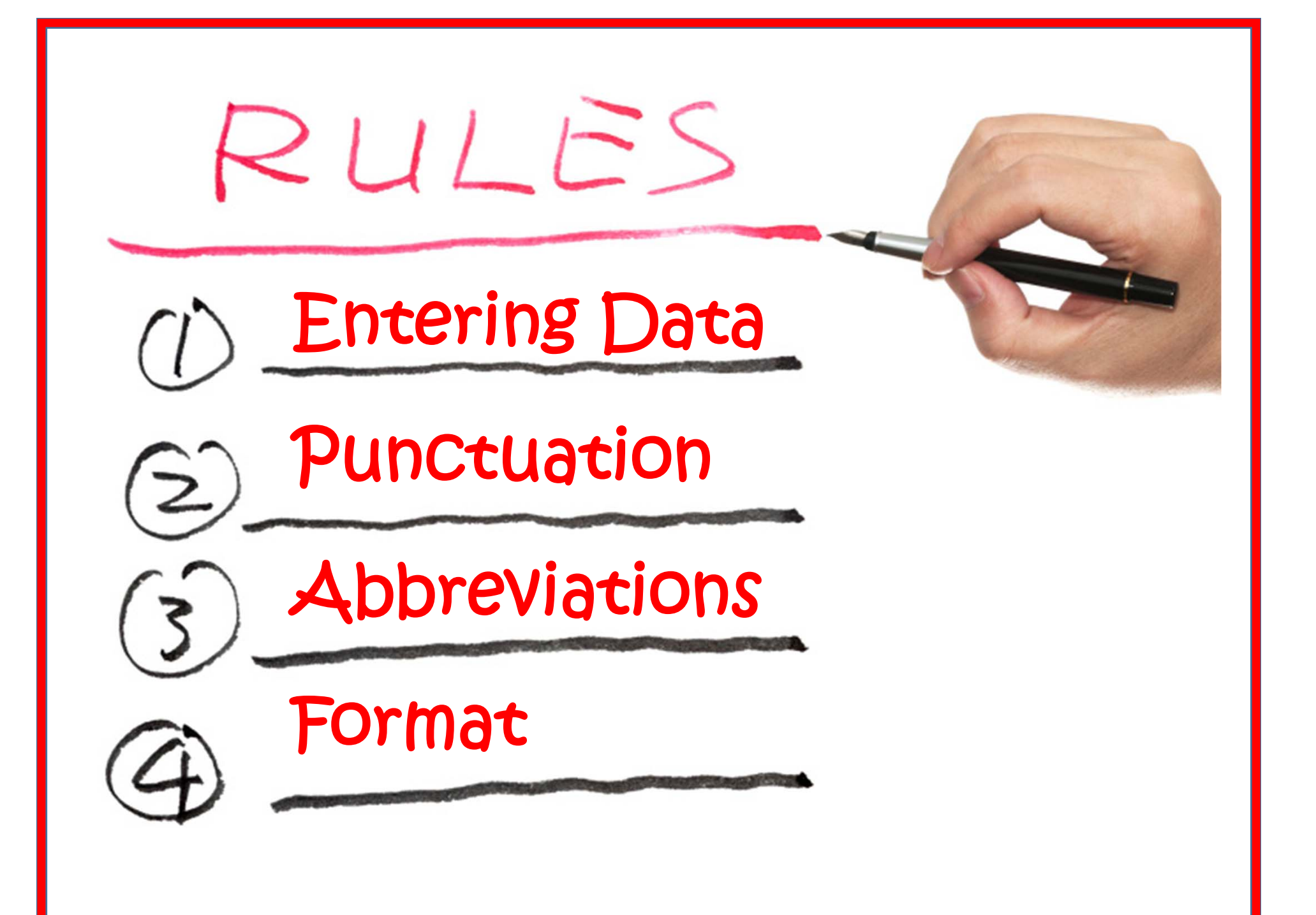

To be counted in 2020 CR 31 between CR 34 and CR 36 2017 ACTUAL COUNT \*\*\* \*\*\* 67th Percentile: 44.7 85th Percentile: 48.4 **Upper Pace Speed: 47.5** Peak AM Hour: 11:45 AM Peak AM Count: 72.0 Peak PM Hour: 3:00 PM Peak PM Count: 167.0 **Northbound Percentage: 54.1% Southbound Percentage: 45.9%** 

#### FILTER TO FIND ALL TRAFFIC COUNT STATIONS TO BE COUNTED IN 2018

|                                   |                  |                       |      | Х   |
|-----------------------------------|------------------|-----------------------|------|-----|
| 💕 Open 🔚 Save 😑 Delete 🛛 🖉 Clear  |                  |                       |      |     |
| Station Information $\sim$        |                  |                       |      |     |
| C Find field X                    | Operator:        | Value:                |      |     |
| Field                             | Like<br>Not Like | To be counted in 2018 | 0    | ٨dd |
| Memo                              | Empty            |                       | Grou | p:  |
| Percent Commercial                | NOT Empty        |                       | 1    | -   |
| User Station ID                   |                  |                       |      |     |
|                                   |                  |                       |      |     |
|                                   |                  |                       |      |     |
| Group Field Operator Value(s)     |                  |                       | <br> | _   |
| 1 Memo Like To be counted in 2018 |                  |                       |      |     |
|                                   |                  |                       |      |     |
| Mama Lika "Ta ha                  |                  | ntad in 2010"         |      |     |
|                                   |                  | iiteu ili zuto        |      |     |
|                                   |                  |                       |      |     |

### **EXCEL Concatenation Formula**

#### **=CONCATENATE**

- ("67th Percentile: ",R24,
- ", 85th Percentile: ",R26,
- ", Upper Pace Speed: ", R28,
- ", Peak AM Hour: ",Q1,
- ", Peak AM Count: ",01,
- ", Peak PM Hour: ",Q2,
- ", Peak PM Count: ",O2,
- ", Northbound Percentage: ",014,
- ", Southbound Percentage: ",017)

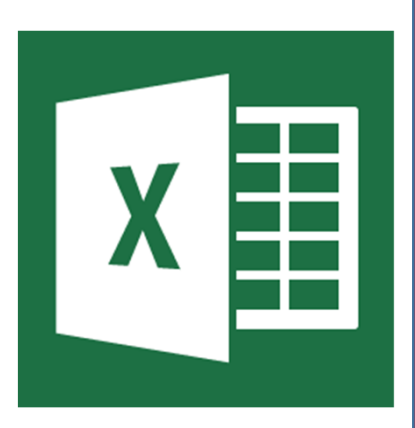

Railroad ID Number: 536361 M Train Volume: 6 Train Speed: 60 Number of Train Tracks: 1 Railroad Crossing Guard: Automated Signal

DO NO

STOP

ON

TRACKS

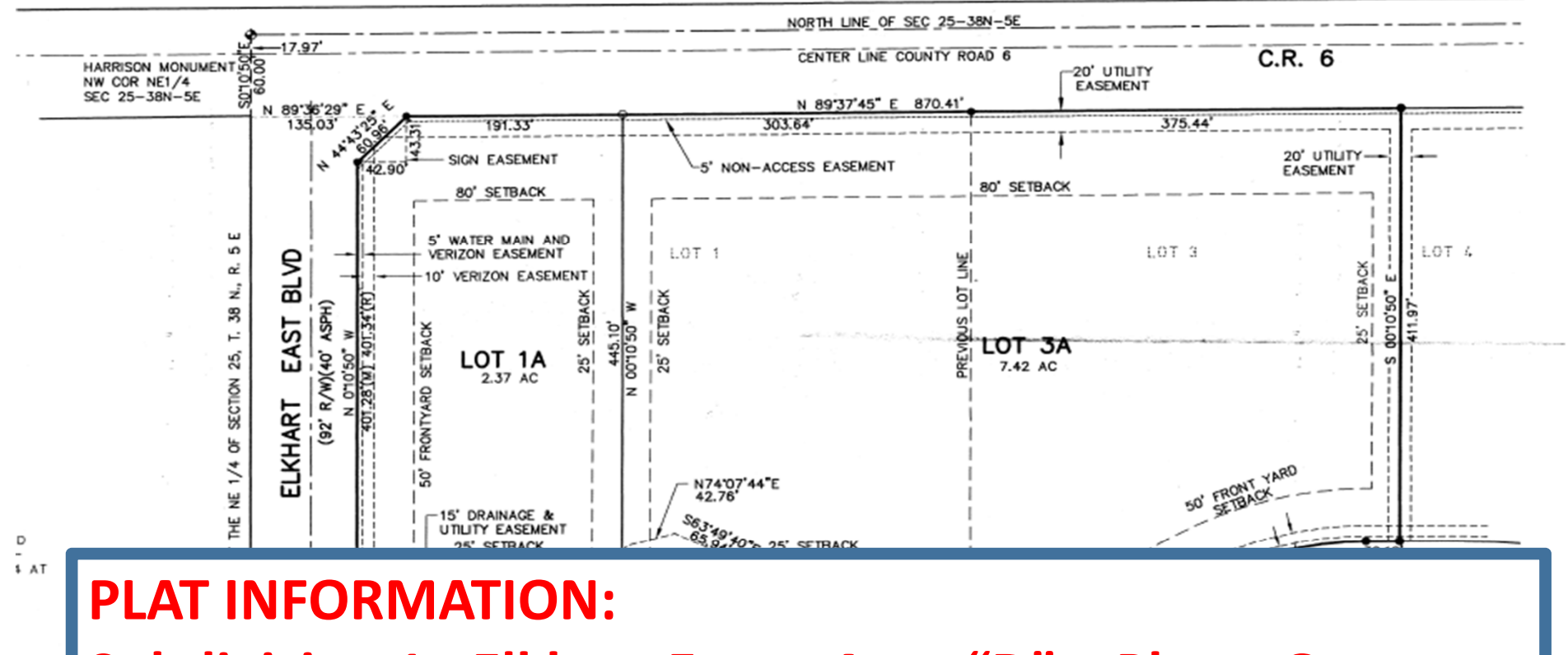

Subdivision 1: Elkhart East – Area "D" – Phase One Subdivision 2: Elkhart East – Area "D" – Phase Two Plat 1: 1806 Plat 2: 2042 END OF PLAT INFORMATION

#### **Culvert Memo**

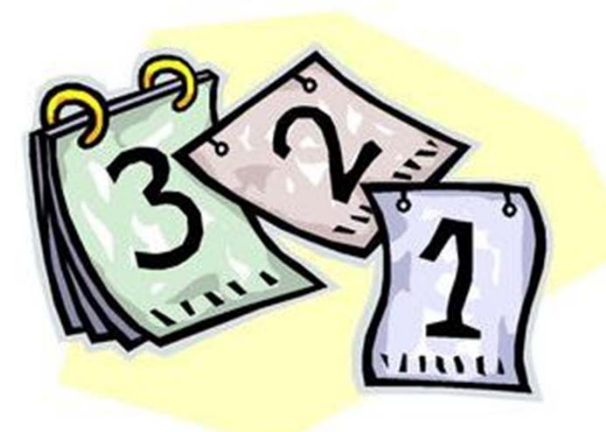

#### **Inspection Schedule: 3 Years**

#### Guardrail Inventory ID: G-079A, G-079B

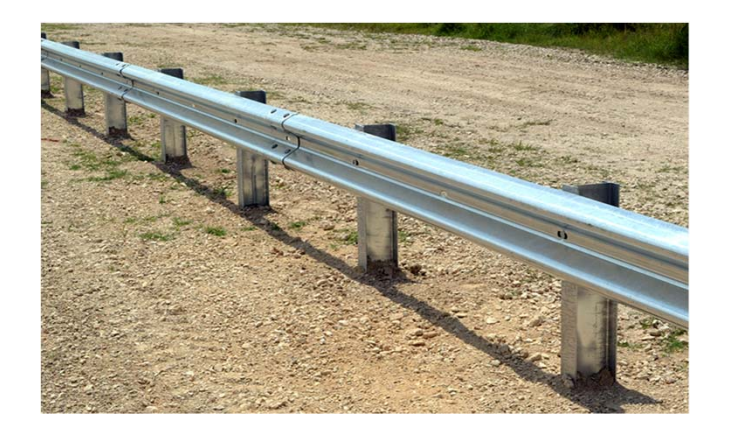

## ✓ CONSISTENT, STRUCTURED DATA ✓ LIMITED RESPONSE OPTIONS

Driveway ID Number: DR17-12345 Date Issued: 06/02/2017 Zoning Number: BR-0333-12345 Township: Harrison Subdivision: Weaver Woods, Lot 12345 Location: South side on Basswood Dr, west of Weaver Woods Dr, south of CB 28, east of CR 15 Fee: \$45.00 Contact Person: K. McGuire, G. Builders Phone: 555-555-5555 Fax: n/a Email: kmcg@grbuilders.com Mailing Address: 12345 Eisenhower Dr N, Goshan, JM 46526 Note: This permit includes sidewalks and curb racines constructed within the right-of-way and are to be constructed in accordance with Figure 15 and ADA requirements (see attachments and tutorial for ADA Focused Construction Inspection web link at http://www.in.gov/dot/div/contracts/cutorial/CurbRampConstruction.pdf). Your plan to resolve the storm grate in front of the driveway has been approved by installing a "Roll Type Curb" grate or a flat grate with no curb box in the back as long as it matches the geometry of the curb per JAG on 5/25/17. See Figure 4 for foad patch details. Please notify us when the driveway, curb ramps, and sidewalks are complete. Inspection: 08/32/17 pre-inspection request from E.G with G.R. Builders to compare the new approved casing to the existing casting. Per T's observations reviewed with R.C., engineer, the current casting is the same as the approved casting and does not need to be replaced. Other observations concluded that the casting location was in the radii of the driveway that with post likely have low traffic when entering and exiting over the top of the casting.

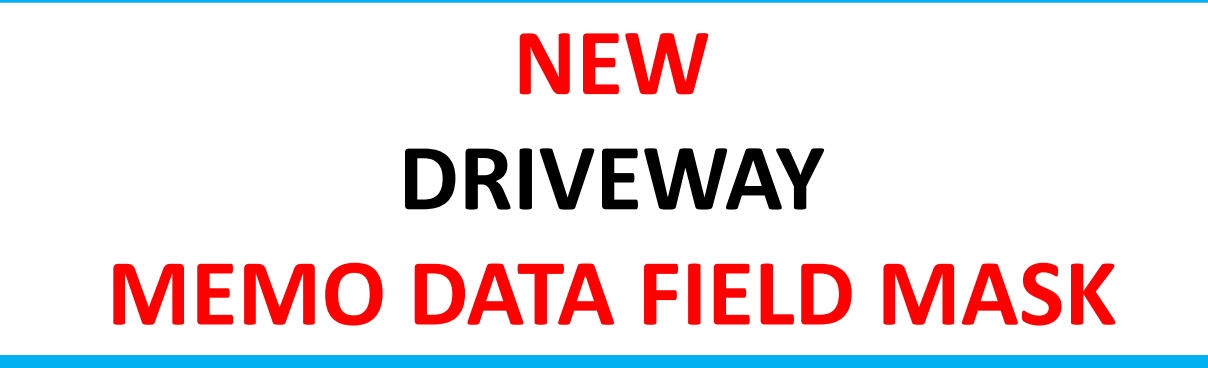

## Inspection Date: 10/03/2017 Inspection Results: Passed

#### ATTACHED DRIVEWAY DOCUMENT

| Documents                             |                |  |  |  |  |  |
|---------------------------------------|----------------|--|--|--|--|--|
| G Add File Apply to entire selection? |                |  |  |  |  |  |
| Preview                               | File Name      |  |  |  |  |  |
|                                       | DR08-1235.docx |  |  |  |  |  |

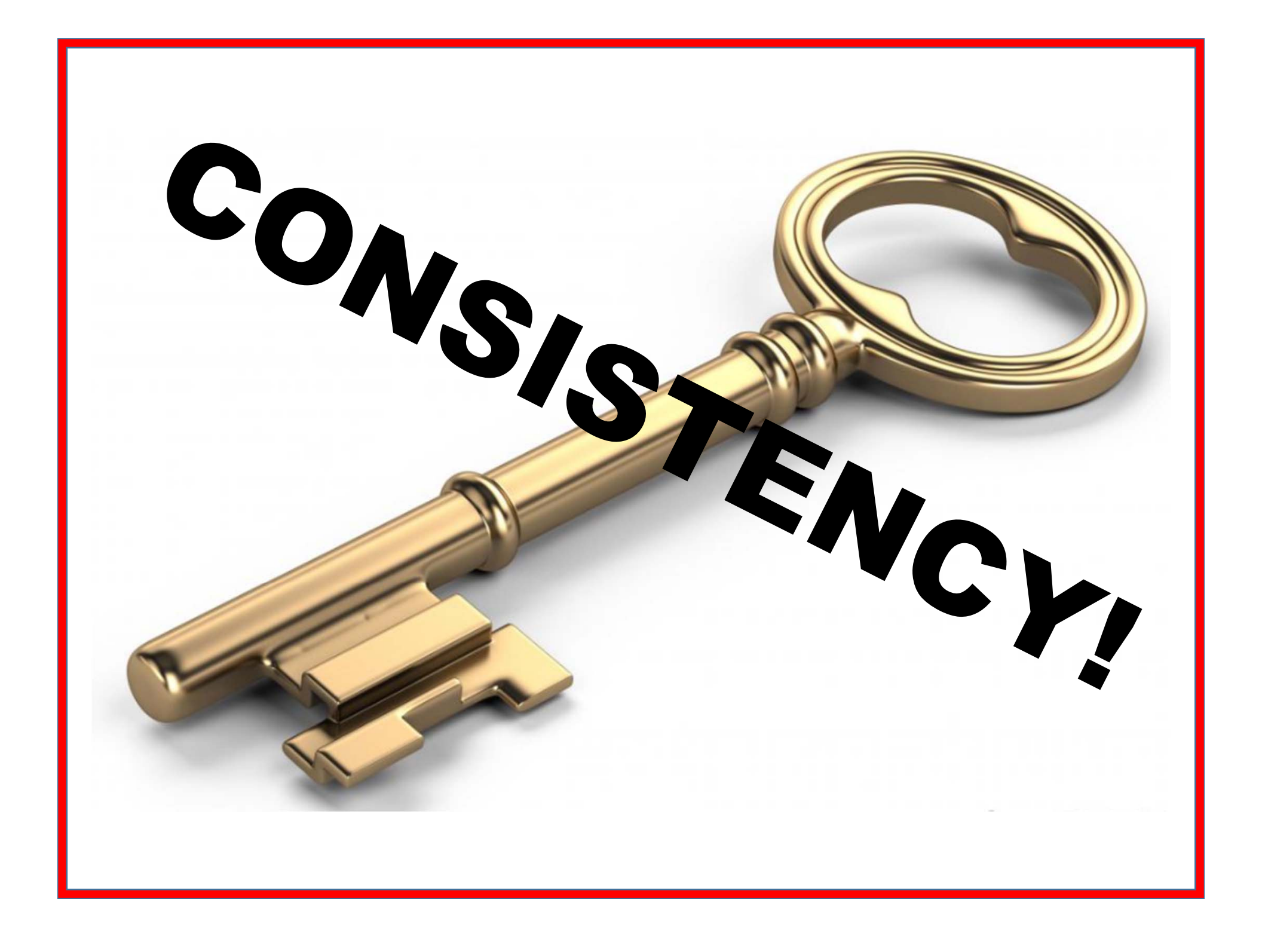
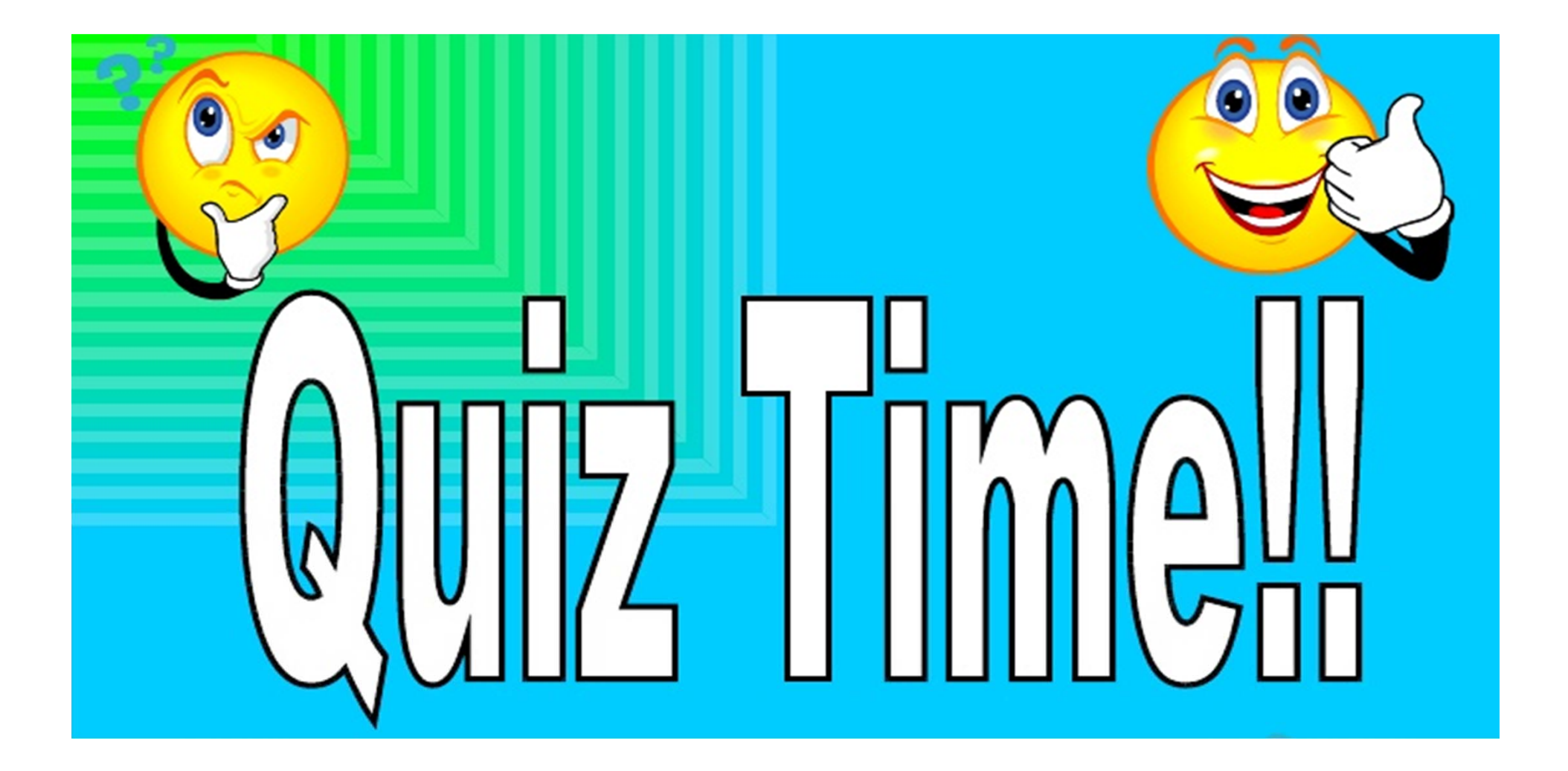

Name an OPERATOR word that would most *LIKELY* be used in the FILTER BUILDER for a MEMO field (instead of a mathematical symbol, such as =, > or <).

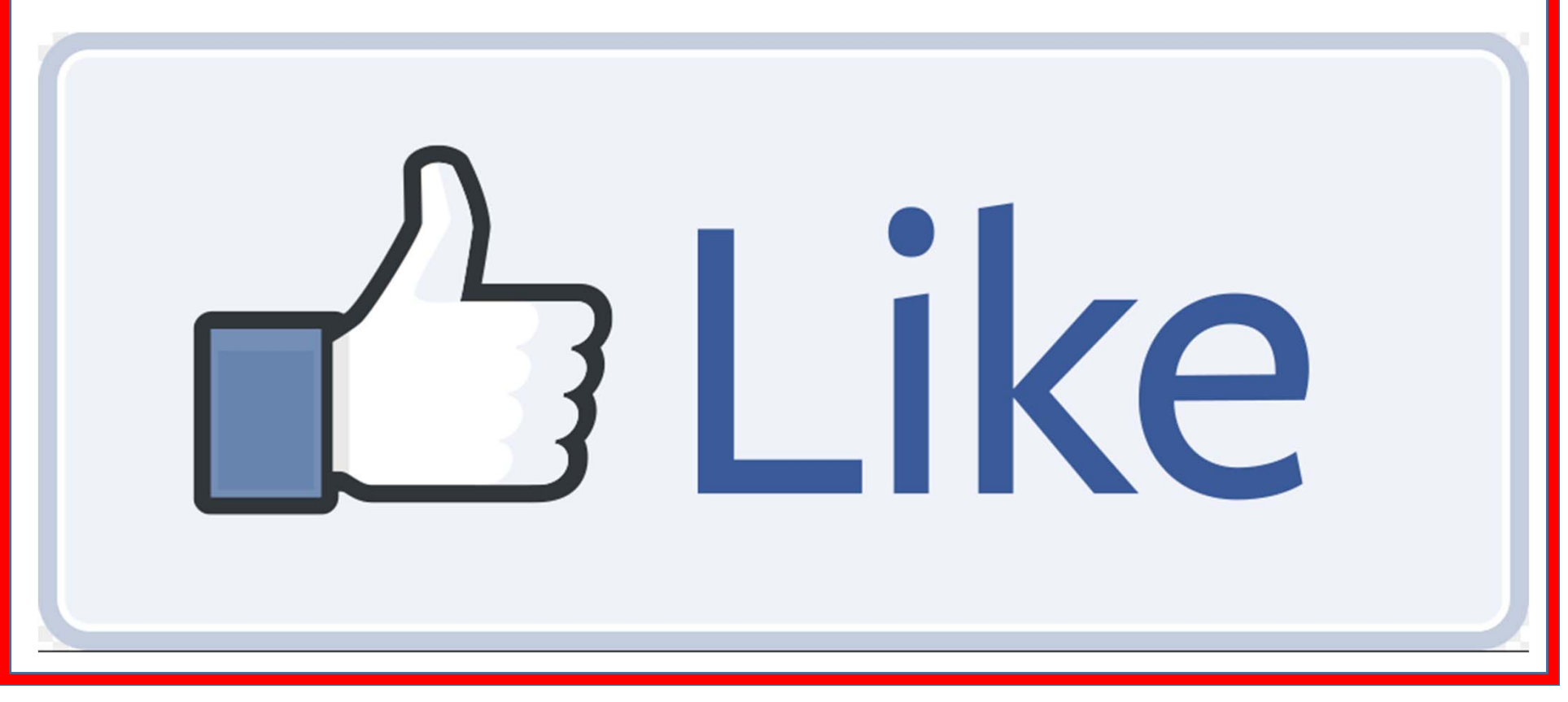

### When available within a Roadsoft module, under which tab will you find a list of your attached *DOCUMENTS*?

| Preview File Name DOC            | CUMENTS |
|----------------------------------|---------|
| Pleasant Abode Plat Map.docx TAB |         |

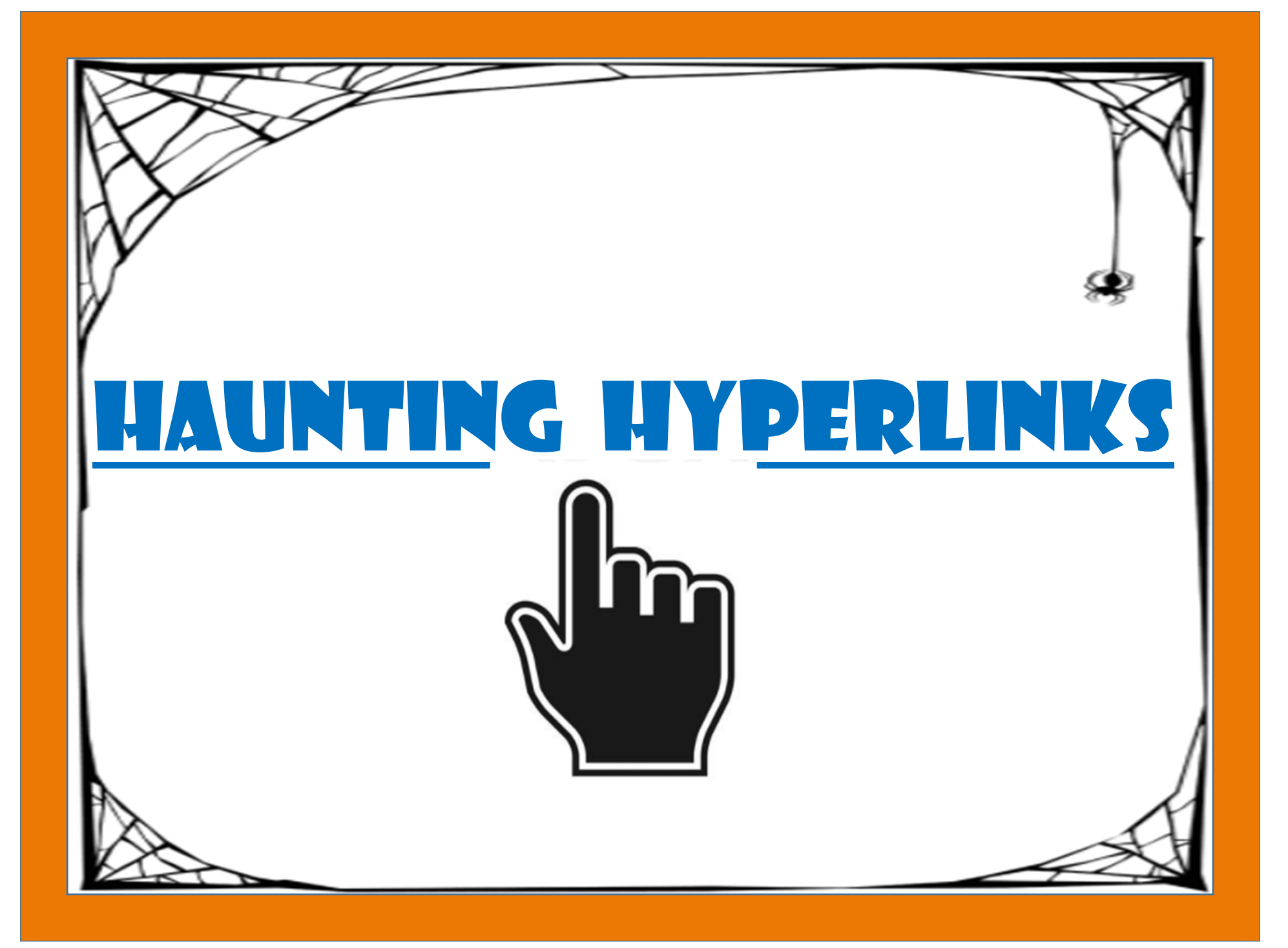

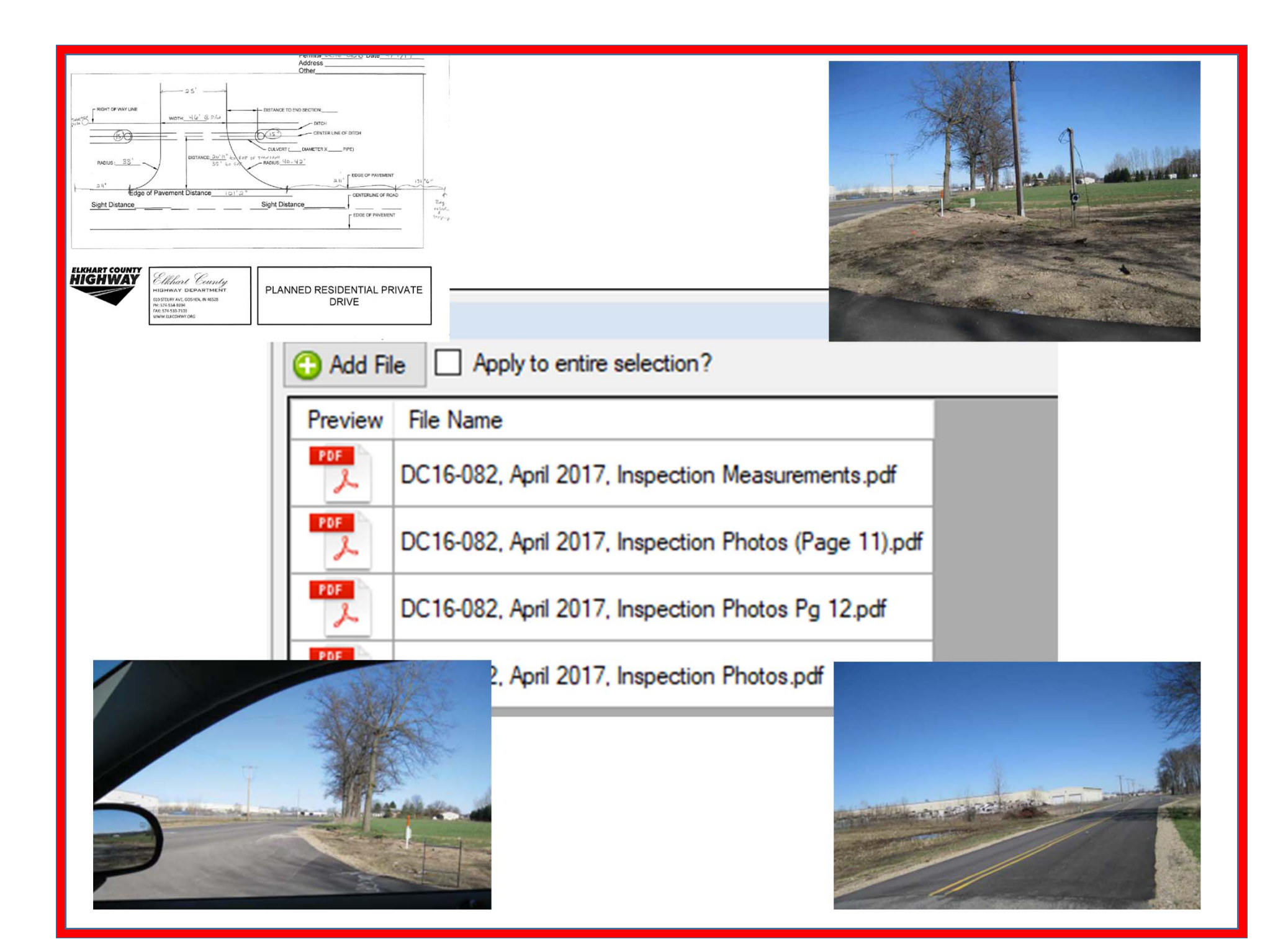

#### **#1:** Attach each file directly to its asset.

### **PROS**

 Select and open up a file directly from Roadsoft

### <u>CONS</u>

- Size of database grows substantially
- Number of attachments
   per asset
   becomes
   cumbersome

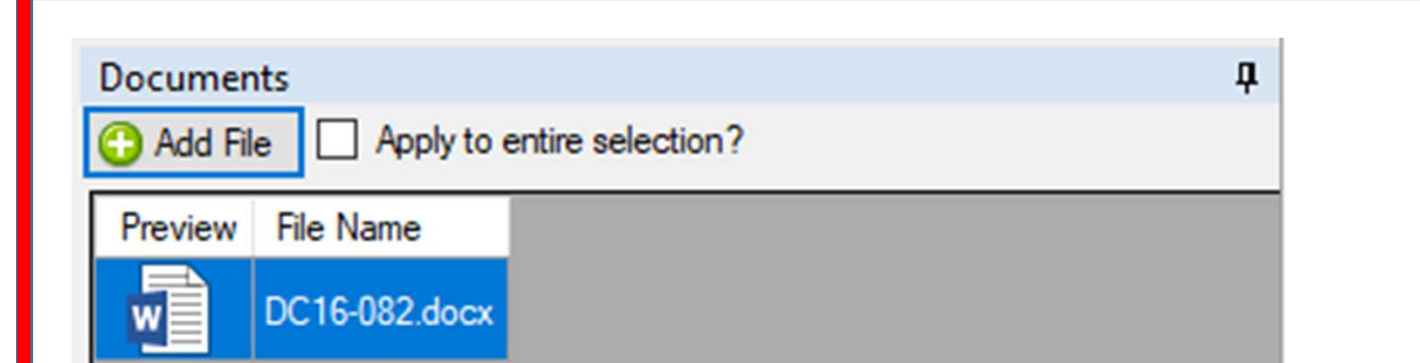

DC16-082, April 2017, Inspection Measurements

DC16-082, April 2017, Inspection Photos (Page 11)

DC16-082, April 2017, Inspection Photos Pg 12

DC16-082, April 2017, Inspection Photos

GOPRO INSPECTION DATE AND TIME STAMP FOR PERMIT DC16-082

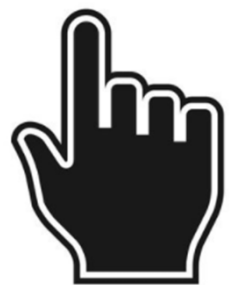

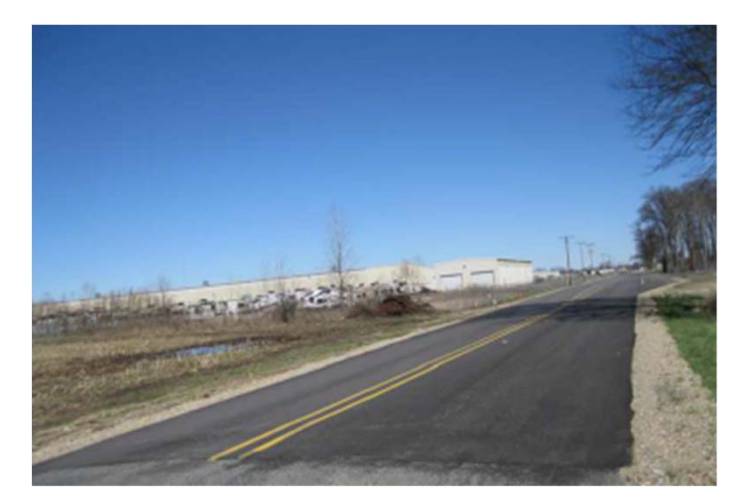

### #2: Attach a hyperlinked WORD DOC for each of an asset's documents.

### **PROS**

 Requires very little space on the database

### **CONS**

- Requires timeconsuming hyperlinks to every file
- Inflexible to asset file changes

| Documents   Add File   Preview   File Name   DC16-082.docx |                   |                  |      |       |
|------------------------------------------------------------|-------------------|------------------|------|-------|
| Name                                                       | Date modified     | Туре             | Size |       |
| 2017                                                       | 10/6/2017 4:15 PM | File folder      |      |       |
| DC16-082.docx                                              | 10/6/2017 4:01 PM | Microsoft Word D |      | 12 KB |

# **#3: Attach only one hyperlinked WORD DOC for each asset's main folder.**

### <u>PROS</u>

- Requires only one hyperlink per asset
- No changes to hyperlink required if files are added, renamed or deleted
- Requires very little space on the database

### <u>CONS</u>

Requires
 navigation or
 "drilling down"
 to specific file

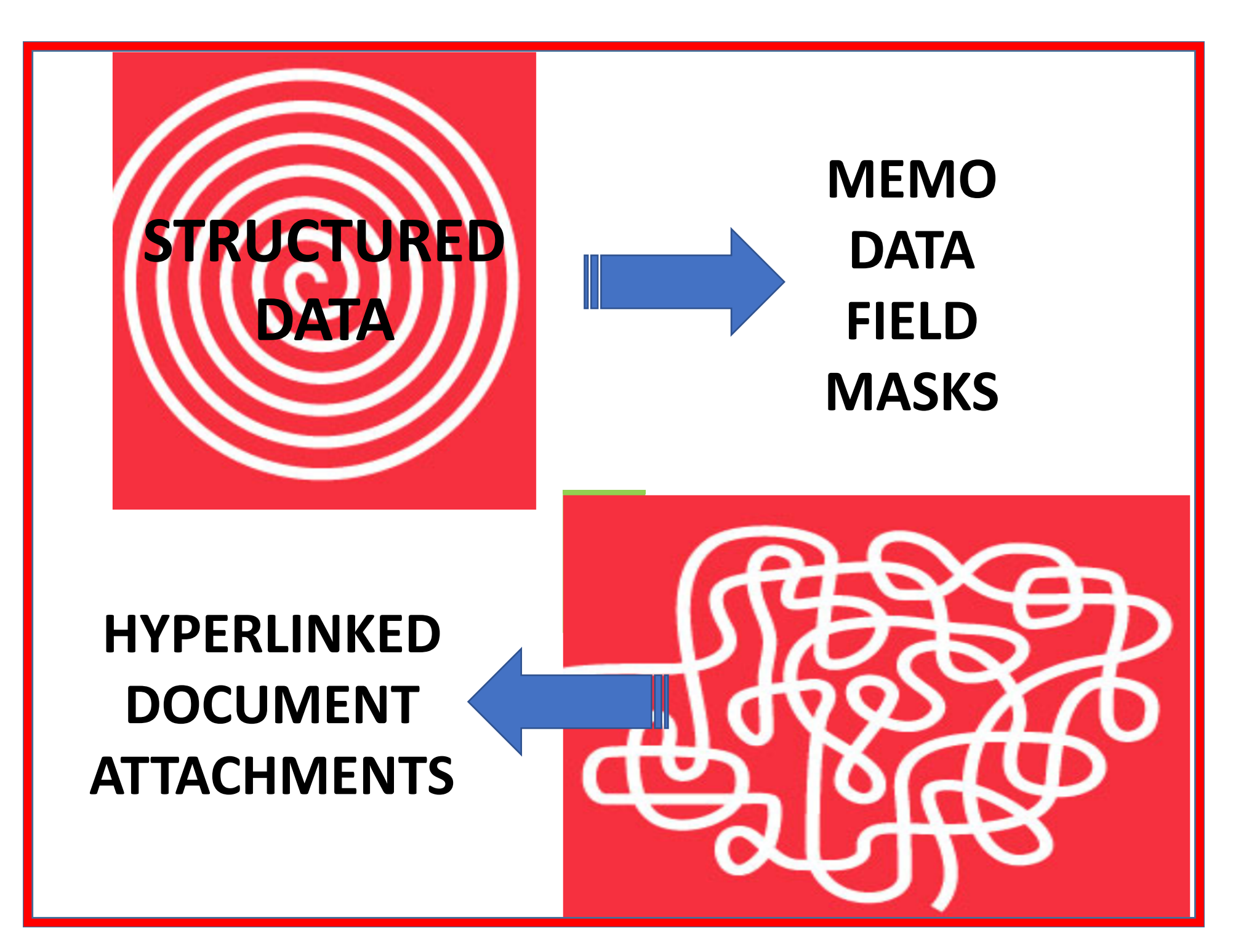

### **KEEP CALM!**

## **IT IS ONLY A QUIZ!**

# What color is typically used for HYPERLINK text?

# BLUE!

### Besides color, <u>what other</u> text property is typically used for HYPERLINKS?

# UNDERLINE!

### Use External Map Layers

### Repurpose Fields and Modules

Use Memo Data Field Masks for Structured Data

> Add Attached Documents and Hyperlinked Word Docs for Expansive Comments

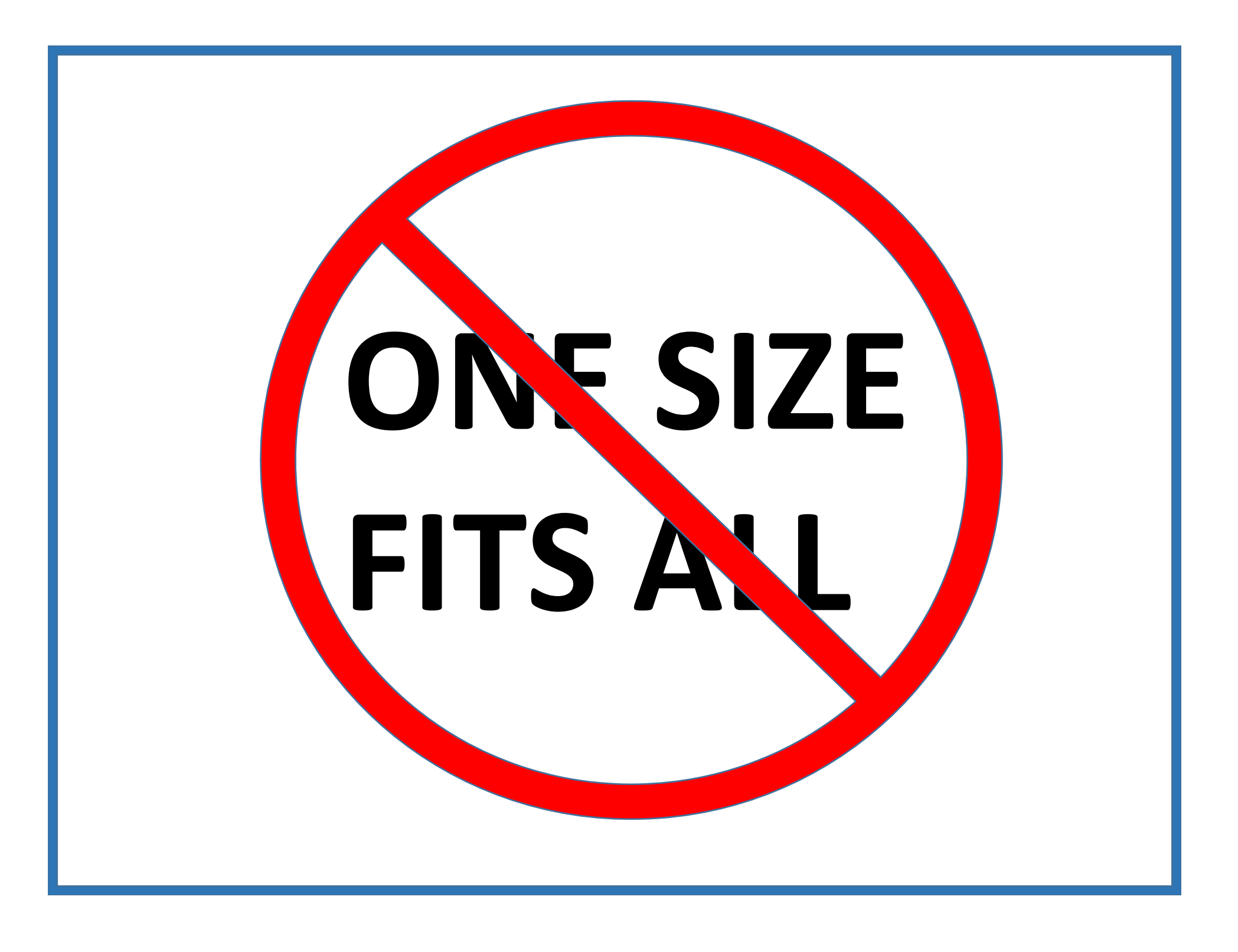

### ADD NEW DATA VALUES

### STRUCTURE MEMO FIELDS

### REDEFINE FIELDS

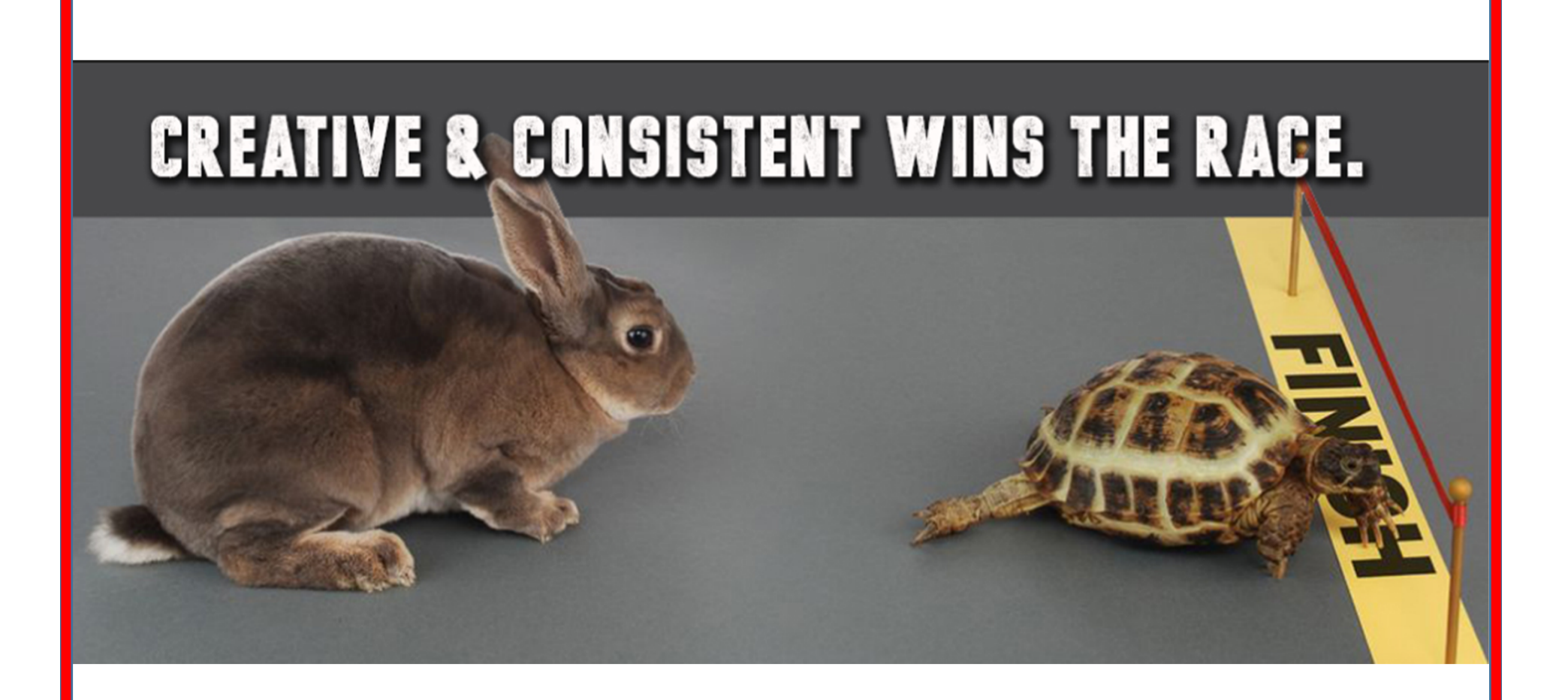

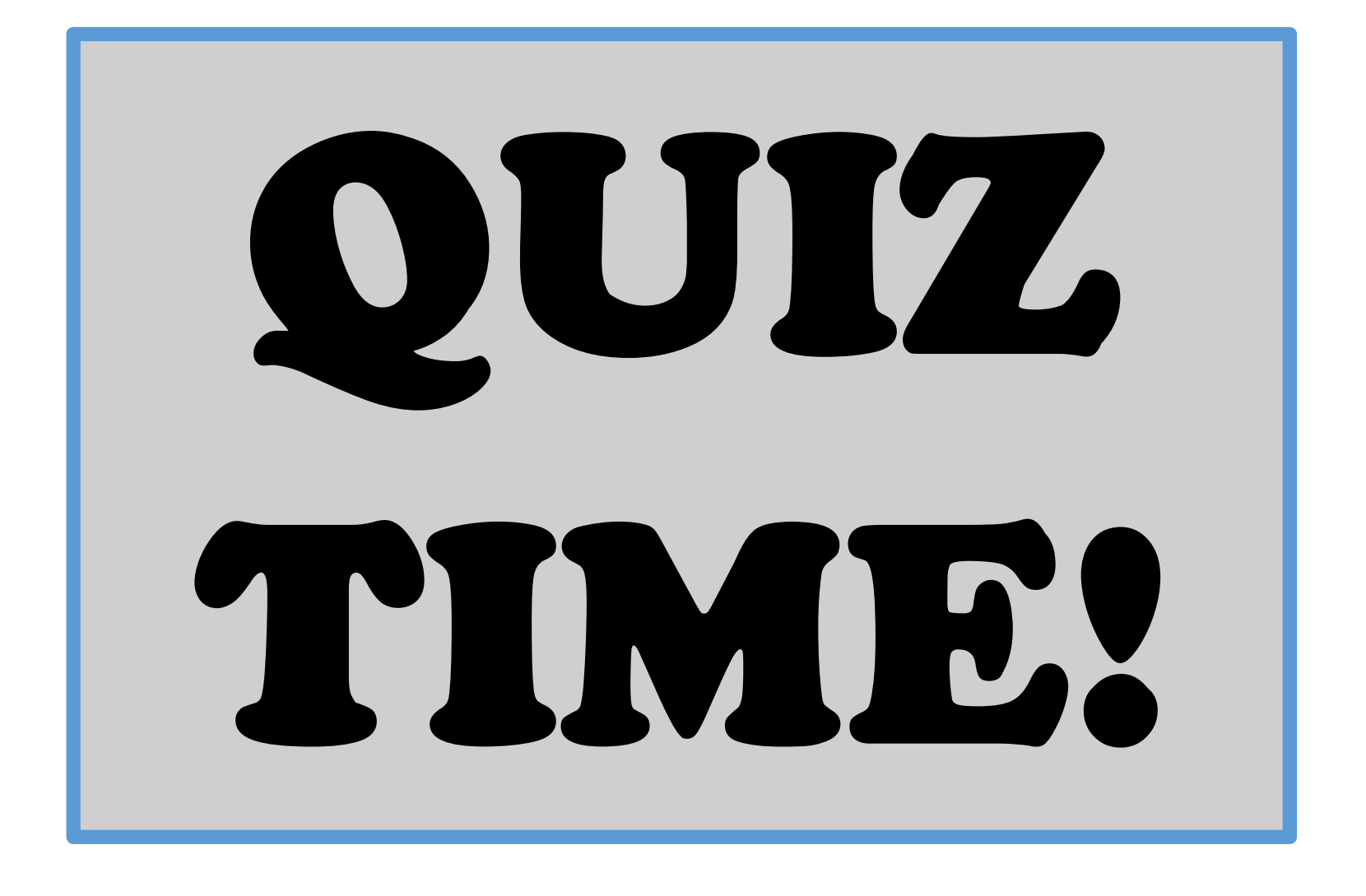

### What word (or one of its derivatives) has CONSISTENTLY been used throughout this presentation?

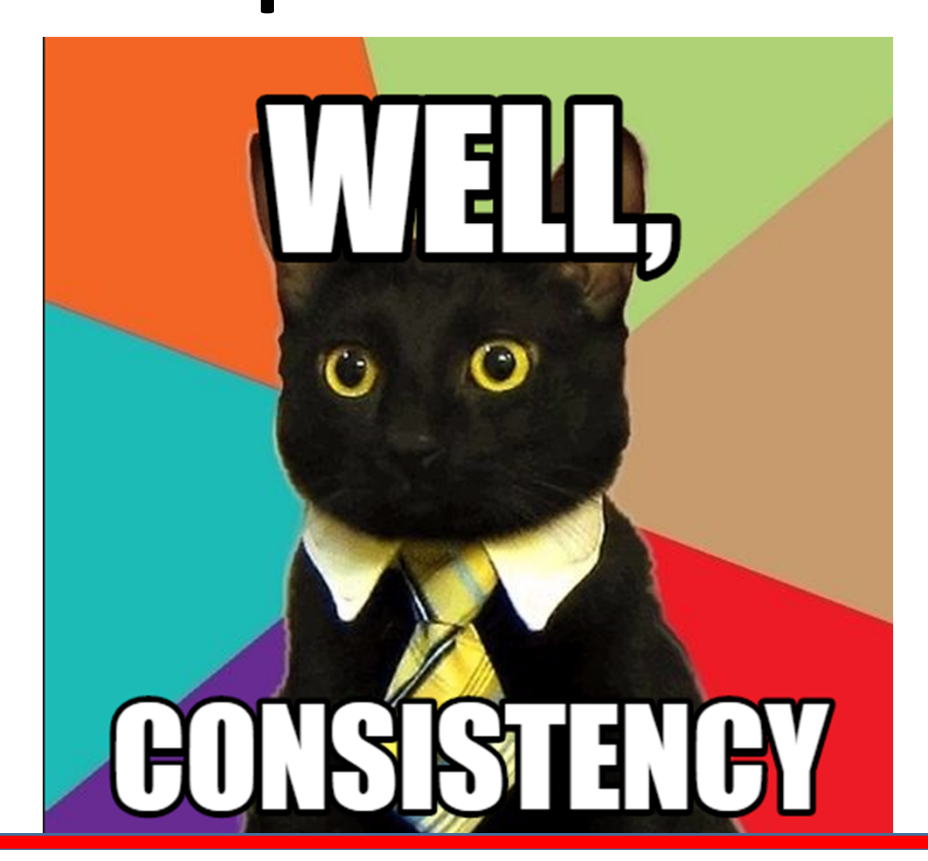

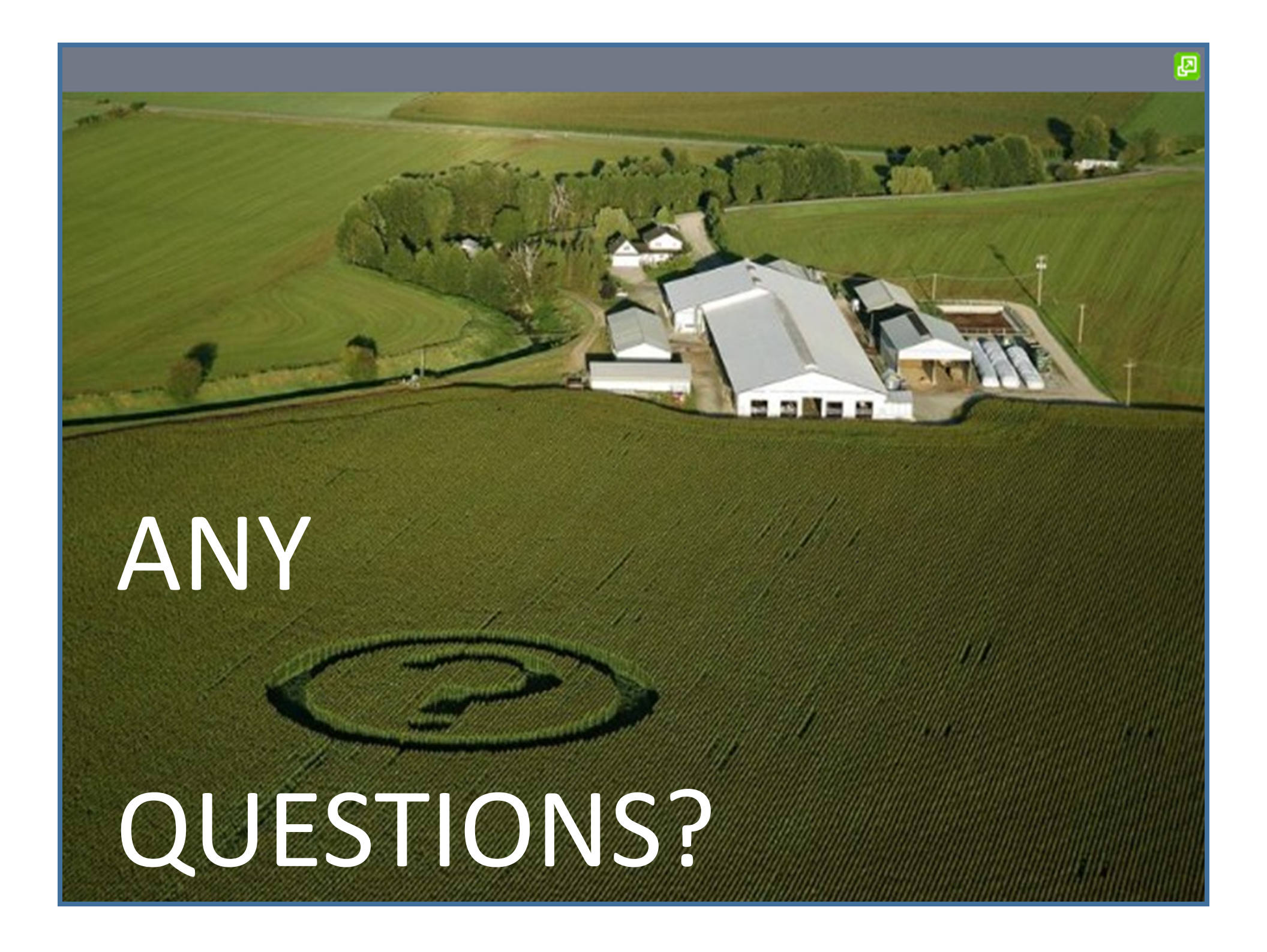

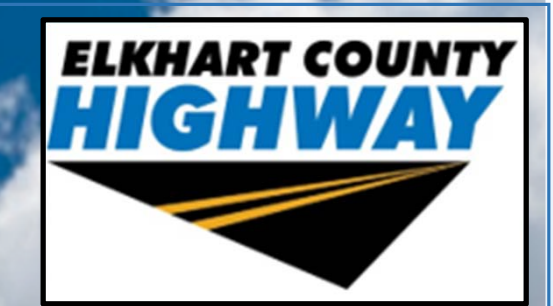

# <section-header><section-header><section-header>